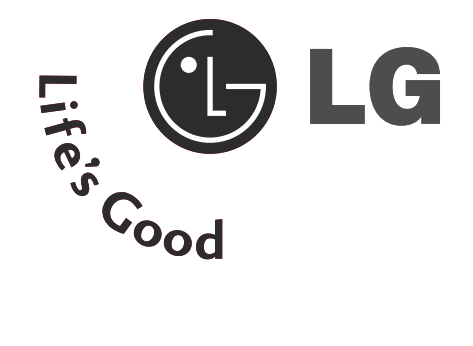

# LCD-tv | Plasma-tv GEBRUIKSAANWIJZING

| LCD-tv-m | odellen | Plasma-tv-modellen |
|----------|---------|--------------------|
| 26LC4*   | 26LC5*  | 42PC5*             |
| 32LC4*   | 32LC5*  | 50PC5*             |
| 37LC4*   | 37LC5*  | 50PB6*             |
| 42LC4*   | 42LC5*  | 42PC3*             |
| 26LB7*   | 32LB7*  | 50PC3*             |
|          |         | 60PC4*             |

Lees deze gebruiksaanwijzing aandachtig alvorens uw toestel te gebruiken en bewaar ze voor latere naslag.

Noteer het modelnummer en het serienummer van het toestel. Zie hiervoor het etiket op het achterpaneel en meld deze informatie aan uw dealer bij elk verzoek om onderhoud.

# ACCESSOIRES

Controleer of de volgende accessoires bij uw tv zijn geleverd. Als er iets ontbreekt, neemt u contact op met de dealer waar u het product hebt gekocht.

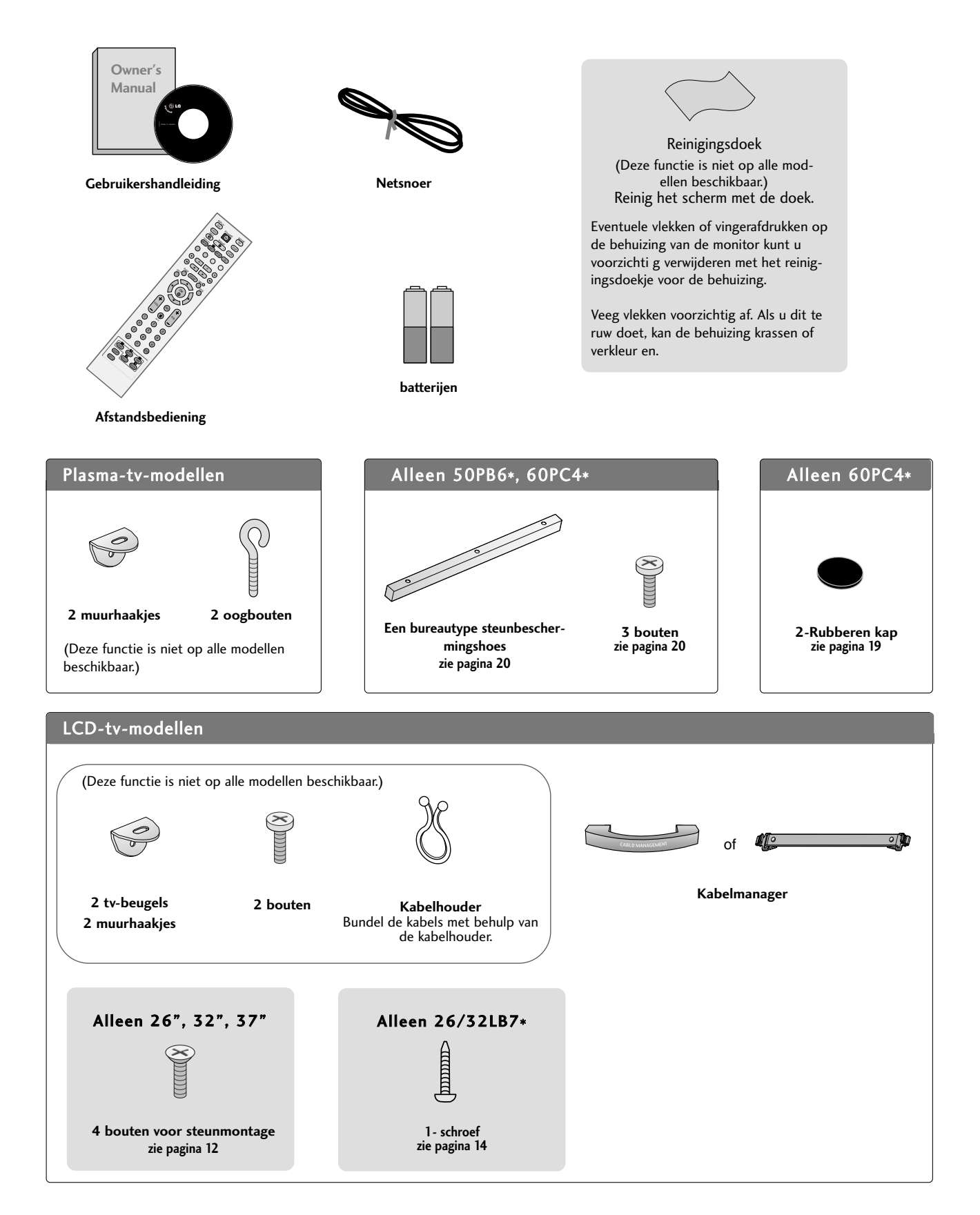

# INHOUD

## VOORBEREIDING

| BEDIENING OP HET VOORPANEEL          | 4    |
|--------------------------------------|------|
| INFORMATIE ACHTERZIJDE               | 7    |
| INSTALLATIE VAN DE STEUN             | . 11 |
| DE TV AAN EEN MUUR BEVESTIGEN        | 13   |
| DE TV BEVESTIGEN AAN BUREAU          | 14   |
| ACHTERPANEEL VOOR KABELGELEIDING     | 15   |
| Installatie van de voet              | 19   |
| Wandmontage: horizontale installatie | 20   |
| Aansluiting antenne                  | 21   |
|                                      | 21   |

## AANSLUITINGEN EN SETUP

| HD-ONTVANGER INSTALLEREN         | 22 |
|----------------------------------|----|
| Dvd aansluiten                   | 25 |
| DE CI-MODULE PLAATSEN            | 28 |
| Videorecorder instellen          | 29 |
| DIGITALE AUDIO-UITVOER INSTELLEN | 31 |
| OVERIGE A/V-BRONNEN INSTALLEREN  | 32 |
| Pc aansluiten                    | 33 |
| - Scherminstelling voor pc-modus | 36 |

#### BEDIENING VOOR TV KIJKEN/ PRO-GRAMMERING

| Toetsfuncties van de afstandsbediening 40              |
|--------------------------------------------------------|
| DE TV INSCHAKELEN 44                                   |
| Programma selecteren 45                                |
| Volume Adjustment 45                                   |
| SCHERMMENU'S SELECTEREN EN AANPASSENt 46               |
| Automatisch programma's zoeken (IN DIGITALE MODUS). 47 |
| Manual programme Tuning (IN DIGITALE MODUS) 48         |
| Fijnafstemming(IN DIGITALE MODUS) 49                   |
| 5V ANTENNA POWER (ALLEEN IN DIGITALE MODUS) 51         |
| SOFTWARE UPDATE (ALLEEN IN DIGITALE MODUS) 52          |
| DIAGNOSTICS (ALLEEN IN DIGITALE MODUS) 53              |
| CI [COMMON INTERFACE] INFORMATION                      |
| (ALLEEN IN DIGITALE MODUS) 54                          |
| Automatisch programma's zoeken (IN ANALOGE MODUS) $55$ |
| Handmatig programma's zoeken (IN ANALOGE MODUS) 56     |

| Fijnafstemming (IN ANALOGE MODUS)           | 57  |
|---------------------------------------------|-----|
| Naam aan zender toewijzen(IN ANALOGE MODUS) | 57  |
| Programma bewerken                          |     |
| (IN ANALOGE MODUS)                          | 58  |
| Programmalijst opvragen                     | 60  |
| Ingangslabel                                | 61  |
| INDEX (allen 50PB6*)                        | .61 |
| SIMPLINK                                    | 62  |

#### EPG (elektronische programmagids) (IN DIGITALE MODUS)

| •                                               |      |
|-------------------------------------------------|------|
| EPG in-/uitschakelen                            | 64   |
| Een programma selecteren                        | 64   |
| Knopfunctie in gidsmodus NOW/NEXT               |      |
| (Nu/Volgende)                                   | 65   |
| Knopfunctie in gidsmodus voor 8 dagen           | 65   |
| Knopfunctie in modus voor wijzigen van datum    | 65   |
| Knopfunctie in vak met uitgebreide beschrijving | 66   |
| Knopfunctie in instellingsmodus voor opname/he  | erin |
| nering                                          | 66   |
| Knopfunctie in lijstmodus voor timer            | 66   |

#### BEELDINSTELLING

| BEELDFORMAAT INSTELLEN                    | 67 |
|-------------------------------------------|----|
| STANDAARDBEELDINSTELLINGEN                |    |
| - Beeldmodus: fabrieksinstelling          | 69 |
| - Automatische kleurtoon instellen        |    |
| (warm/Medium/koel)                        | 70 |
| BEELD HANDMATIG INSTELLEN                 |    |
| - Beeldmodus: de optie gebruiker          | 71 |
| - Kleurtoon: de optie gebruiker           | 72 |
| XD - BEELDVERBETERINGSTECHNOLOGIE         | 73 |
| XD Demo                                   | 74 |
| GEAVANCEERD: CINEMA                       | 75 |
| GEAVANCEERD: ZWART NIVEAU                 | 76 |
| BEELD RESETTEN                            | 77 |
| ISM Methode (Image Sticking Minimization) | 78 |
| ENERGIEZUINIGE BEELDMODUS                 | 79 |
|                                           |    |

## **GELUID- EN TAALINSTELLING**

| AUTOMATISCHE VOLUMEREGELING 80                       |
|------------------------------------------------------|
| STANDAARDGELUIDSINSTELLING: GELUIDSMODUS 81          |
| GELUIDSINSTELLING AANPASSEN: GEBRUIK-                |
| ERSMODUS 82                                          |
| Balans                                               |
| TV-SPEAKERS AAN/UIT 84                               |
| DIGITALE AUDIO-UITVOER SELECTEREN                    |
| 1/11                                                 |
| - Stereo/Dual-ontvangst (alleen in analoge modus) 86 |
| - NICAM-ontvangst (alleen in analoge modus) 87       |
| - Geluidsweergaveselectie luidsprekers               |
| Taal/land voor schermmenu selecteren 88              |
| TAAL SELECTEREN                                      |
| (ALLEEN IN DIGITALE MODUS) 89                        |

## TIJDSINSTELLING

| Klok instellen                  | 90 |
|---------------------------------|----|
| TIMER AUTOMATISCH AAN/UIT       | 91 |
| AUTOMATISCH UITZETTEN INSTELLEN | 92 |
| TIJDZONE INSTELLEN              | 93 |
| SLAAPSTAND INSTELLEN            | 93 |

#### OUDERLIJK TOEZICHT/KIJKWIJZERIN-FORMATIE

| WACHTWOORD EN BLOKKERINGSSYSTEEM     |    |
|--------------------------------------|----|
| INSTELLEN                            | 94 |
| PARENTAL CONTROL(OUDERLIJK TOEZICHT) | 95 |

#### TELETEKST

| In-/uitschakelen            | 96 |
|-----------------------------|----|
| SIMPLE-tekst                | 96 |
| TOP-tekst                   | 96 |
| FASTEXT                     | 97 |
| Speciale teletekst functies | 97 |

#### DIGITALE TELETEKST

| TELETEKST IN DIGITALE SERVICE | 98 |
|-------------------------------|----|
| TELETEKST IN DIGITALE SERVICE | 98 |

#### BIJLAGE

| PROBLEMEN OPLOSSEN             | . 99 |
|--------------------------------|------|
| ONDERHOUD                      | 101  |
| SPECIFICATIES VAN HET PRODUCT  | 102  |
| AFSTANDSBEDIENING PROGRAMMEREN | 104  |
| PROGRAMMERINGSCODES            | .104 |
| IR-codes                       | 106  |
| Setup extern besturingssysteem | 108  |

# **BEDIENING OP HET VOORPANEEL**

- Dit is een vereenvoudigde weergave van een voorpaneel. Wat u hier ziet, kan enigszins afwijken van hoe uw tv er in werkelijkheid uitziet.
- Indien uw product uitgerust is met beschermingsfolie, verwijdert u de folie en veegt u het product schoon met een poetsdoek.

## Plasma-tv-modellen

#### 42/50PC5\*, 60PC4\*

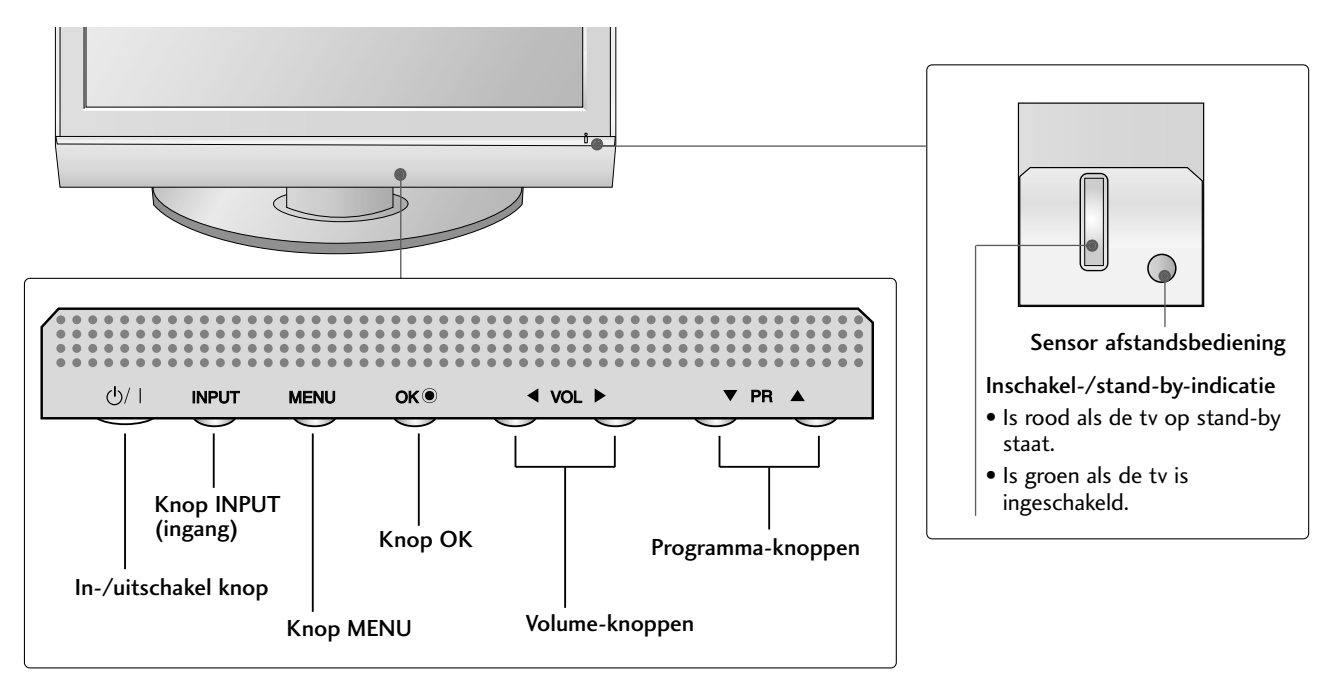

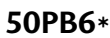

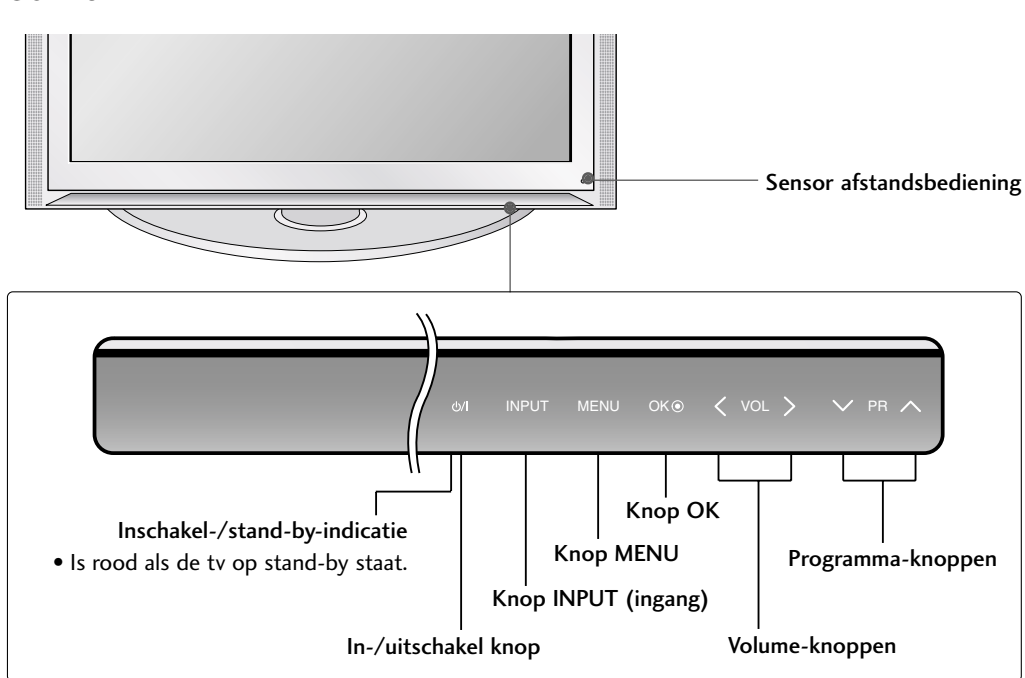

## Plasma-tv-modellen 42/50PC3\*

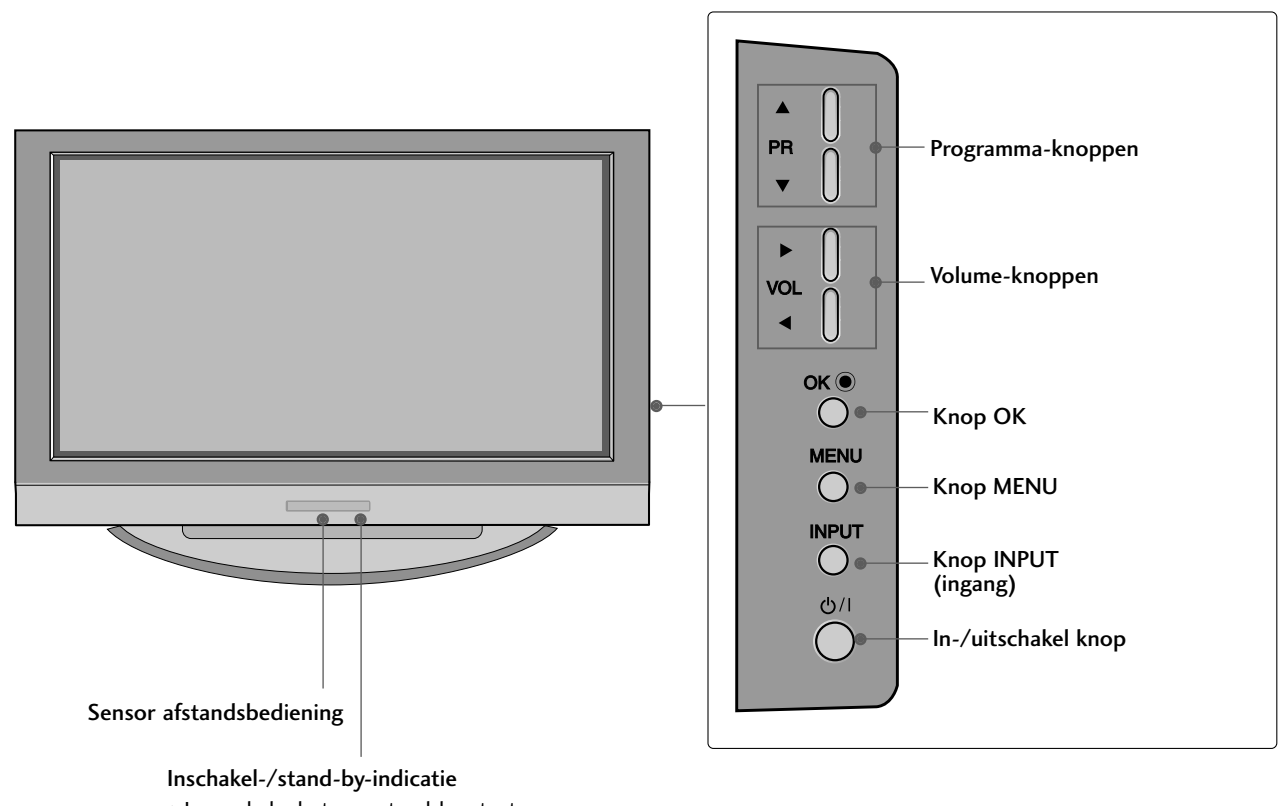

- Is rood als de tv op stand-by staat.
- Is groen als de tv is ingeschakeld.

LCD-tv-modellen

#### behalve 26/32LB7\*

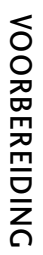

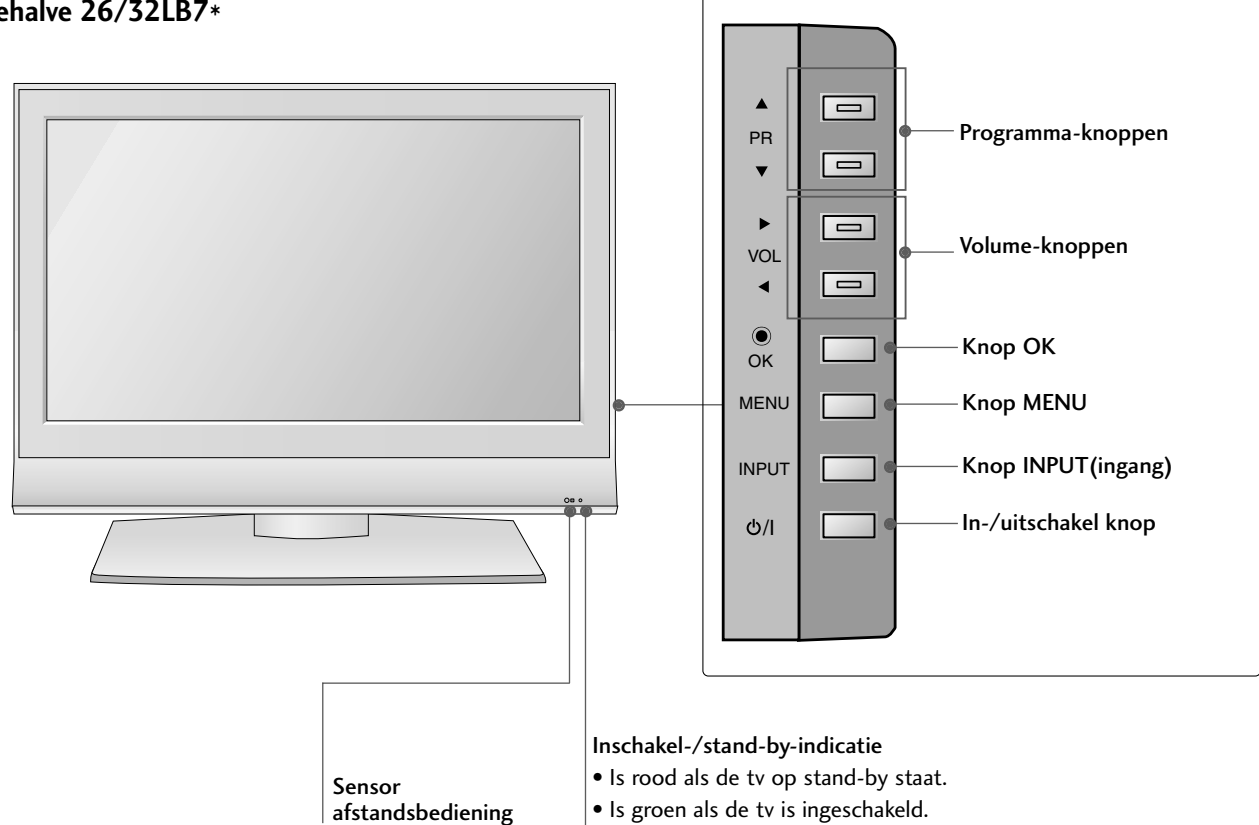

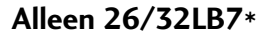

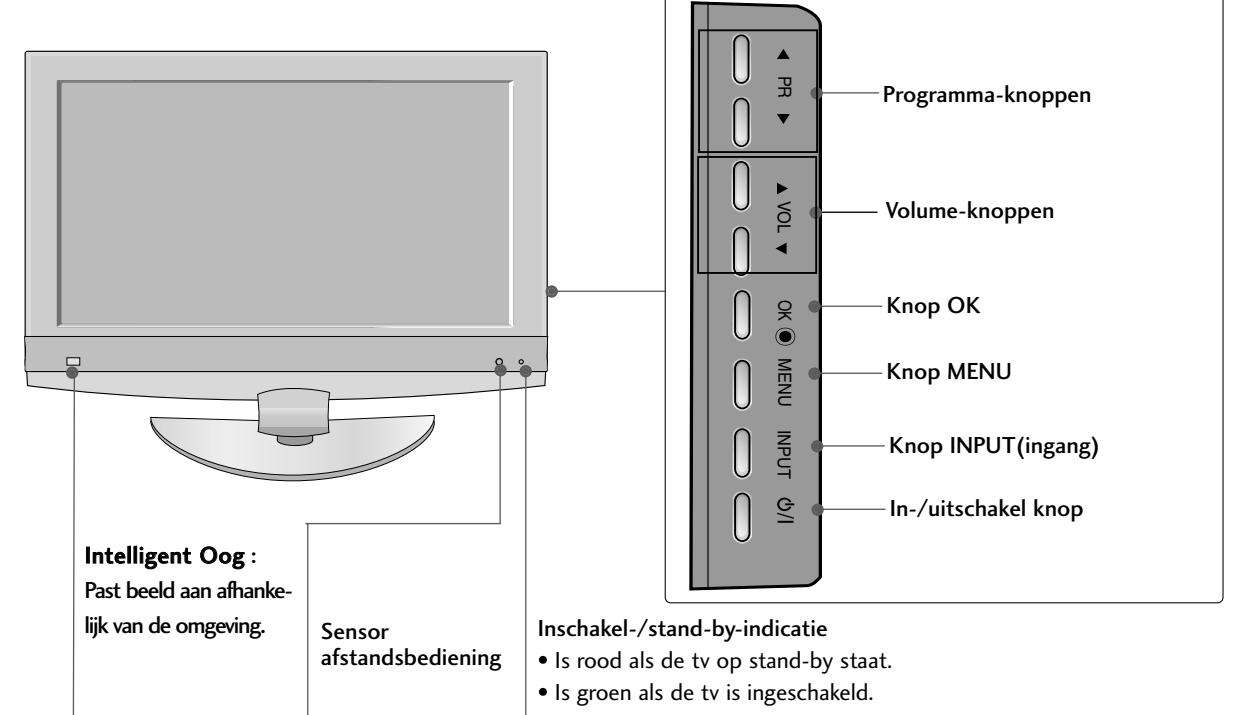

# **INFORMATIE ACHTERZIJDE**

Dit is een vereenvoudigde voorstelling van het achterpaneel. Wat u hier ziet, kan enigszins afwijken van hoe uw tv er in werkelijkheid uitziet.

#### Plasma-tv-modellen behalve 42/50PC3\*

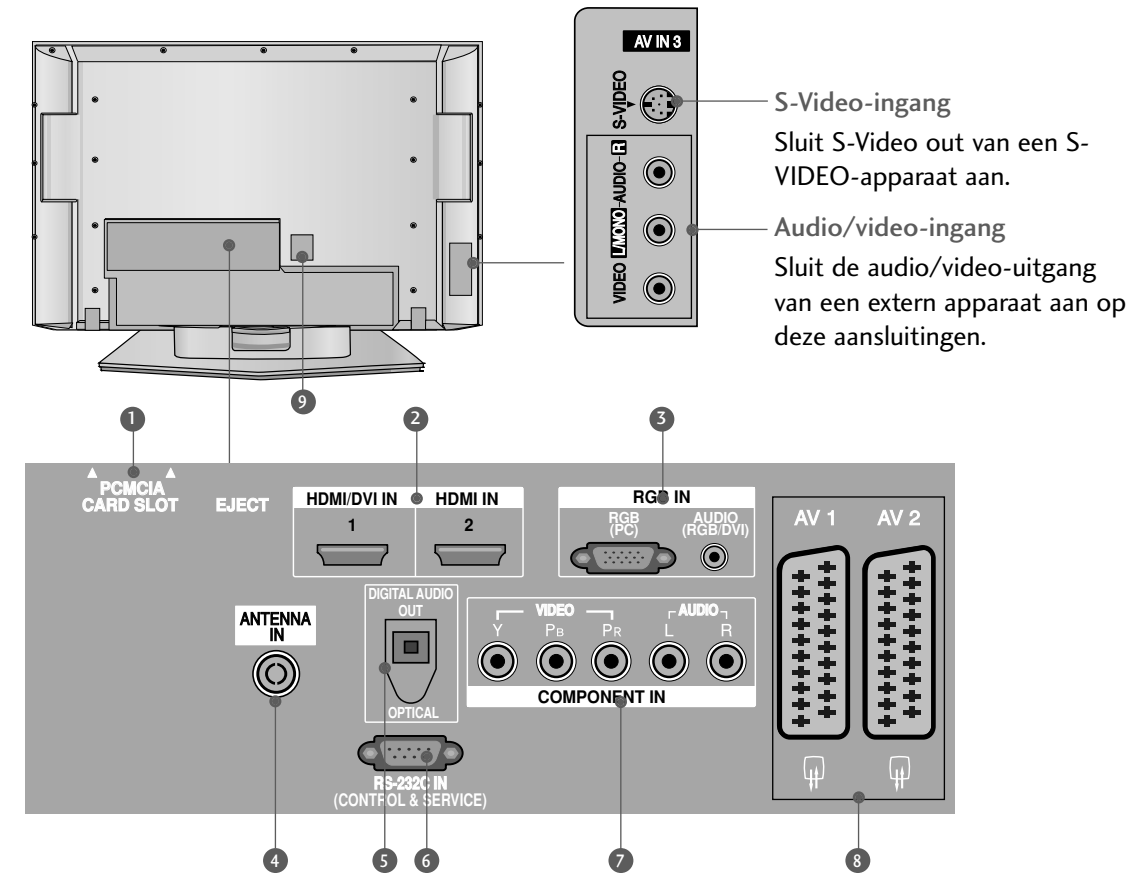

- Sleuf voor PCMCIA-kaart (Personal Computer Memory Card International Association).
   (Deze functie is niet op alle modellen beschikbaar.)
- 2 HDMI-aansluiting

Sluit een HDMI-signaal op HDMI IN aan. Of sluit een DVI(VIDEO)-signaal op de HDMI/DVIpoort aan met een DVI-naar-HDMI-kabel.

- 3 Audio-ingang (RGB/DVI) Sluit de monitoruitgang van een pc/dtv (alleen audio) aan op de desbetreffende ingang.
- Antenne-ingang
  Sluit hier de antenne aan.
- OPTISCHE DIGITALE AUDIO-UITGANG

Digitale audio aansluiten vanaf verschillende s oorten apparaten. Opmerking: in de stand-bymodus werken deze poorten niet.

- 6 RS-232C-ingang (BEDIENING/SERVICE) Verbind de seriële poort van de bedieningsapparaten met de RS-232C-aansluiting.
- Component-ingang Sluit een componentapparaat voor video/audio aan op deze aansluitingen.
- 8 Euro-scartaansluiting (AV1/AV2)

Sluit scartingang of -uitgang van een extern apparaat aan op deze aansluitingen.

Aansluiting voedingskabel

Alleen 42/50PC3\*

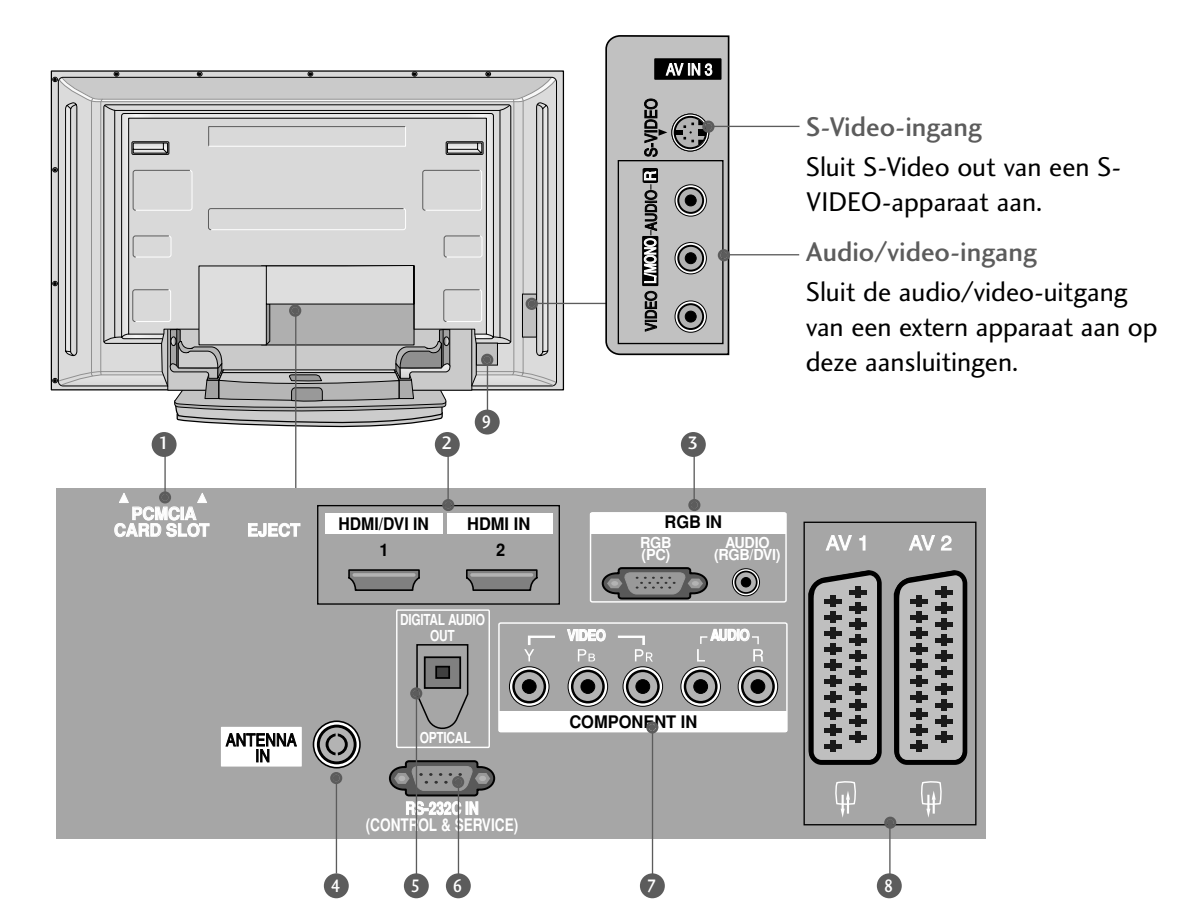

- Sleuf voor PCMCIA-kaart (Personal Computer Memory Card International Association).
   (Deze functie is niet op alle modellen beschikbaar.)
- 2 HDMI-aansluiting

Sluit een HDMI-signaal op HDMI IN aan. Of sluit een DVI(VIDEO)-signaal op de HDMI/DVIpoort aan met een DVI-naar-HDMI-kabel.

## Audio-ingang (RGB/DVI) Shuit do monitornuitgang ur

Sluit de monitoruitgang van een pc/dtv (alleen audio) aan op de desbetreffende ingang.

- Antenne-ingang
  Sluit hier de antenne aan.
- OPTISCHE DIGITALE AUDIO-UITGANG Digitale audio aansluiten vanaf verschillende s oorten apparaten.
   Opmerking: in de stand-bymodus werken deze poorten niet.

- SRS-232C-ingang (BEDIENING/SERVICE) Verbind de seriële poort van de bedieningsapparaten met de RS-232C-aansluiting.
- Component-ingang

Sluit een componentapparaat voor video/audio aan op deze aansluitingen.

Euro-scartaansluiting (AV1/AV2) Sluit scartingang of -uitgang van een extern apparaat aan op deze aansluitingen.

#### Aansluiting voedingskabel

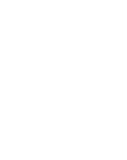

## LCD-tv-modellen

behalve 26/32LB7\*

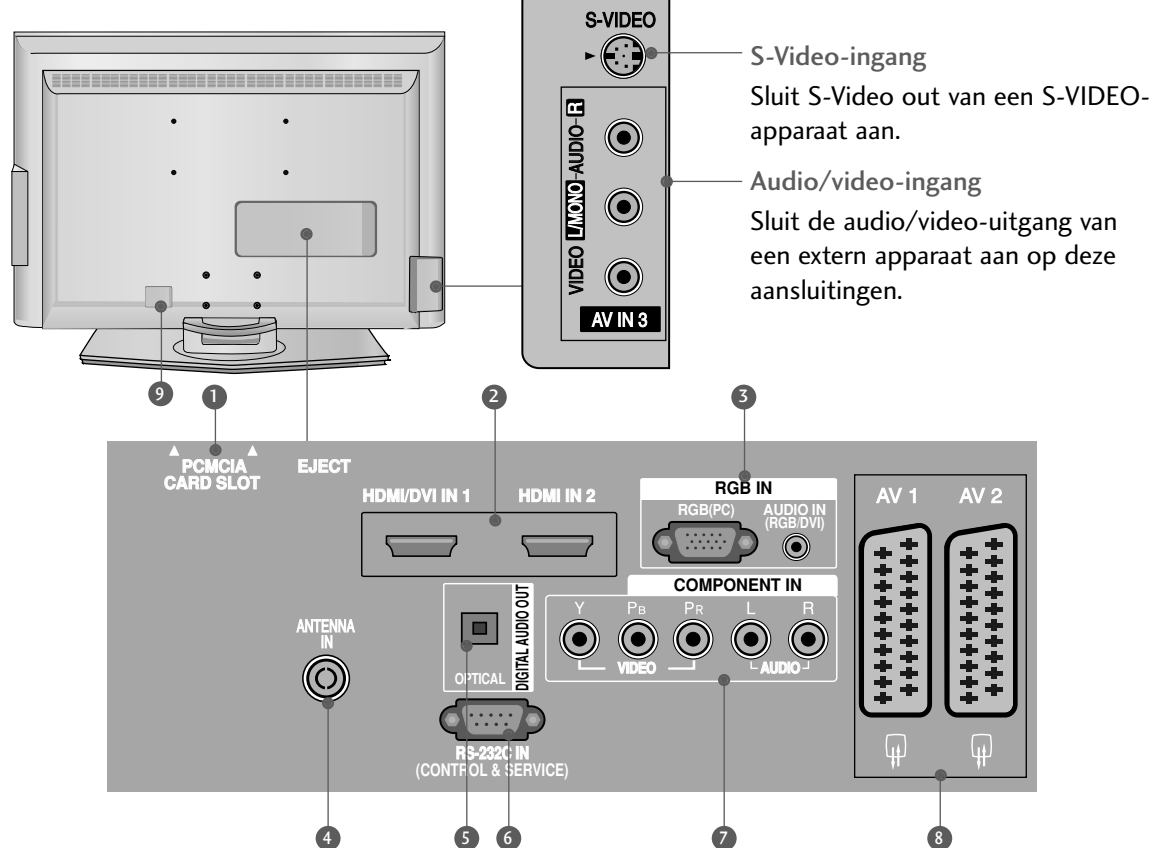

- Sleuf voor PCMCIA-kaart (Personal Computer) Memory Card International Association). (Deze functie is niet op alle modellen beschikbaar.)
- **2** HDMI-aansluiting

Sluit een HDMI-signaal op HDMI IN aan. Of sluit een DVI(VIDEO)-signaal op de HDMI/DVIpoort aan met een DVI-naar-HDMI-kabel.

#### 3 Audio-ingang (RGB/DVI) Sluit de monitoruitgang van een pc/dtv (alleen audio) aan op de desbetreffende ingang.

- Antenne-ingang Sluit hier de antenne aan.
- OPTISCHE DIGITALE AUDIO-UITGANG Digitale audio aansluiten vanaf verschillende s oorten apparaten. Opmerking: in de stand-bymodus werken deze poorten niet.

- 6 RS-232C-ingang (BEDIENING/SERVICE) Verbind de seriële poort van de bedieningsapparaten met de RS-232C-aansluiting.
- Component-ingang Sluit een componentapparaat voor video/audio aan op deze aansluitingen.
- 8 Euro-scartaansluiting (AV1/AV2)

Sluit scartingang of -uitgang van een extern apparaat aan op deze aansluitingen.

Aansluiting voedingskabel

#### Alleen 26/32LB7\*

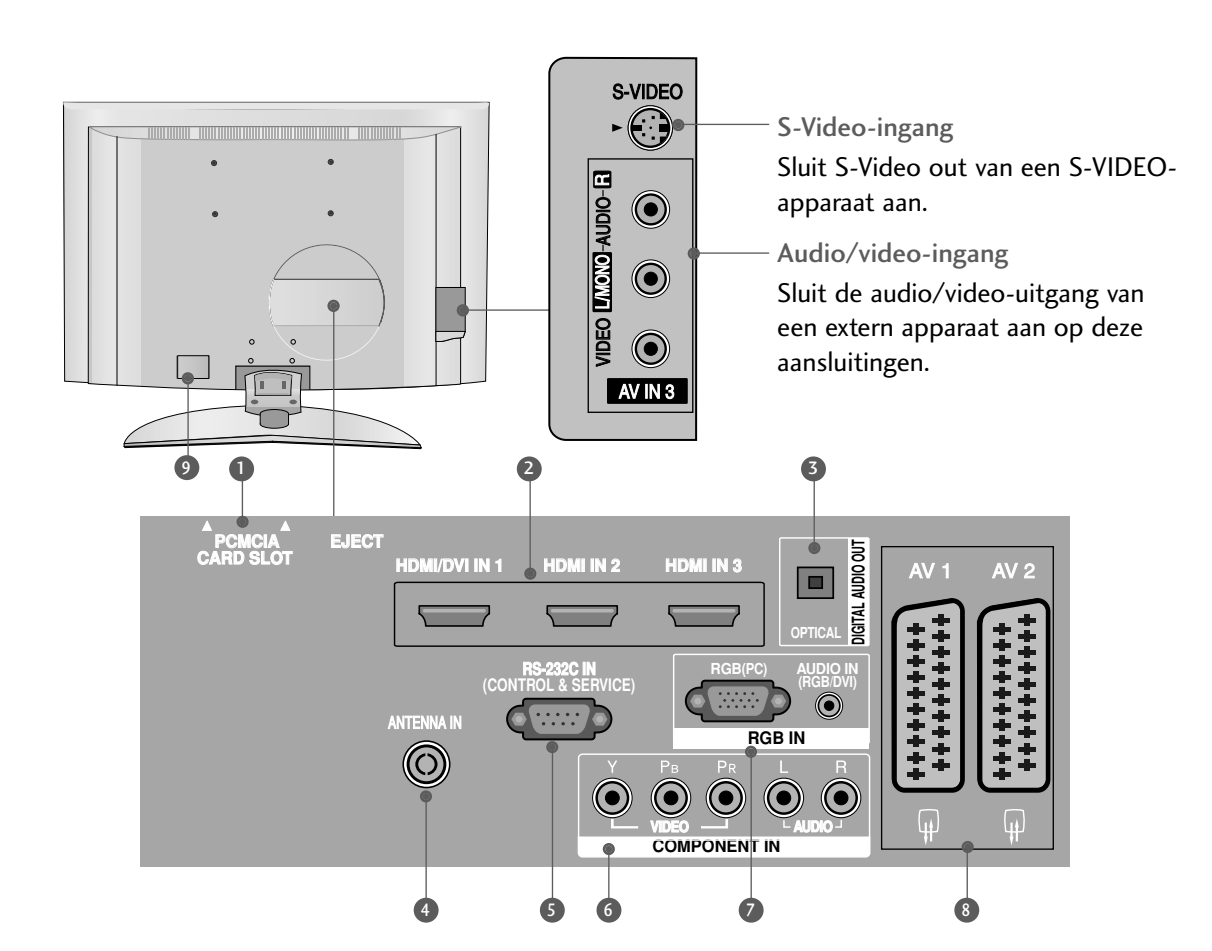

- Sleuf voor PCMCIA-kaart (Personal Computer Memory Card International Association).
   (Deze functie is niet op alle modellen beschikbaar.)
- **2** HDMI-aansluiting

Sluit een HDMI-signaal op HDMI IN aan. Of sluit een DVI(VIDEO)-signaal op de HDMI/DVIpoort aan met een DVI-naar-HDMI-kabel.

**3** OPTISCHE DIGITALE AUDIO-UITGANG

Digitale audio aansluiten vanaf verschillende s oorten apparaten.

Opmerking: in de stand-bymodus werken deze poorten niet.

- Antenne-ingang Sluit hier de antenne aan.
- SRS-232C-ingang (BEDIENING/SERVICE) Verbind de seriële poort van de bedieningsapparaten met de RS-232C-aansluiting.

6 Component-ingang

Sluit een componentapparaat voor video/audio aan op deze aansluitingen.

- Audio-ingang (RGB/DVI) Sluit de monitoruitgang van een pc/dtv (alleen audio) aan op de desbetreffende ingang.
- 8 Euro-scartaansluiting (AV1/AV2)

Sluit scartingang of -uitgang van een extern apparaat aan op deze aansluitingen.

Aansluiting voedingskabel

## INSTALLATIE VAN DE STEUN (Alleen 42/50PC3\*)

Deze functie is niet op alle modellen beschikbaar.

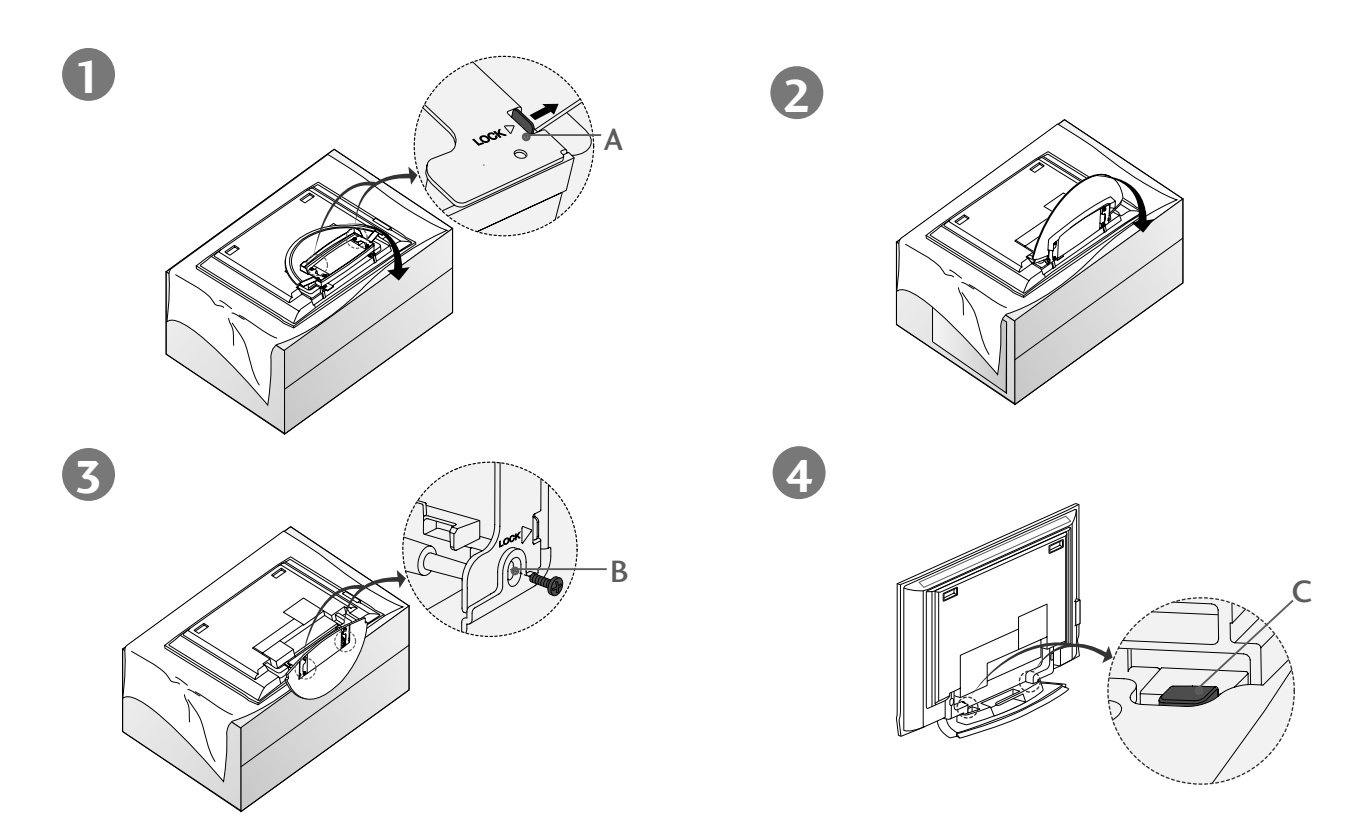

- Plaats het toestel met het scherm omlaag op een kussen of zachte doek, zoals is te zien in Afbeelding 1. Controleer voordat u de steun uitklapt of de twee vergrendelingen (A) onder aan de steun naar buiten zijn geduwd.
- Trek de steun naar buiten, zoals hierboven is weergegeven in Afbeeldingen 2 en 3. Plaats na het uitklappen van de steun de schroeven in de gaten (B) onder aan de steun en draai de schroeven vast.
- Zorg dat u de vergrendeling (C) niet losmaakt wanneer u kabels aansluit op de tv. Hierdoor kan het toestel vallen, met als gevolg lichamelijk letsel of ernstige schade aan het toestel.

### Opmerkingen

De afbeeldingen kunnen enigszins afwijken van hoe uw apparaat er in werkelijkheid uitziet.

#### De steun dichtklappen voor opslag

Verwijder eerst de schroeven in de gaten (B) onder aan de steun. Trek vervolgens aan twee haken (D) in de onderzijde van de steun en vouw de steun in de achterzijde van het toestel.

Duw na het vouwen twee vergrendelingen (A) van de onderzijde van de steun naar buiten.

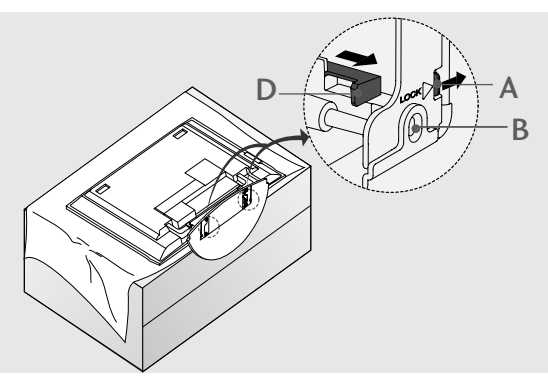

## INSTALLATIE VAN DE STEUN (Alleen 26,-32- en 37 inch lcd-tv-modellen)

Plaats het product voorzichtig met de schermzijde omlaag op een zacht oppervlak dat het product en het scherm beschermt tegen beschadiging.

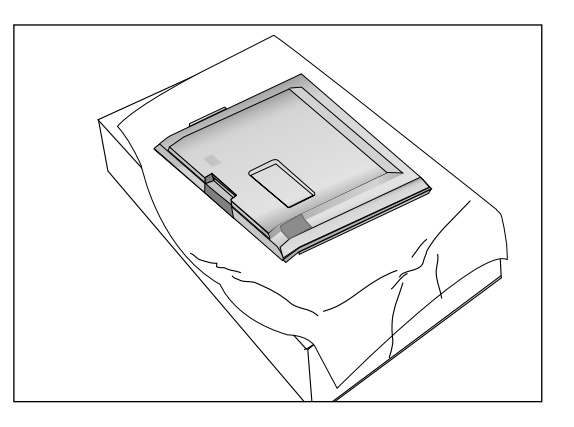

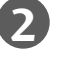

1

Monteer de steun op het product zoals is weergegeven.

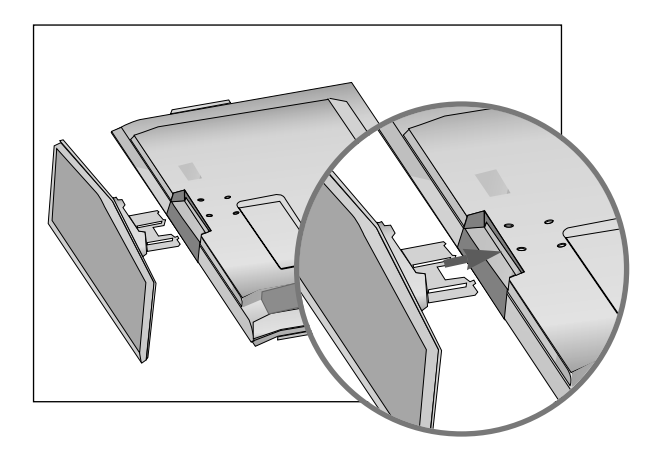

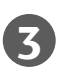

Monteer de 4 bouten stevig in de daarvoor bestemde gaten aan de achterzijde van het product.

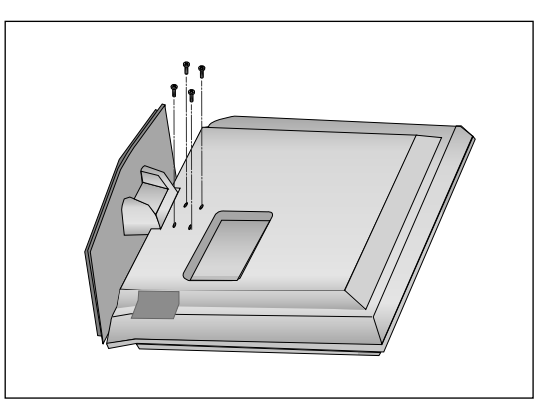

# DE TV AAN EEN MUUR BEVESTIGEN

- Deze functie is niet op alle modellen beschikbaar.
- Bevestig het product dicht tegen de muur aan, zodat het product niet omvalt als het naar achteren wordt geduwd.
- Deinstructies hieronder laten zien hoe het product op een veilige manier kan worden geplaatst. Het product wordt hierbij aan de muur bevestigd, zodat het niet voorovervalt als het product naar voren wordt getrokken. Hierdoor wordt voorkomen dat het product omvalt, waardoor mensen gewond kunnen raken. Ook wordt hiermee voorkomen dat het product beschadigd raakt door de val. Zorg ervoor dat kinderen niet op het product klimmen of aan het product gaan hangen.

#### Plasma-tv-modellen

LCD-tv-modellen

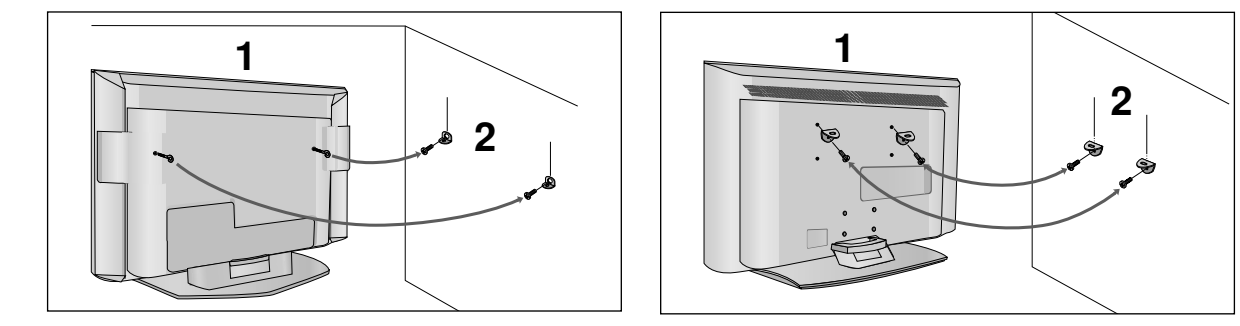

Gebruik de oogbouten of tv-haakjes/bouten om het product aan de muur te bevestigen (zoals in de afbeelding wordt getoond).

(Als de bouten zich bij uw product in de oogboutpositie bevinden, moet u voor het plaatsen van de oogbouten de bouten losdraaien.)

\* Plaats de oogbouten of tv-haakjes/bouten en draai ze stevig vast in de bovenste gaten.

Bevestig de muurhaakjes met de bouten in de muur. (Deze bouten worden niet bij het product geleverd en zijn los verkrijgbaar.) Pas de hoogte aan van het haakje dat in de muur wordt bevestigd.

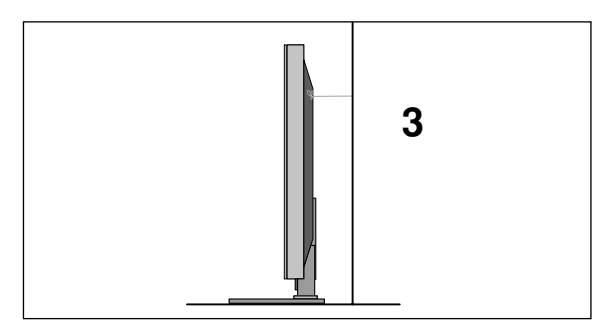

Gebruik een stevig touw om het product met de muur te verbinden. (Het touw wordt niet bij het product geleverd en is los verkrijgbaar.) De veiligste manier is ervoor te zorgen dat het touw horizontaal tussen de muur en het product loopt.

#### OPMERKINGEN

- ► Maak eerst de touwen los voordat u het product verplaatst.
- Plaats het product op een houder of op een kast die groot en stevig genoeg is om het formaat en het gewicht van het product te kunnen dragen.
- Voor een veilig gebruik van het product dient u ervoor te zorgen dat de haakjes aan de muur op dezelfde hoogte zijn gemonteerd als de haakjes/beugel op het product.

# DE TV BEVESTIGEN AAN BUREAU (Alleen model 26/32LB7\*)

De TV moet aan het bureau bevestigd worden zodat het niet naar voren of achter getrokken kan worden, en op die manier letsel kan veroorzaakt, of schade aan het product veroorzaakt. Gebruik alleen een bevestigde schroef.

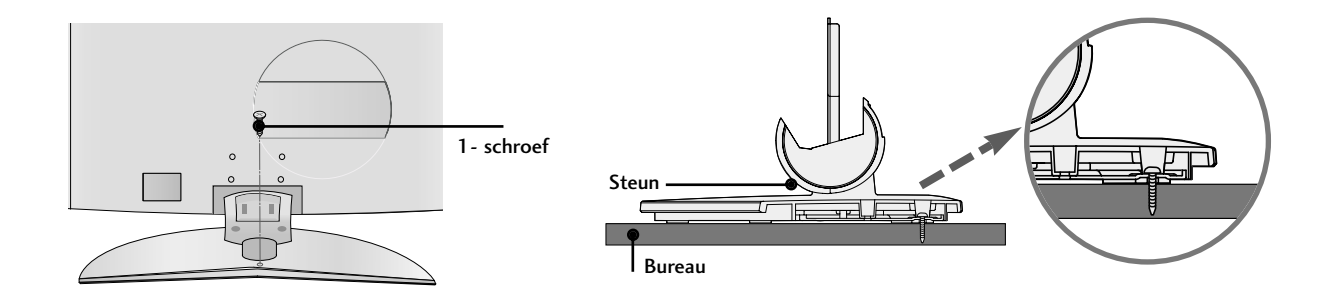

#### WAARSCHUWING

Bevestig dit apparaat goed aan de vloer/muur volgens de installatie instructies. Als het apparaat kantelt, schudt, of omvalt, kan dit leiden tot letsel.

# ACHTERPANEEL VOOR KABELGELEIDING

## Plasma-tv-modellen (behalve 42/50PC3\*)

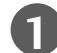

Houd de kabelmanager met beide handen vast en trek eraan zoals op de afbeelding is te zien.

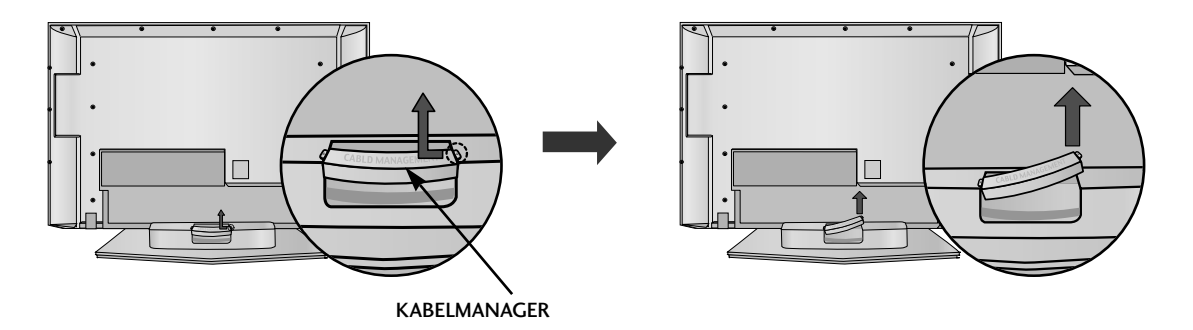

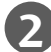

Sluit de gewenste kabels aan.

Zie het gedeelte AANSLUITINGEN EN SETUP als u andere apparaten wilt aansluiten.

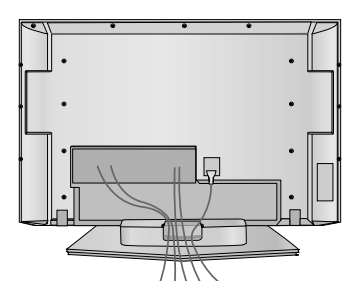

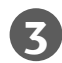

Bevestig de **kabelmanager** weer zoals op de afbeelding is weergegeven.

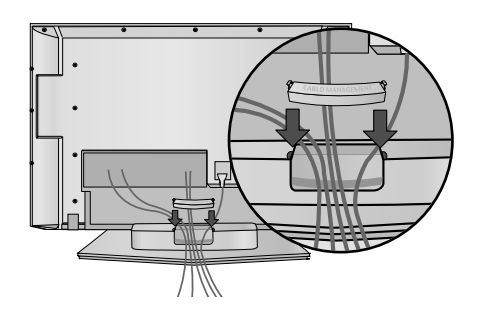

## Plasma TV models

Alleen 42PC3\*

Bundel de kabels zoals is te zien op de afbeelding.

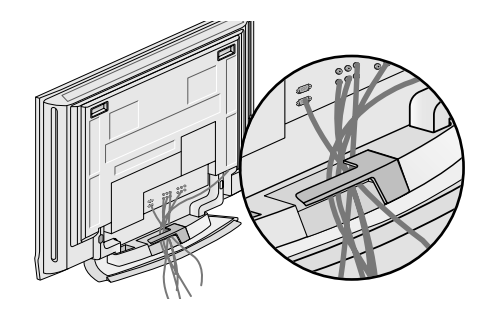

Alleen 50PC3\*

Houd de **kabelmanager** met beide handen vast en trek eraan zoals op de afbeelding is te zien.

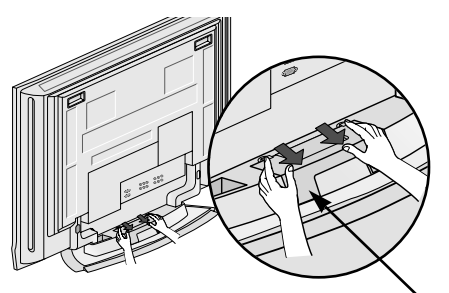

KABELMANAGER

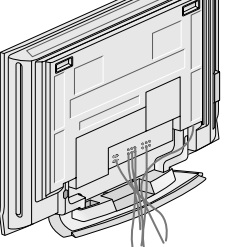

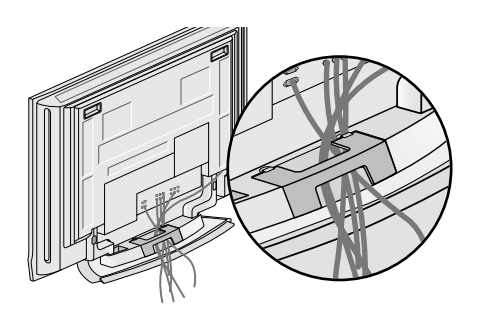

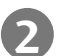

Sluit de gewenste kabels aan.

Zie het gedeelte AANSLUITINGEN EN SETUP als u andere apparaten wilt aansluiten.

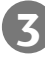

Bevestig de **kabelmanager** weer zoals op de afbeelding is weergegeven.

## LCD-tv-modellen (behalve 26/32LB7\*)

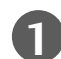

Sluit de gewenste kabels aan.

Zie het gedeelte **AANSLUITINGEN EN SETUP** als u andere apparaten wilt aansluiten.

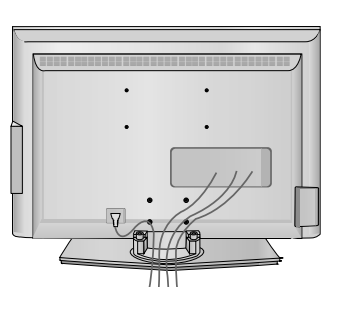

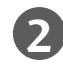

Bevestig de **kabelmanager** zoals op de afbeelding is weergegeven.

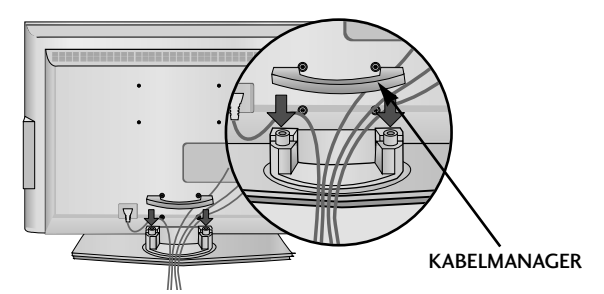

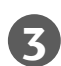

Bundel de kabels met behulp van de meegeleverde kabelhouder. (Deze functie is niet op alle modellen beschikbaar.)

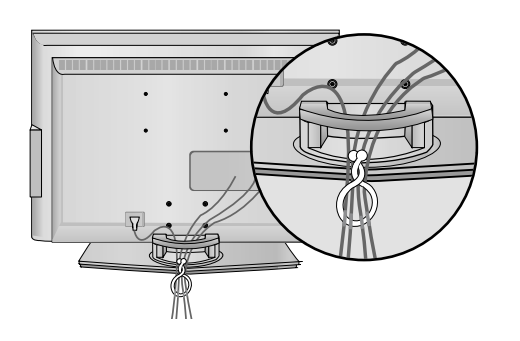

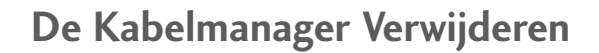

Houd de **KABELMANAGER** met beide handen vast en trek deze omhoog.

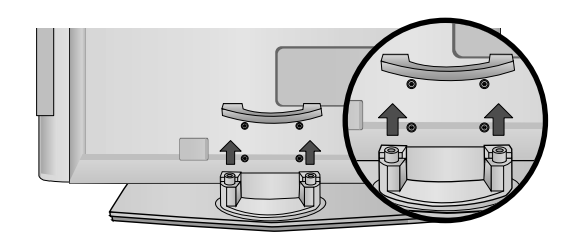

#### OPMERKINGEN

▶ Het product niet aan de kabelmanager vastpakken bij verplaatsen.

- Als het product valt, kunt u persoonlijk letsel oplopen of kan het product worden beschadigd.

## LCD-tv-modellen (Alleen 26/32LB7\*)

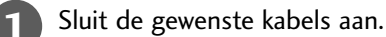

Zie het gedeelte **AANSLUITINGEN EN SETUP** als u andere apparaten wilt aansluiten.

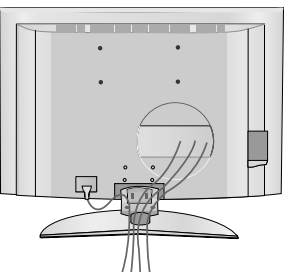

Installeer het KABELBEHEER zoals afgebeeld. (Plaats het door de lussen aan beide kanten van het kabelbeheer te duwen.)

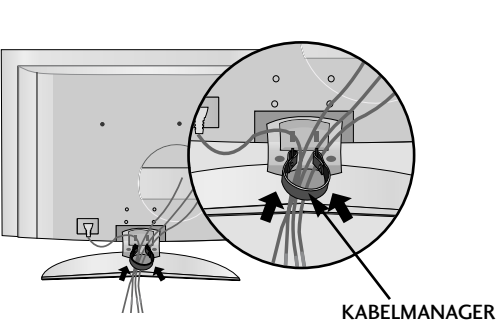

Bundel de kabels met behulp van de meegeleverde kabelhouder. (Deze functie is niet op alle modellen beschikbaar.)

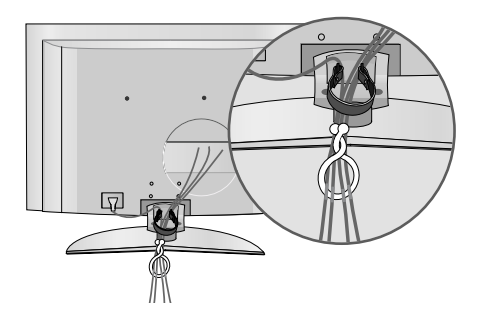

## De Kabelmanager Verwijderen

Houd de Kabelmanagement vast met beide handen en trek omlaag.

(Plaats het door de lussen aan beide kanten van het kabelbeheer te duwen.)

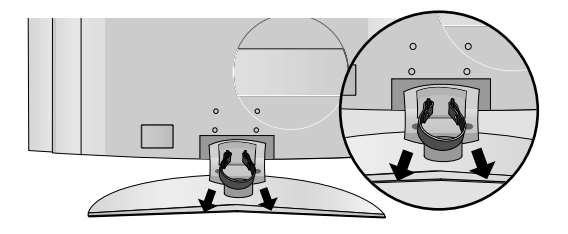

#### OPMERKINGEN

▶ Het product niet aan de kabelmanager vastpakken bij verplaatsen.

- Als het product valt, kunt u persoonlijk letsel oplopen of kan het product worden beschadigd.

- De tv kan op verschillende manieren worden geïnstalleerd, bijvoorbeeld tegen een muur of op een bureaublad.
- De tv is ontworpen om horizontaal te worden bevestigd.

## AARDING

Zorg dat u de aardedraad aansluit om mogelijke elektrische schokken te vermijden.

Als aarding niet mogelijk is, moet u door een erkend elektricien een aparte kortsluitvoorziening laten installeren. Probeer het apparaat niet te aarden door het te verbinden met telefoondraden, bliksemafleiders of gasleidingen.

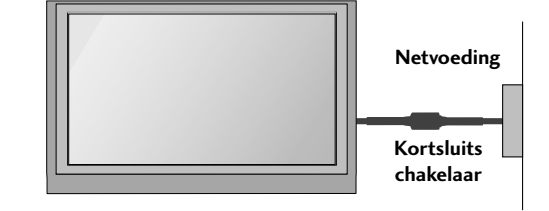

## Installatie van de voet

Zorg voor een goede ventilatie door aan beide zijden en ten opzichte van de muur een afstand van ongeveer 10 cm aan te houden.

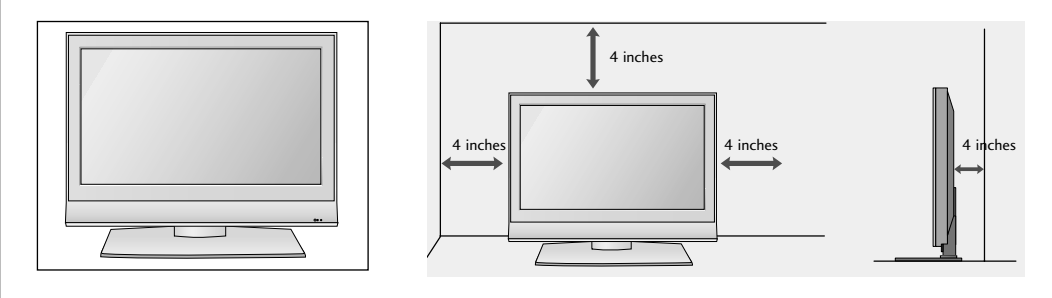

#### Indien u de bureausteun niet gebruikt (alleen 60PC4\*)

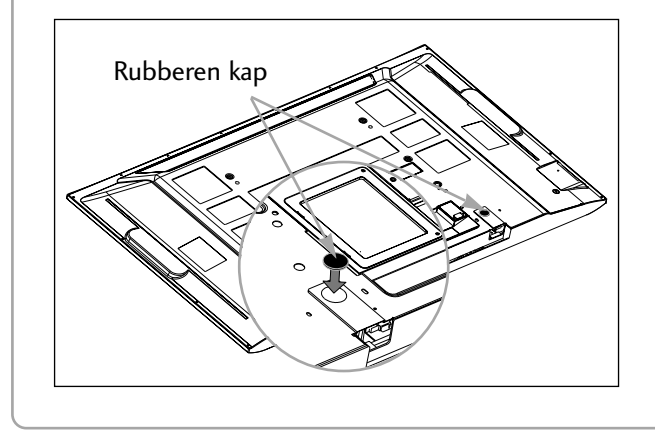

Indien u geen bureausteun gebruikt, installeert u de geleverde rubberen kapjes voor het beschermen van de bureausteun montage, zoals afgebeeld.

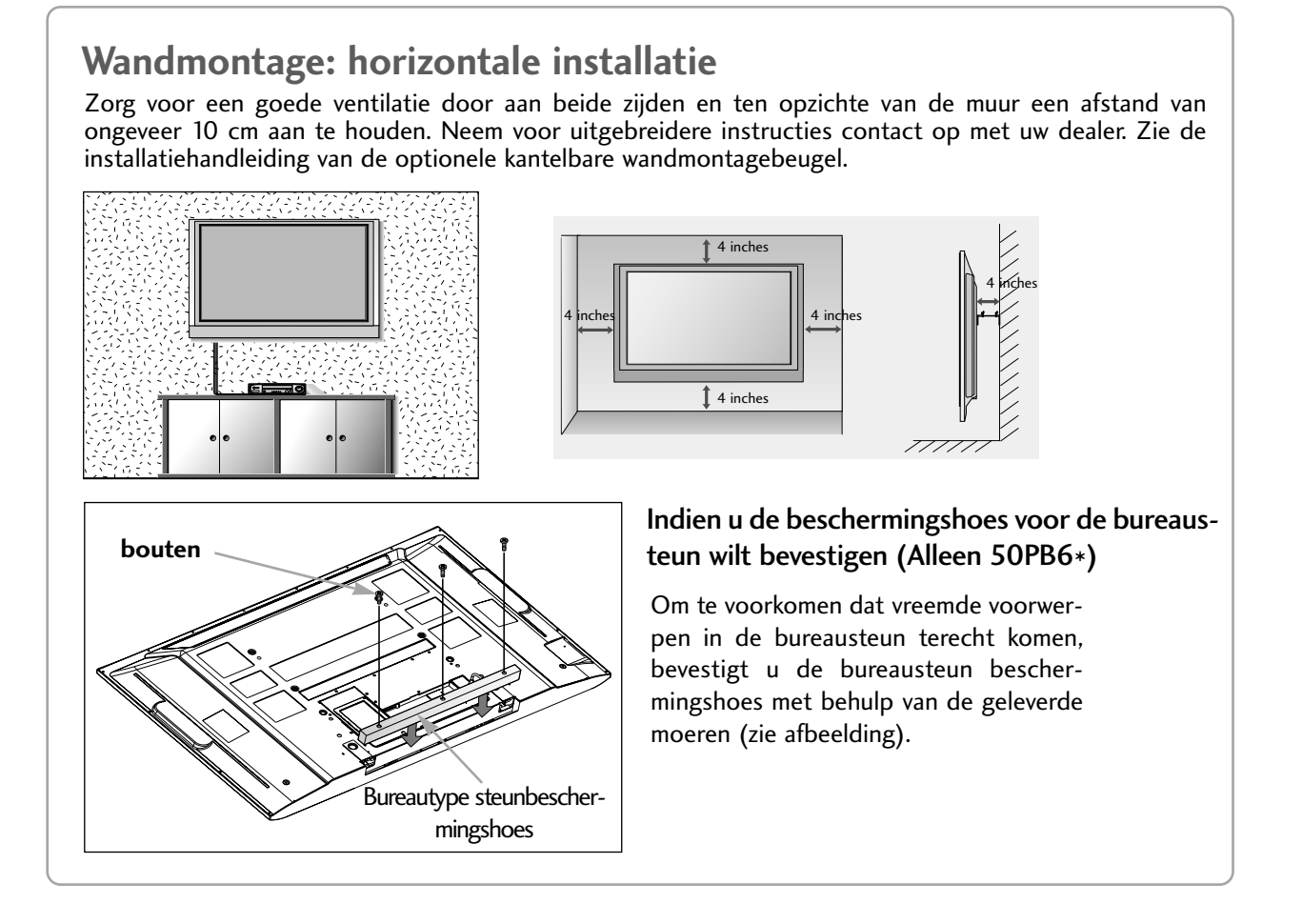

Breng om beschadiging van uw apparatuur te voorkomen geen netsnoeren aan voordat u alle apparatuur hebt aangesloten.

**AANSLUITING ANTENNE** 

- Richt de antenne voor een optimale beeldkwaliteit.
- Antennekabel en converter worden niet meegeleverd.

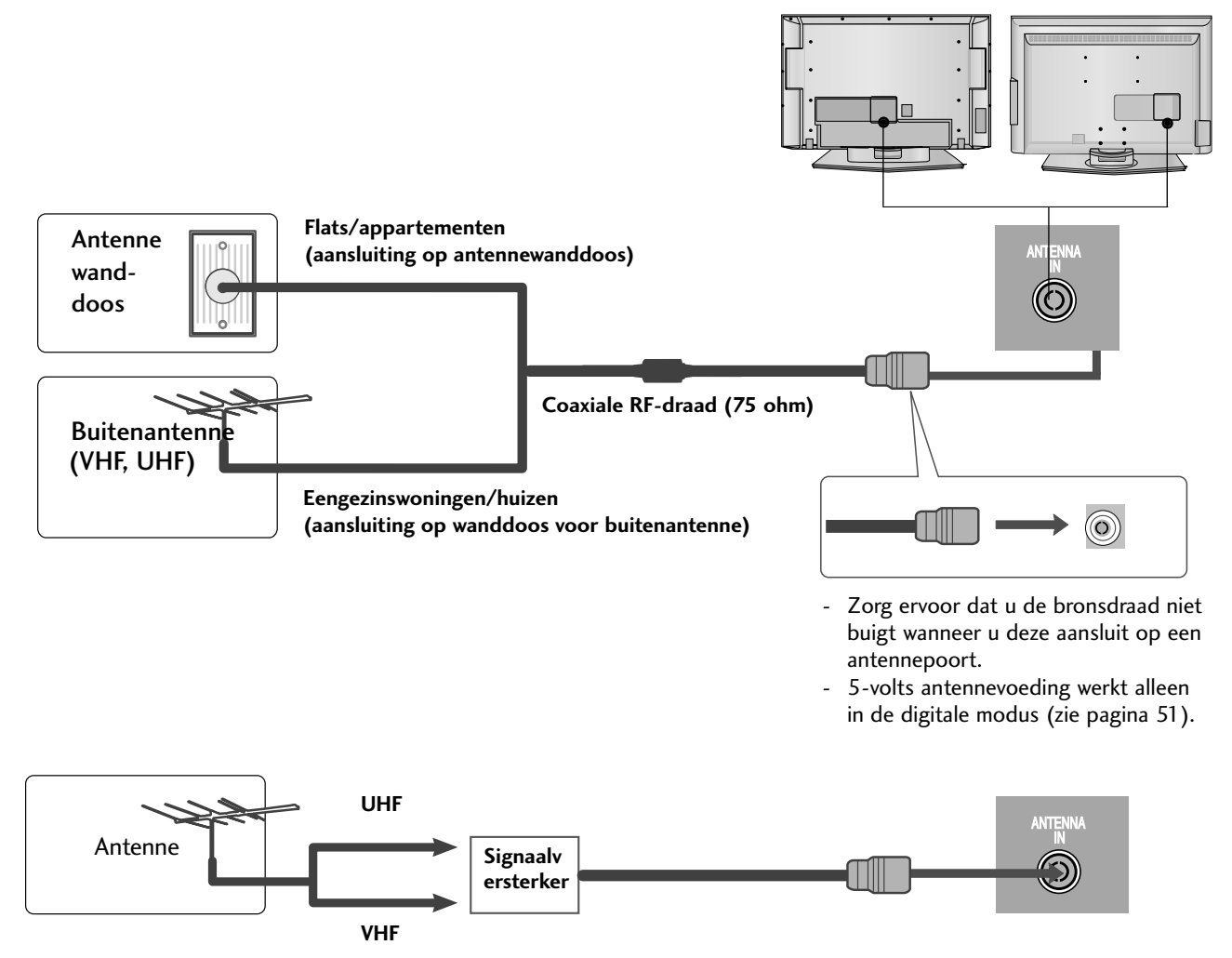

VOORBEREIDING

- Als het signaal zwak is, kunt u op de hiernaast aangegeven manier een signaalversterker voor de antenne aansluiten om de beeldkwaliteit te verbeteren.
- Als het signaal naar twee tv's moet worden gesplitst, kunt u hiervoor een antennesplitter gebruiken.

# AANSLUITINGEN EN SETUP

- Breng om beschadiging van uw apparatuur te voorkomen geen netsnoeren aan voordat u alle apparatuur hebt aangesloten.
- In dit deel van AANSLUITINGEN EN SETUP worden voornamelijk afbeeldingen voor lcd-tv-modellen gebruikt.

## HD-ONTVANGER INSTALLEREN

Deze tv is in staat kabel- en digitale ethersignalen te ontvangen zonder een externe digitale set-top box. Als u echter toch digitale signalen ontvangt van een digitale set-top box of een ander extern digitaal apparaat, raad-pleeg dan onderstaande afbeelding.

## Aansluiting met een componentkabel

- Verbind de video-uitgangen (Y, PB, PR) van de dvdspeler met de COMPONENT IN VIDEO (Y, PB, PR) van de tv.
  - Verbind de audio-uitgangen van de dvd-speler met de COMPONENT IN AUDIO-ingangen van de tv.
- 3

2

Schakel de digitale set-top box in. (Raadpleeg de gebruikershandleiding van de digitale settop box.)

Selecteer de **Component** -ingang met de knop **INPUT** op de afstandsbediening.

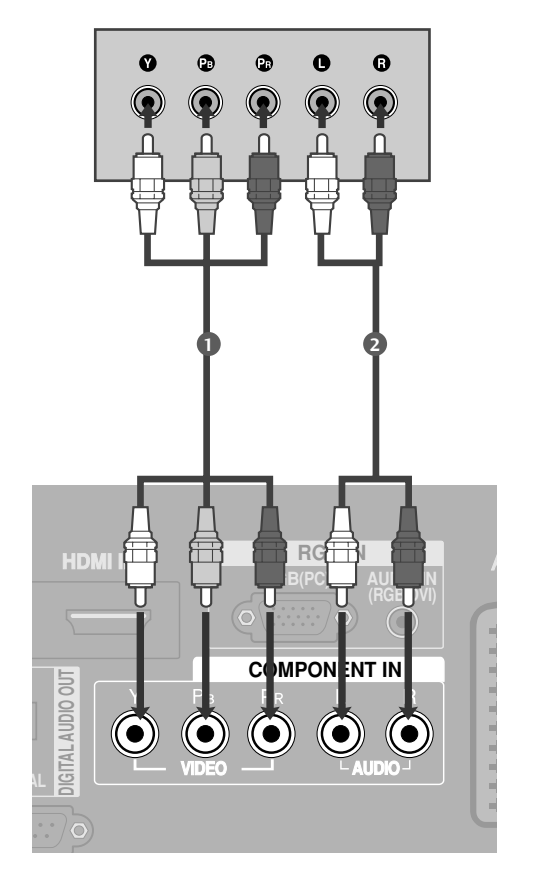

| Signaal    | Component | HDMI1/2/3<br>(HDMI3 : Alleen 26/32LB7*) |
|------------|-----------|-----------------------------------------|
| 480i/576i  | Ja        | Nee                                     |
| 480p/576p  | Ja        | Ja                                      |
| 720p/1080i | Ja        | Ja                                      |
| 1080p      | Nee       | Ja                                      |

## Aansluiting met een HDMI kabel

behalve 26/32LB7\*

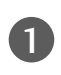

2

Verbind de HDMI-uitgang van de digitale set-top box met de HDMI/DVI IN 1 of HDMI IN 2 j-aansluiting op de tv.

Schakel de digitale set-top box in. (Raadpleeg de gebruikershandleiding van de digitale settop box.)

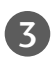

Selecteer de **HDMI1** of **HDMI2**-ingang met de knop **INPUT** op de afstandsbediening.

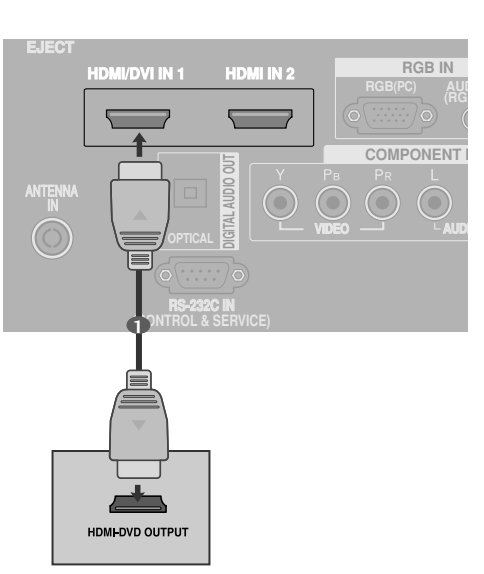

#### Alleen 26/32LB7\*

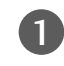

Verbind de HDMI-uitgang van de digitale set-top box met de HDMI/DVI IN 1, HDMI IN 2 of HDMI IN 3 jaansluiting op de tv.

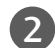

Schakel de digitale set-top box in. (Raadpleeg de gebruikershandleiding van de digitale settop box.)

|     | -      |     |
|-----|--------|-----|
|     | - 5    |     |
| V   | $\sim$ | 7   |
| - 7 | -      | · · |

Selecteer de **HDMI1**, **HDMI2** of **HDMI3**-ingang met de knop **INPUT** op de afstandsbediening.

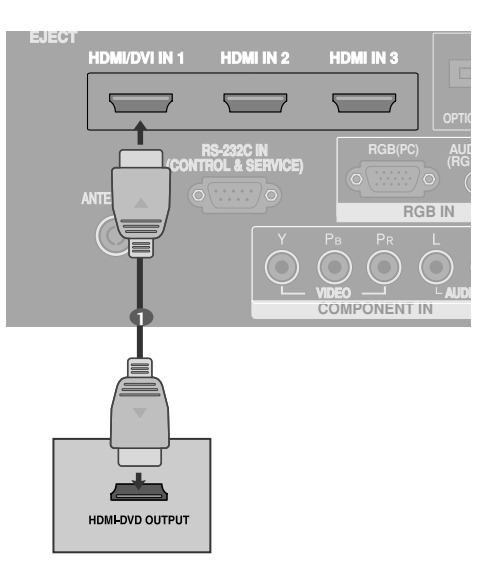

# AANSLUITINGEN EN SETUP

## Als u voor de verbinding een HDMI-naar-DVI-kabel gebruikt

behalve 26/32LB7\*

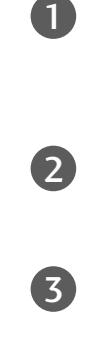

Verbind de DVI-uitgang van de digitale set-top box met de HDMI/DVI IN 1-aansluiting op de tv.

- Verbind de audio-uitgangen van de set-top box met de AUDIO IN(RGB/DVI)-aansluiting op de tv.
- Schakel de digitale set-top box in. (Raadpleeg de gebruikershandleiding van de digitale set-top box.)
- 4

Selecteer de **HDMI1** -ingang met de knop **INPUT** op de afstandsbediening.

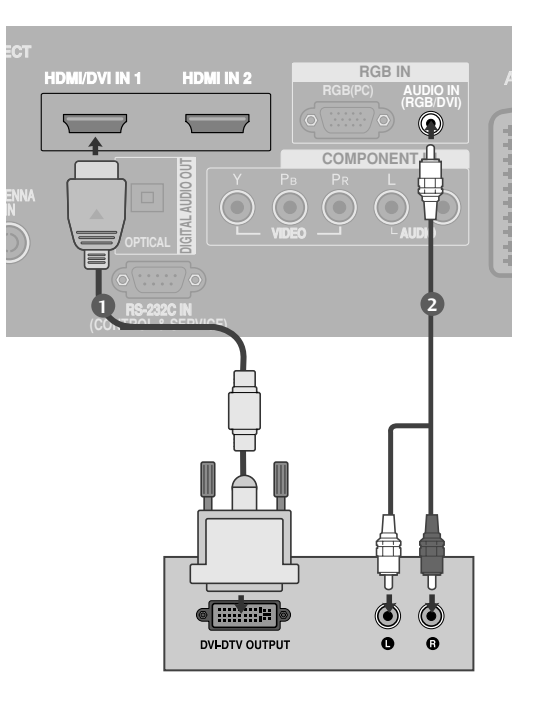

#### Alleen 26/32LB7\*

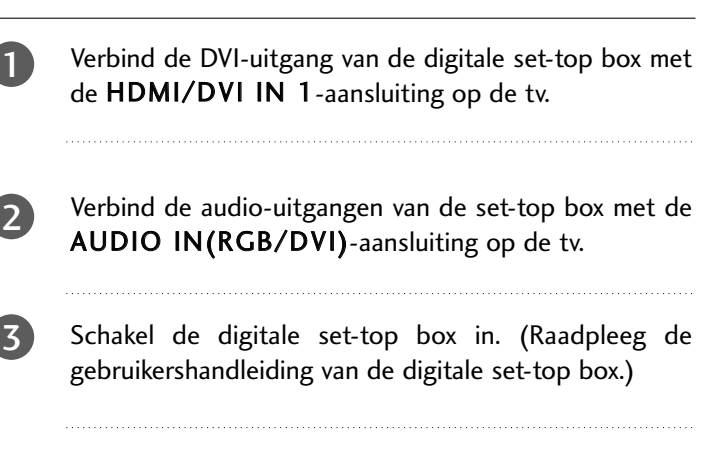

Selecteer de **HDMI1** -ingang met de knop **INPUT** op de afstandsbediening.

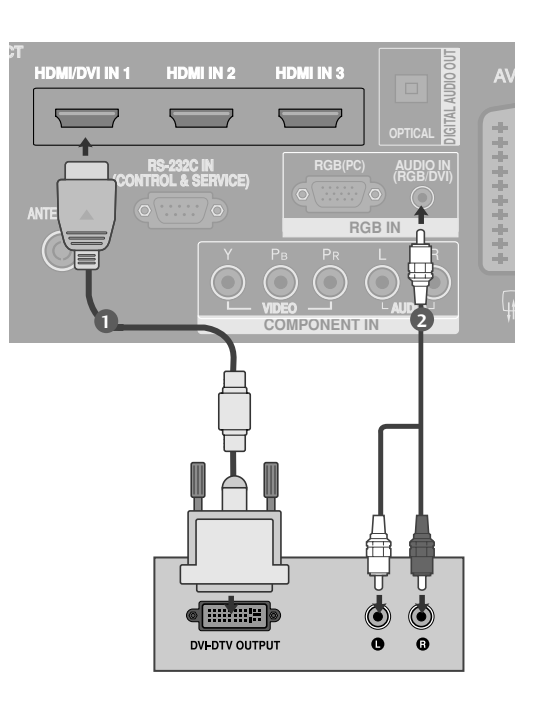

# **DVD AANSLUITEN**

## Aansluiting met een componentkabel

| 0 | Verbind de video-uitgangen (Y, PB, PR) van de dvd-speler<br>met de <b>COMPONENT IN VIDEO</b> (Y, PB, PR) van de tv. |
|---|----------------------------------------------------------------------------------------------------|
| 2 | Verbind de audio-uitgangen van de dvd-speler met de COMPONENT IN AUDIO-ingangen van de tv.                          |
| 3 | Schakel de dvd-speler in en plaats een dvd.                                                                         |
| 4 | Selecteer de <b>Component</b> -ingang met de knop <b>INPUT</b> op de afstandsbediening.                             |
| 5 | Zie de handleiding van de dvd-speler voor bedien-ingsin-<br>structies.                                              |

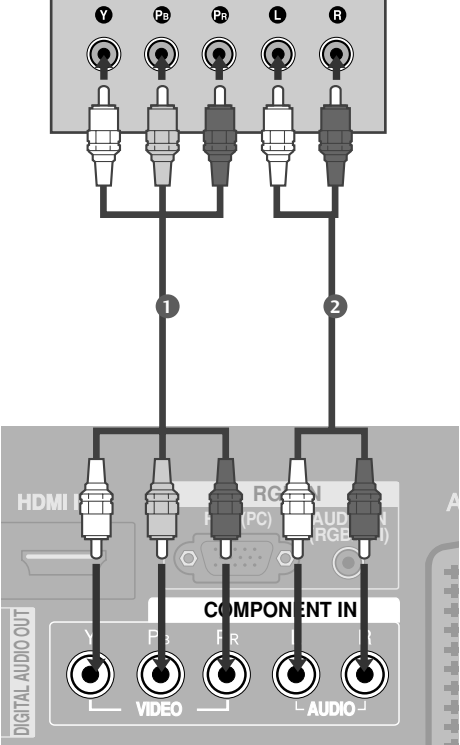

O

Ø

•

#### Componentingangen

U kunt de beeldkwaliteit verbeteren door een dvd-speler op de hieronder aangegeven manier op de componentingangen aan te sluiten.

| Componentingangen op de tv          | Y                | Рв                    | PR                                |
|-------------------------------------|------------------|-----------------------|-----------------------------------|
| Video-uitgangen op de<br>dvd-speler | Y<br>Y<br>Y<br>Y | Рв<br>В-Ү<br>СЬ<br>РЬ | P <sub>R</sub><br>R-Y<br>Cr<br>Pr |

# AANSLUITINGEN EN SETUP

## Aansluiting met een scartkabel

1

Verbind de scartaansluiting van de dvd-speler met de **AV1**-scartaansluiting van de tv.

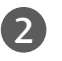

Schakel de dvd-speler in en plaats een dvd.

3

Selecteer de **AV1** -ingang met de knop **INPUT** op de afstandsbediening.

Selecteer de **AV2**-ingang als de speler op de **AV2** - scartaansluiting is aangesloten.

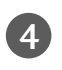

Zie de handleiding van de dvd-speler voor bedieningsinstructies.

#### OPMERKINGEN

 Als u een Euro-scartkabel wilt gebruiken, moet u een afgeschermde Euro-scartkabel gebruiken.

## Aansluiting met een S-Video-kabel

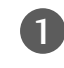

Verbind de S-VIDEO-uitgang van de dvd-speler met de **S-VIDEO**-ingang van de tv.

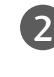

Verbind de audio-uitgangen van de dvd-speler met de **AUDIO**-ingangen van de tv.

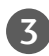

Schakel de dvd-speler in en plaats een dvd.

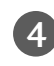

Selecteer de **AV3** -ingang met de knop **INPUT** op de afstandsbediening.

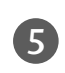

Zie de handleiding van de dvd-speler voor bedieningsinstructies.

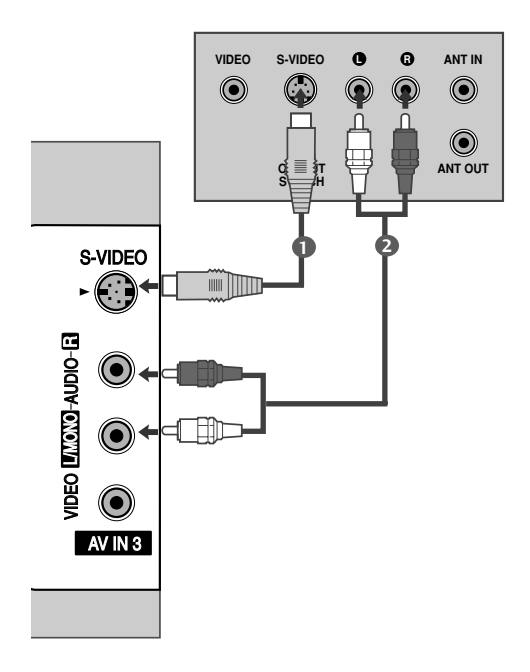

**AV** 1

ONEN

**AV 2** 

\*\*\*\*\*\*\*\*\*\*

 $\bigcirc$   $\bigcirc$ 

(R) AUDIO (L)

## Aansluiting met een HDMI-kabel

behalve 26/32LB7\*

Verbind de HDMI-uitgang van de dvd met de HDMI/DVI IN 1 of HDMI IN 2-aansluiting op de tv.

2 Selecteer de HDMI1 of HDMI2-ingang met de knop INPUT op de afstandsbediening.

Zie de handleiding van de dvd-speler voor bedieningsinstructies.

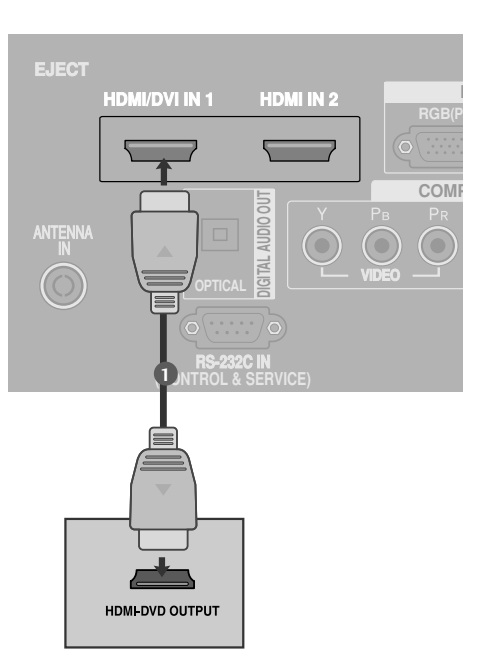

Alleen 26/32LB7\*

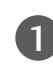

Verbind de HDMI-uitgang van de dvd met de HDMI/DVI IN 1, HDMI IN 2 of HDMI IN 3aansluiting op de tv.

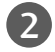

Selecteer de **HDMI1**, **HDMI2** of **HDMI3**-ingang met de knop **INPUT** op de afstandsbediening.

Zie de handleiding van de dvd-speler voor bedieningsinstructies.

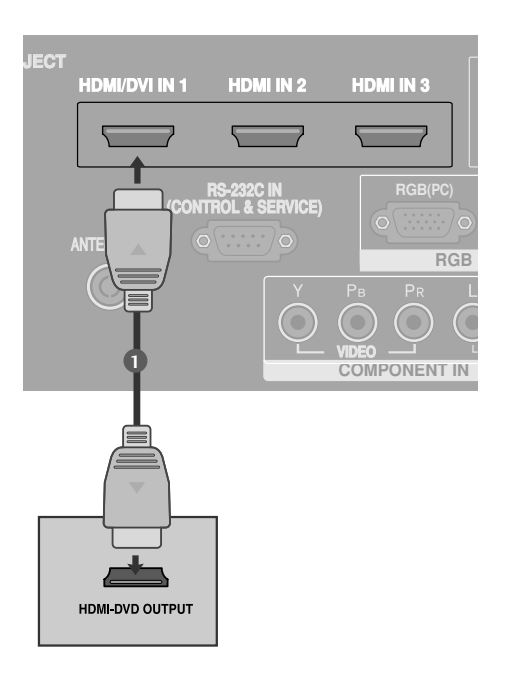

#### OPMERKINGEN

- De tv kan het video- en audiosignaal gelijktijdig ontvangen als u een HDMI-kabel gebruikt.
- Als de dvd-speler geen Auto HDMI ondersteunt, moet u zelf de juiste uitgangsresolutie instellen.

# AANSLUITINGEN EN SETUP

# **DE CI-MODULE PLAATSEN**

- Om de gescrambelde services (betaalservices) te bekijken in de modus voor digitale tv.
- Deze functie is niet in alle landen beschikbaar.
  - 1

Plaats de CI-module in de sleuf voor de **PCMCIA** -kaart (Personal Computer Memory Card International Association) van de tv, zoals afgebeeld.

Zie pagina 54 voor meer informatie.

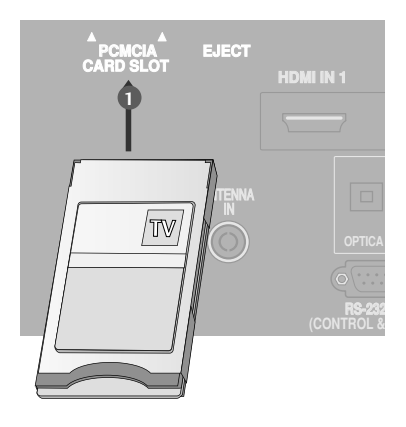

# VIDEORECORDER INSTELLEN

- U kunt beeldruis (interferentie) voorkomen door voor voldoende afstand tussen de videorecorder en de tv te zorgen.
- Als in het 4:3-beeldformaat het beeld van een videorecorder wordt stilgezet, kan het bevroren beeld aan de zijkanten van het scherm zichtbaar blijven.

## Aansluiting met een antennekabel

2

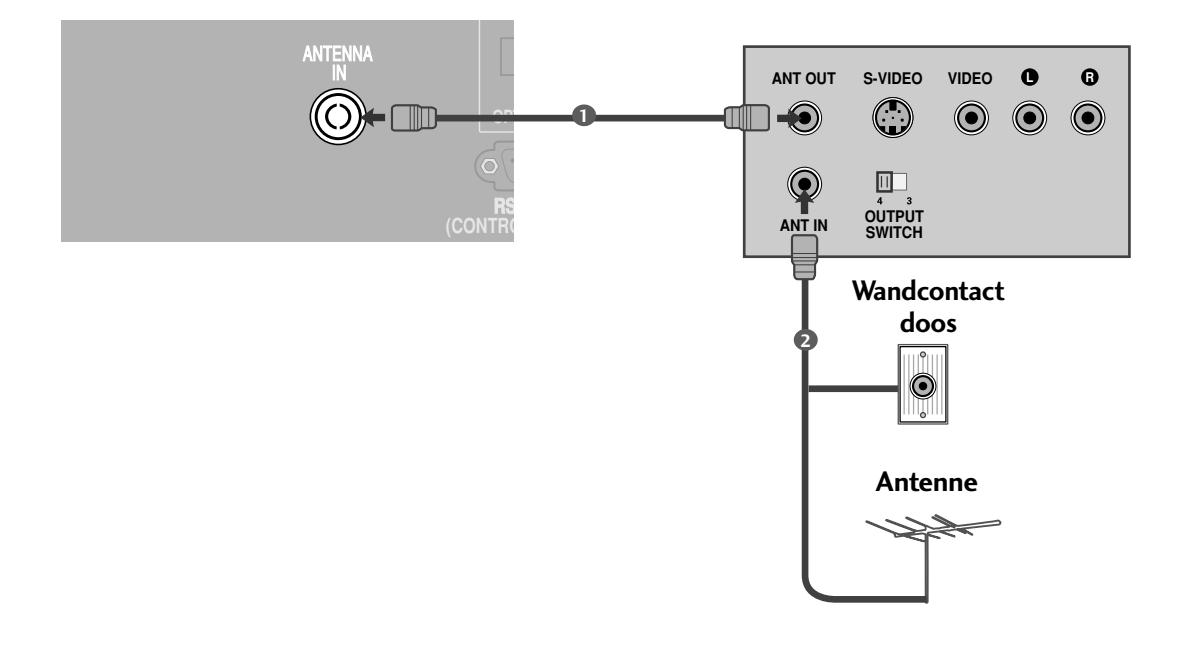

Verbind de ANT OUT-aansluiting van de video-recorder met de ANTENNA IN-aansluiting van de tv.

Sluit de antennekabel aan op de ANT IN-aansluit-ing van de videorecorder.

Druk op de knop **PLAY**(afspelen) van de video-recorder en stem de tv op de videorecorder af om de opname te bekijken.

# AANSLUITINGEN EN SETUP

## Aansluiting met een scartkabel

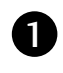

Verbind de scartaansluiting van de videorecorder met de **AV1**-scartaansluiting van de tv. Gebruik een afgeschermde scartkabel.

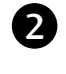

Plaats een videoband in de videorecorder en druk op **PLAY** (afspelen) op de videorecorder (raadpleeg de handleiding van de videorecorder).

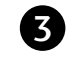

Selecteer de **AV1** -ingang met de knop **INPUT** op de afstandsbediening.

Selecteer de **AV2**-ingang als u het apparaat op de **AV2**-scartaansluiting hebt aangesloten.

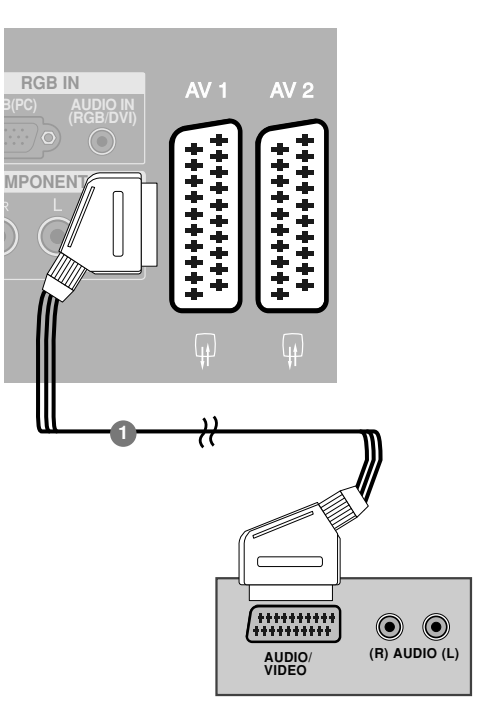

#### OPMERKINGEN

► Als u een Euro-scartkabel wilt gebruiken, moet u een afgeschermde Euro-scartkabel gebruiken.

## Aansluiting met een RCA-kabel

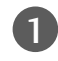

Verbind de **AUDIO/VIDEO**-aansluitingen van de tv en de videorecorder. Zorg ervoor dat de kleuren van de aansluitingen overeenkomen. (video = geel, audio links = wit en audio rechts = rood)

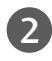

Plaats een videoband in de videorecorder en druk op PLAY (afspelen) op de videorecorder. (raadpleeg de handleiding van de videorecorder).

Selecteer de **AV3** -ingang met de knop **INPUT**(ingang) op de afstandsbediening.

## OPMERKINGEN

Als u een monovideorecorder hebt, sluit u de audiokabel van de recorder aan op de AUDIO L/MONO-aansluiting van de tv.

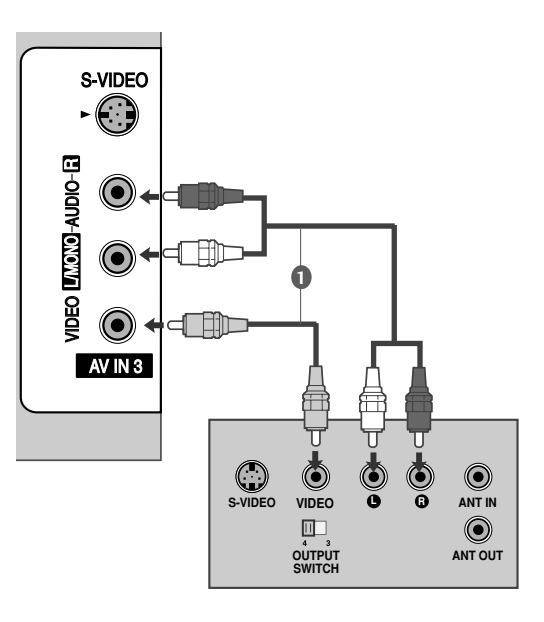

<sup>3</sup> 

## Aansluiting met een S-Video-kabel

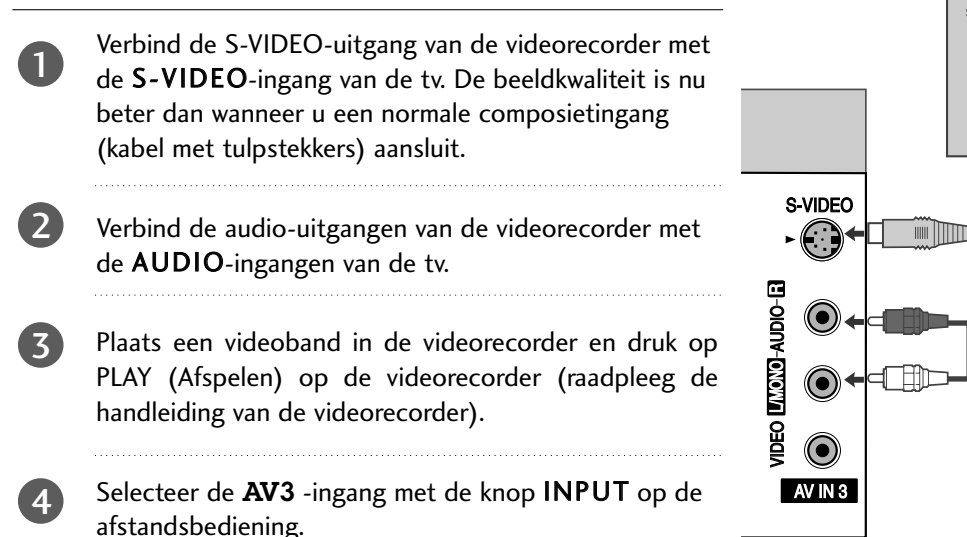

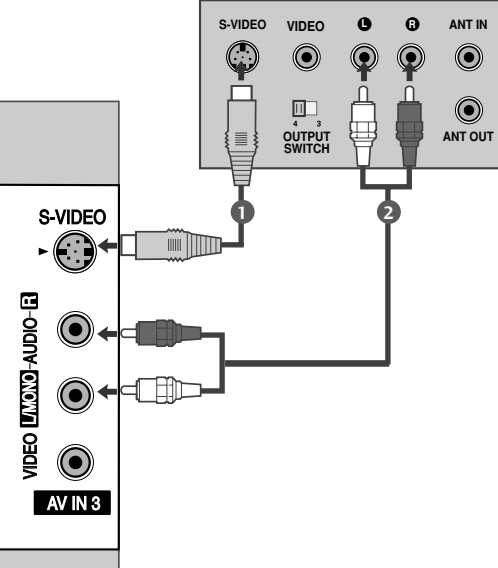

#### OPMERKINGEN

Als de S-VIDEO en VIDEO-aansluitingen allebei met de S-VHS-Videorecorder zijn verbonden, kan er alleen via de S-VIDEO-ingang ontvangst plaatsvinden.

# DIGITALE AUDIO-UITVOER INSTELLEN

Het tv-geluid doorgeven naar externe audioapparatuur via de (optische) poort voor digitale audio-uitvoer.

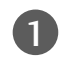

Sluit het ene uiteinde van een optische kabel aan op de (optische) poort voor digitale audio-uitvoer van de tv.

- 2 Sluit het andere uiteinde van de optische kabel aan op de (optische) poort voor digitale audio-invoer van de audioapparatuur.
- 3

Schakel in het menu AUDIO (Geluid) de optie TV Speaker (tv-luidspreker) uit (▶ pagina 85). Zie de gebruikshandleiding bij de externe audioapparatuur voor meer informatie over de bediening.

#### A PAS OP

► Kijk niet in de optische uitgang. Uw ogen kunnen beschadigd raken door de laserstraal.

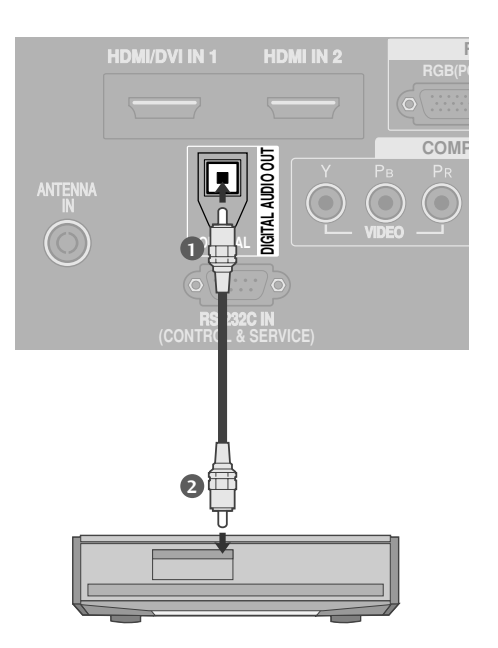

# AANSLUITINGEN EN SETUP

# OVERIGE A/V-BRONNEN INSTALLEREN

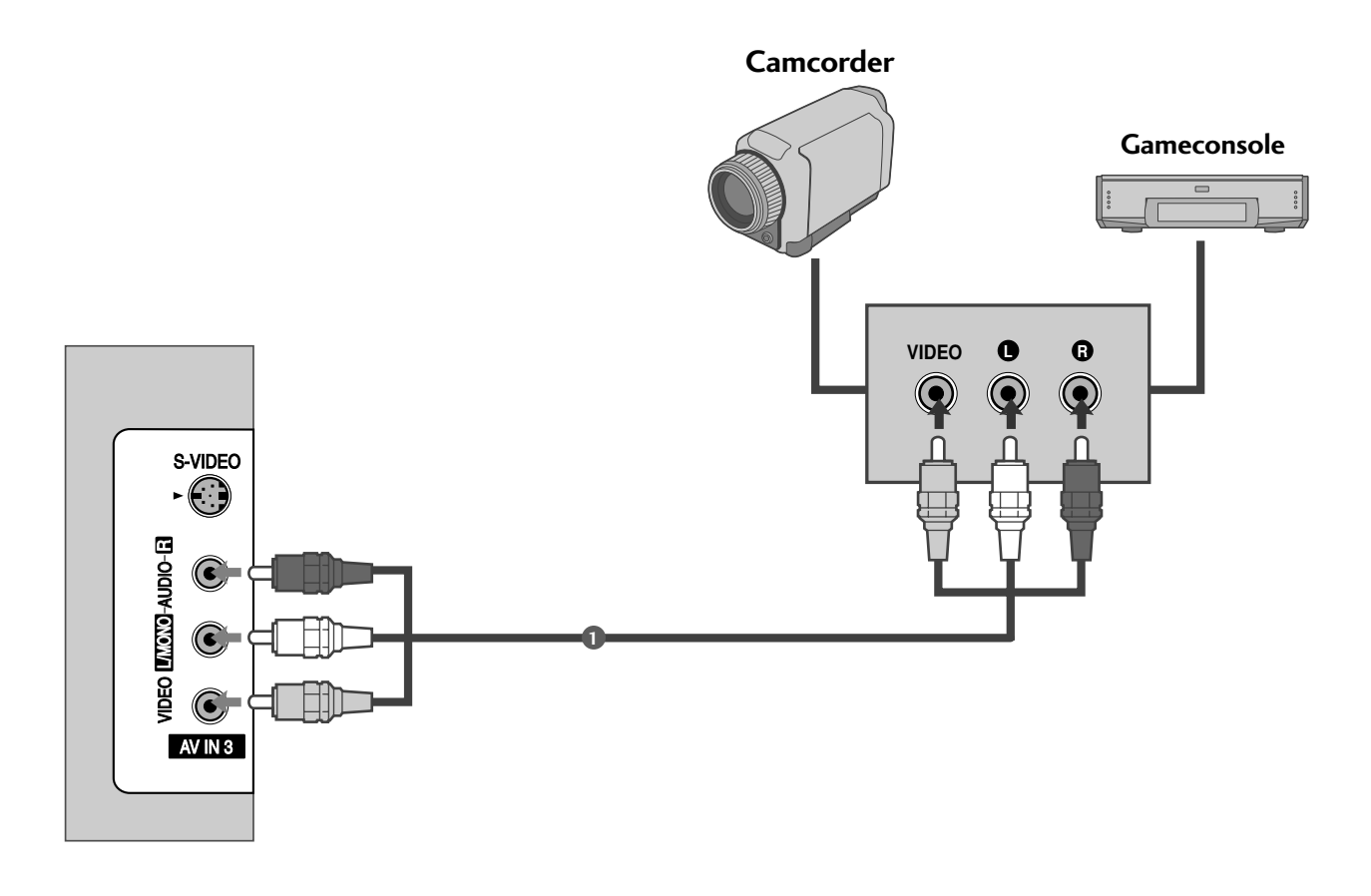

0

Verbind de **AUDIO/VIDEO**-aansluitingen van de tv en de videorecorder. Zorg ervoor dat de kleuren van de aansluitingen overeenkomen. (video = geel, audio links = wit en audio rechts = rood)

Selecteer de AV3 -ingang met de knop INPUT (ingang) op de afstandsbediening.

3

2

Bedien het externe apparaat. Zie de handleiding van het externe apparaat.

# PC AANSLUITEN

Deze tv heeft Plug en Play-mogelijkheden. Dit betekent dat de pc zich automatisch aanpastaan de instellingen van de tv.

Aansluiting met een 15-pins D-sub-kabel

1

2

Verbind de RGB-uitgang van de PC met de **RGB (PC)**aansluiting op de tv.

Verbind de audio-uitgangen van de PC met de AUDIO IN (RGB/DVI)-ingangen van de tv.

Schakel de pc in.

Selecteer de **RGB** -ingang met de knop **INPUT** op de afstandsbediening.

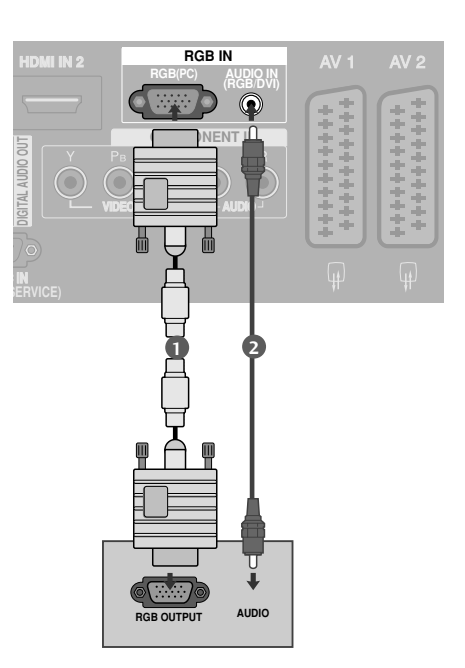

## Als u voor de verbinding een HDMI-naar-DVI-kabel gebruikt

 Verbind de DVI-uitgang van de pc met de HDMI/DVI IN 1-aansluiting op het toestel.
 Verbind de audio-uitgangen van de PC met de AUDIO IN (RGB/DVI)-ingangen van de tv.
 Schakel de pc in.
 Selecteer de HDMI1 -ingang met de knop INPUT op

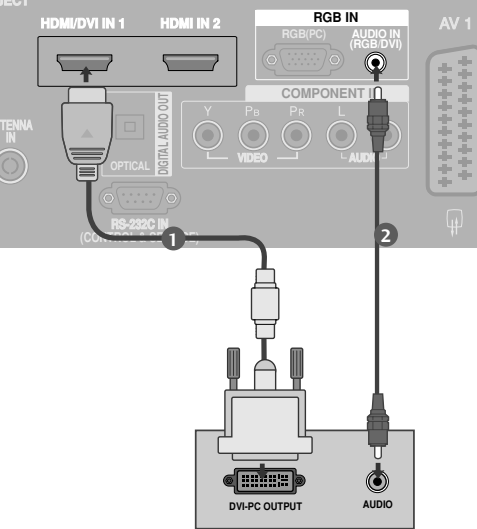

#### OPMERKINGEN

de afstandsbediening.

- > Als de pc een DVI-uitgang heeft en geen HDMI-uitgang, is een afzonderlijke audioaansluiting noodzakelijk.
- Als de dvd-speler geen Auto DVI ondersteunt, moet u zelf de juiste uitvoerresolutie instellen. Stel voor een optimale beeldkwaliteit de uitvoerresolutie van de videokaart in op 1024x768, 60 Hz.

#### OPMERKINGEN

- Sluit een pc aan op de tv om te genieten van een helder beeld en geluid.
- Voorkom dat een stilstaand beeld lang op het scherm wordt weergegeven. Het stilstaande beeld kan inbranden op het scherm. Gebruik wanneer mogelijk een screensaver.
- Sluit de pc aan op de RGB(PC) of HDMI IN(of HDMI/DVI IN)-poort van de tv. Kies de juiste uitgangsresolutie op de pc.
- Er kan ruis zijn overeenkomstig een resolutie, verticaal patroon, contrast of helderheid in pcmodus. Verander dan de pc-modus in een andere resolutie, wijzig de verversingsfrequentie of pas de helderheid en het contrast aan in het menu totdat het beeld goed is. Als de verversingsfrequentie van de grafische kaart van de pc niet kan worden gewijzigd, vervangt u deze grafische kaart of raadpleegt u de fabrikant van de grafische kaart.
- Voor de horizontale en de verticale frequentie wordt een aparte synchronisatie-ingang gebruikt.
- Plasma-tv-modellen, We adviseren 1024x768, 60Hz te gebruiken voor de pc-modus. Hiermee krijgt u de beste beeldkwaliteit.
- Sluit de signaalkabel van de monitoruitgang van een pc aan op de RGB (PC/DTV)-poort van het toestel of sluit de signaalkabel van de HDMI-uitgang van de pc aan op de HDMI IN- of HMDI/DVI IN-poort van het toestel.
- Verbind de audio-kabel van de pc met de Audioingang van de tv (geluidskabels worden niet meegeleverd bij de tv).

- Pas het geluid op de pc desgewenst aan als u een geluidskaart gebruikt.
- Dit toestel gebruikt een VESA Plug en Playoplossing. Dit toestel verstrekt EDID-gegevens aan het pc-systeem via een DDC-protocol. De pc wordt automatisch aangepast wanneer dit toestel wordt gebruikt.
- Het DDC-protocol is vooraf ingesteld op de modus voor RGB (analoge RGB), HDMI (digitale RGB).
- Pas desgewenst de instellingen voor Plug en Playmogelijkheden in.
- ► Als de grafische kaart van de pc niet geschikt is voor gelijktijdige aansluiting via zowel een analoge als een digitale RGB-uitgang, sluit u de pc aan op de RGB-, HDMI IN- of HDMI/DVI-poort om beelden van de pc op het toestel weer te geven.
- Als de videokaart op de pc analoge en digitale RGB tegelijkertijd uitvoert, stelt u het toestel in op RGB of HDMI. (De andere modus wordt automatisch door het toestel ingesteld op Plug en Play.)
- De DOS-modus werkt mogelijk niet met sommige videokaarten als u een HDMI-naar-DVI-kabel gebruikt.
- Wanneer u een te lange RGB-PC-kabel gebruikt, is er mogelijk ruis op het scherm. We adviseren u een kabel korter dan 5 meter te gebruiken. Hierdoor krijgt u de beste beeldkwaliteit.
### Ondersteunde beeldschermresolutie

#### behalve 26/32LB7\*

| RGB[PC] / HDMI[PC]-modus |                                 |                              |
|--------------------------|---------------------------------|------------------------------|
| Resolutie                | Horizontale<br>frequentie (kHz) | Verticale<br>frequentie (Hz) |
| 720x400                  | 31,468                          | 70,08                        |
| 640,480                  | 31,469                          | 59,94                        |
| 0102100                  | 37,684                          | 75,00                        |
| 800x600                  | 37,879                          | 60,31                        |
| 0000000                  | 46,875                          | 75,00                        |
| 832x624                  | 49,725                          | 74,55                        |
|                          | 48,363                          | 60,00                        |
| 1024x768                 | 56,476                          | 70,00                        |
|                          | 60,123                          | 75,029                       |
| 1280x768                 | 47,78                           | 59,87                        |
| 1360x768                 | 47,72                           | 59,8                         |
| 1366x768                 | 47,56                           | 59,6                         |
| 1920x1080                | 66,647                          | 59,988                       |

| HDMI[DTV]-modus |                                                                |                                                             |  |
|-----------------|----------------------------------------------------------------|-------------------------------------------------------------|--|
| Resolutie       | Horizontale<br>frequentie (kHz)                                | Verticale<br>frequentie (Hz)                                |  |
| 640x480         | 31,469<br>31,469                                               | 59,94<br>60,00                                              |  |
| 720x480         | 31,47<br>31,50                                                 | 59,94<br>60,00                                              |  |
| 720x576         | 31,25                                                          | 50,00                                                       |  |
| 1280x720        | 37,50<br>44,96<br>45,00                                        | 50,00<br>59,94<br>60,00                                     |  |
| 1920x1080       | 33,72<br>33,75<br>28,125<br>27,00<br>56,25<br>67,433<br>67,500 | 59,94<br>60,00<br>50,00<br>24,00<br>50,00<br>59,94<br>60,00 |  |

#### Alleen 26/32LB7\*

#### RGB[PC] / HDMI[PC]-modus

| Resolutie | Horizontale<br>frequentie (kHz) | Verticale<br>frequentie (Hz) |
|-----------|---------------------------------|------------------------------|
| 720x400   | 31,468                          | 70,08                        |
| 640×480   | 31,469                          | 59,94                        |
| 0407400   | 37,500                          | 75,00                        |
| 800×600   | 37,879                          | 60,31                        |
| 0000000   | 46,875                          | 75,00                        |
| 832x624   | 49,725                          | 74,55                        |
|           | 48,363                          | 60,00                        |
| 1024x768  | 56,476                          | 70,00                        |
|           | 60,023                          | 75,023                       |
| 1280x768  | 47,649                          | 59,99                        |
| 1360x768  | 47,649                          | 59,94                        |
| 1366x768  | 47,649                          | 59,94                        |
| 1920x1080 | 66,647                          | 59,988                       |

#### HDMI[DTV]-modus

| Resolutie | Horizontale<br>frequentie (kHz) | Verticale<br>frequentie (Hz) |
|-----------|---------------------------------|------------------------------|
| 640×480   | 31,469                          | 59,94                        |
| 0401460   | 31,469                          | 60,00                        |
| 720×480   | 31,47                           | 59,94                        |
| /201400   | 31,50                           | 60,00                        |
| 720x576   | 31,25                           | 50,00                        |
|           | 37,50                           | 50,00                        |
| 1280x720  | 44,96                           | 59,94                        |
|           | 45,00                           | 60,00                        |
|           | 28,125                          | 50,00                        |
|           | 33,72                           | 59,94                        |
|           | 33,75                           | 60,00                        |
| 1920x1080 | 27,000                          | 24,00                        |
|           | 56,250                          | 50,00                        |
|           | 67,433                          | 59,94                        |
|           | 67,500                          | 60,00                        |

## AANSLUITINGEN EN SETUP

### Scherminstelling voor pc-modus

### Automatisch configureren (alleen in de modus RGB [PC])

Automatisch de beeldpositie instellen en beeldtrillingen mini-maliseren. Als u de positie van het beeld hebt aangepast en het beeld nog steeds niet correct wordt weergegeven, ligt dit niet aan uw tv, maar moet het beeld nog verder worden aangepast.

#### Auto config. (automatisch configureren)

Met deze functie kunt u de klok, de fase en de positie van het scherm automatisch aanpassen. Het weergegeven beeld verdwijnt enkele seconden terwijl de automatische configuratie wordt uitgevoerd.

Druk op de **MENU**-toets en vervolgens de toetsen  $\blacktriangle$  of  $\blacktriangledown$  om het **SCHERM** menu te selecteren.

Druk op de  $\blacktriangleright$ -toets en vervolgens de toetsen  $\blacktriangle$  of  $\blacktriangledown$  om **Auto config.** te selecteren.

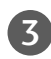

4

Druk op de knop  $\blacktriangleright$  om de automatische configuratie te starten.

- Wanneer de automatische configuratie is voltooid, wordt op het scherm **OK** weergegeven.
- Als de positie van het beeld nog niet juist is, probeert u nogmaals de automatische aanpassing.
- Als het beeld na automatische aanpassing verder moet worden aangepast in RGB (PC), kunt u de handmatige configuratie uitvoeren.

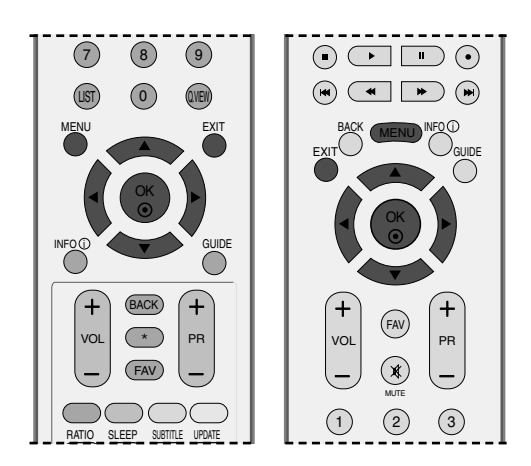

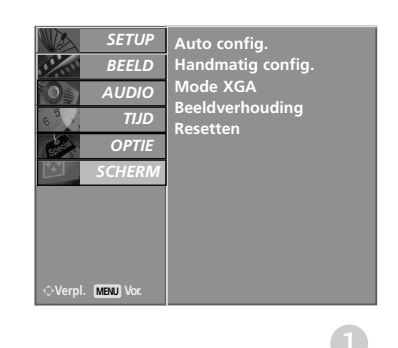

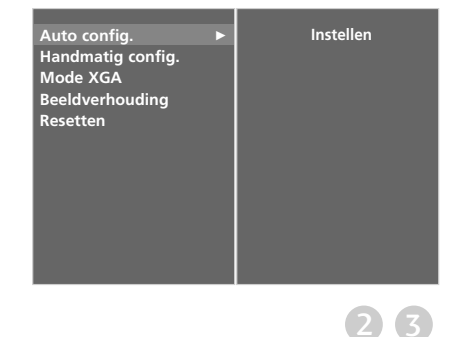

### Fase, klok en positie van scherm afstellen

Indien het beeld na automatische instelling niet duidelijk is en de tekens nog steeds trillen, kunt u de beeldfase handmatig instellen.

Om de schermgrootte te cor-rigeren, stelt u Kloksnelh. in.

Deze functie werkt in de volgende modus: RGB[PC].

- Kloksnelh. Met deze functie kunt u eventuele verticale balken of strepen minimaliseren die op de schermachtergrond zichtbaar zijn. Het horizontale schermformaat verandert dan ook.
- **Fase** Met deze functie kunt u eventuele horizontale ruis verwijderen en tekens scherper weergeven.
  - Druk op de **MENU**-toets en vervolgens de toetsen ▲ of ▼ om het **SCHERM** menu te selecteren.
  - Druk op de ►-toets en vervolgens de toetsen ▲ of ▼ om Handmatig config. te selecteren.
- 3 Druk op de knop ► en gebruik vervolgens de knop ▲ of ▼ om Fase, Kloksnelh., Hor-Inst. of Ver-Inst. te selecteren.
- 4

1

2

Druk op de toets  $\blacktriangleleft$  of  $\blacktriangleright$  om de gewenste instellingen te maken.

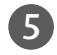

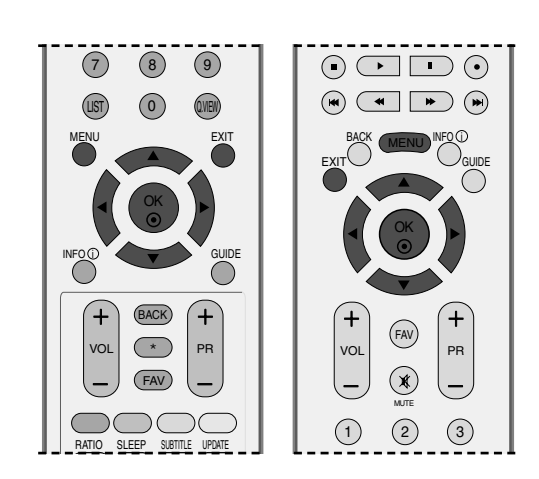

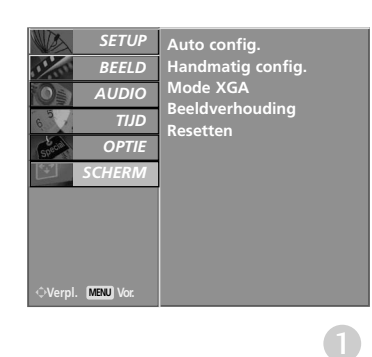

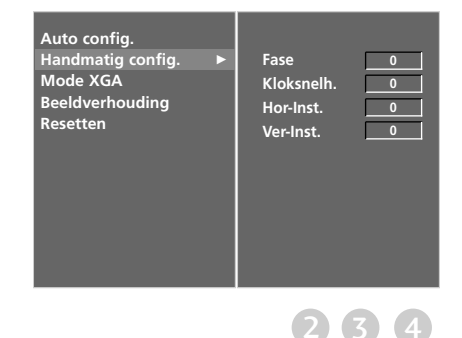

## AANSLUITINGEN EN SETUP

### Modus Wide VGA/XGA selecteren

Voor een normaal beeld moet u de resolutie van RGB-modus en de selectie van XGA-modus aanpassen.

Deze functie werkt in de volgende modus: RGB[PC]-modus.

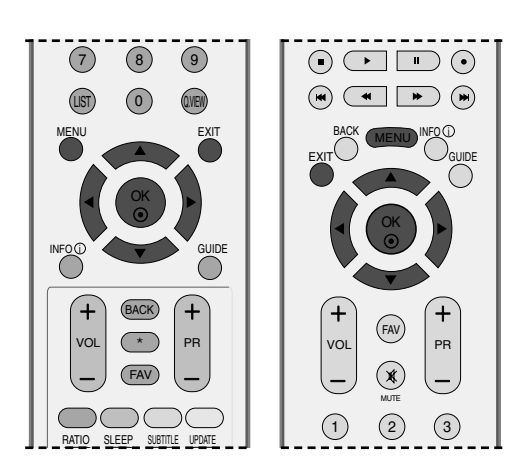

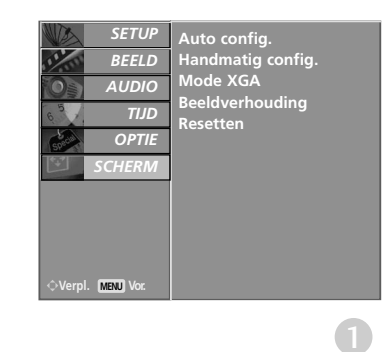

- Druk op de **MENU**-toets en vervolgens de toetsen ▲ of ▼ om het **SCHERM** menu te selecteren.
- 2 Druk op de ►-toets en vervolgens de toetsen ▲ of ▼ om Mode XGA te selecteren..
- 3 Druk op de knop ► en selecteer vervolgens met de knop ▲ of ▼ de gewenste XGA-resolutie.
  - Druk op de **EXIT**-toets om terug te keren naar het normale TV-beeld.

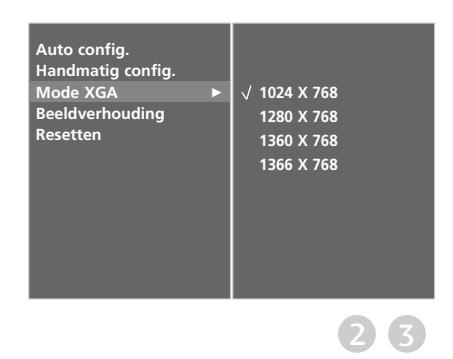

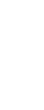

4

### Initialiseren (De oorspronkelijke fabrieksinstellingen herstellen)

Deze functie werkt in de huidige modus. De gewijzigde waarde initialiseren:

2

3

4

5

ISM Methode en Lage spanning - Deze functie kan niet worden gebruikt in de LCD TV.

of ▼ om het **OPTIE** menu te selecteren.

om Fabrieksmodus te selecteren.

om Fabrieksinstel. te selecteren.

Druk op de ►-toets.

wordt weergegeven.

toetsen.

Druk op de MENU-toets en vervolgens de toetsen

Druk op de  $\blacktriangleright$ -toets en vervolgens de toetsen  $\blacktriangle$  of  $\blacktriangledown$ 

Druk op de  $\blacktriangleright$ -toets en vervolgens de toetsen  $\blacktriangle$  of  $\blacktriangledown$ 

Het bericht Bij het opgeven van wachtwoord

worden alle gebruikersinstellingen gereset.

Voer een wachtwoord van vier cijfers in met de cijfer-

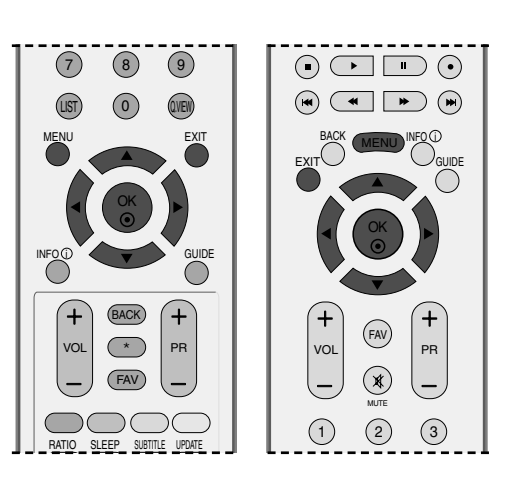

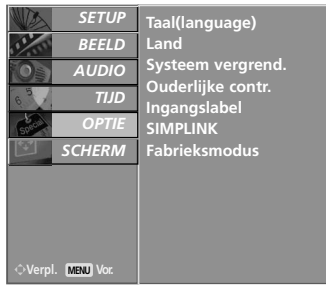

| em vergrend.  |  |
|---------------|--|
| rlijke contr. |  |
| gslabel       |  |
| INK           |  |
| eksmodus      |  |
|               |  |
|               |  |
|               |  |
|               |  |
|               |  |
|               |  |
|               |  |

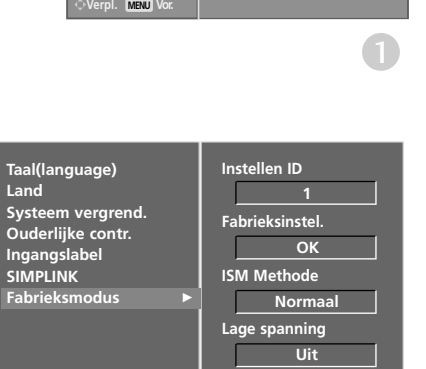

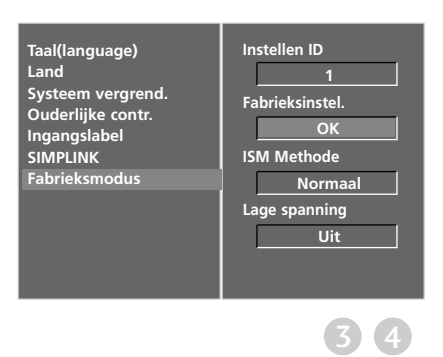

## TOETSFUNCTIES VAN DE AFSTANDSBEDIENING

Richt de afstandsbediening naar de sensor voor de afstandsbediening op de monitor.

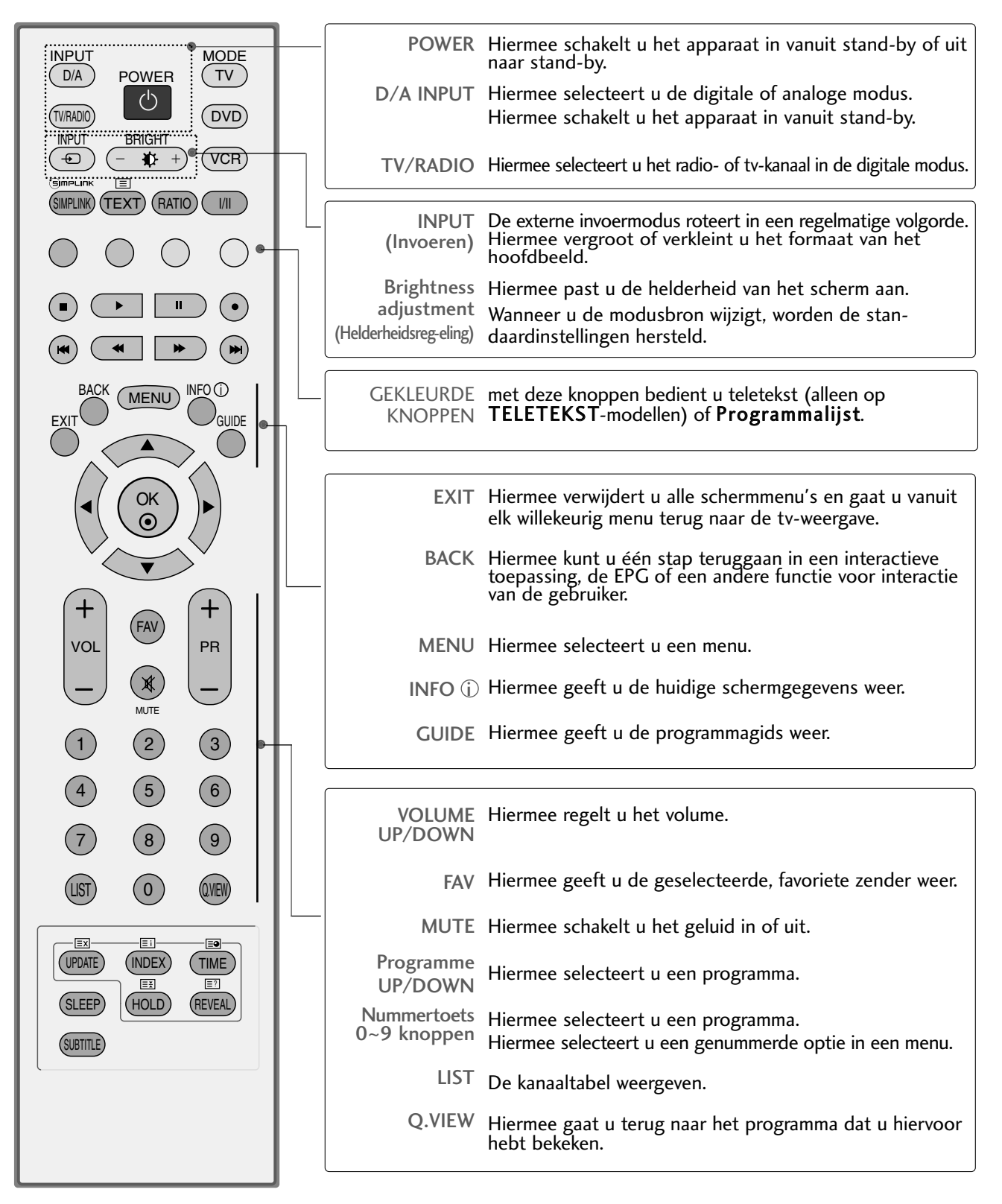

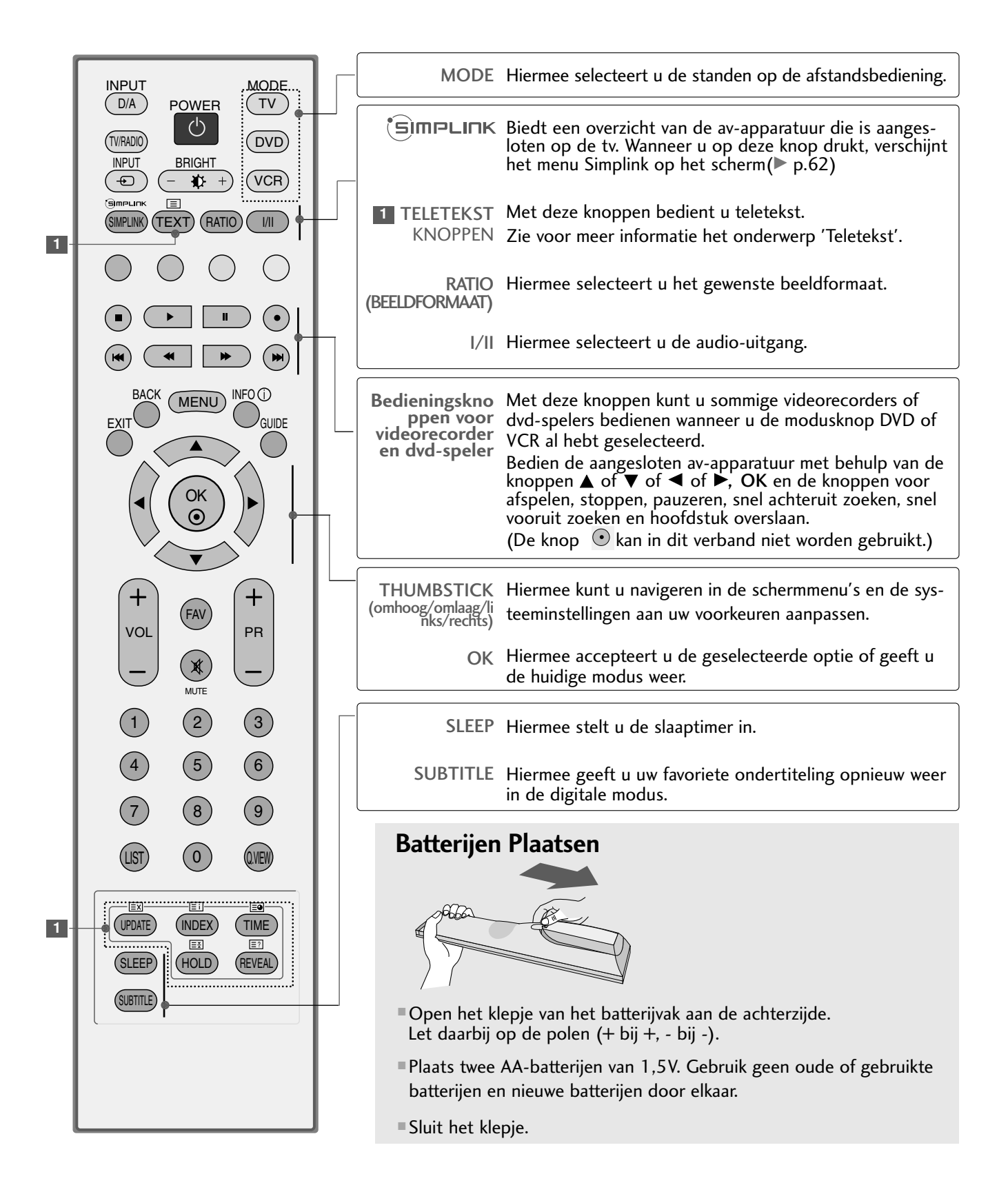

## TOETSFUNCTIES VAN DE AFSTANDSBEDIENING

Richt de afstandsbediening naar de sensor voor de afstandsbediening op de monitor.

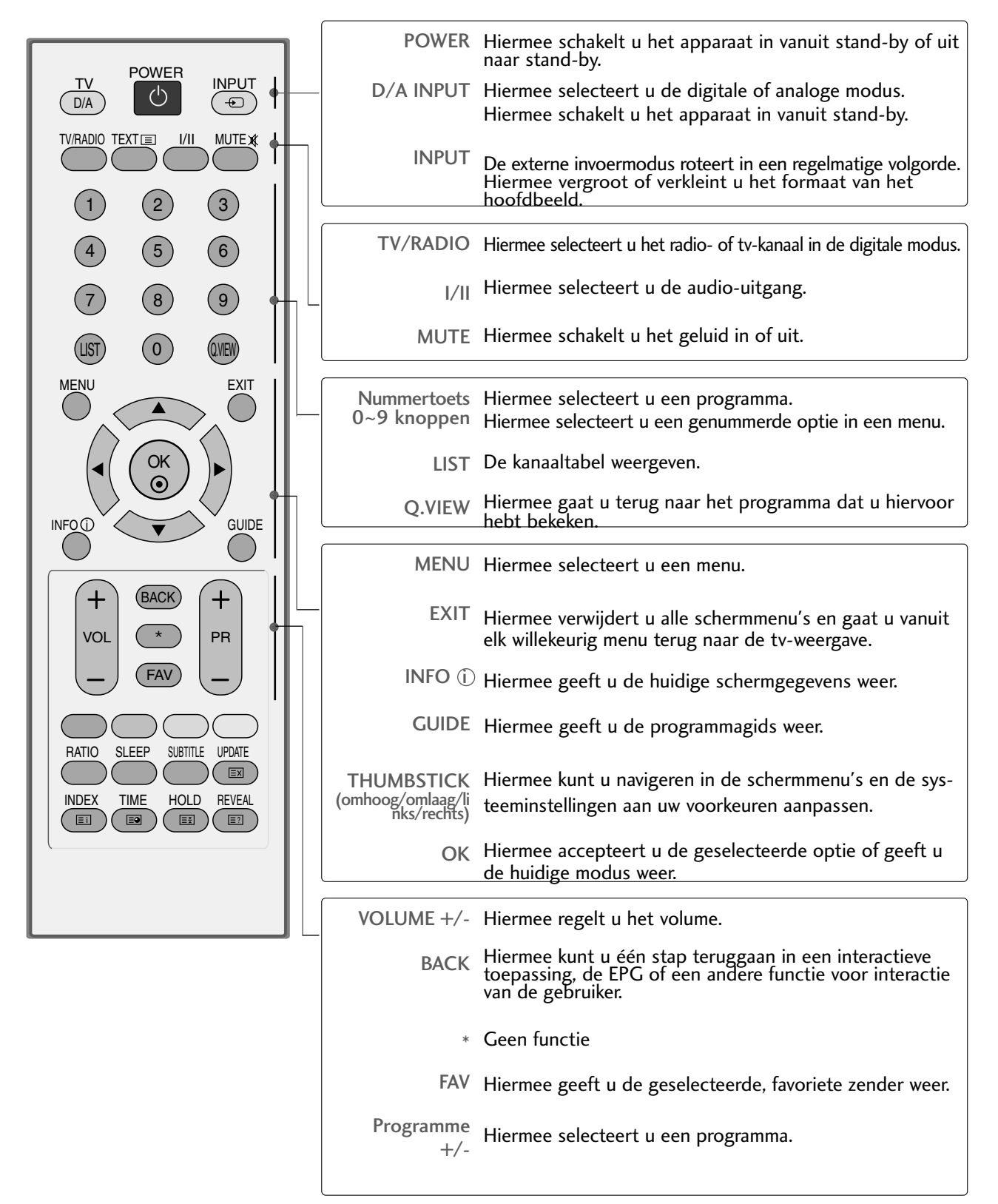

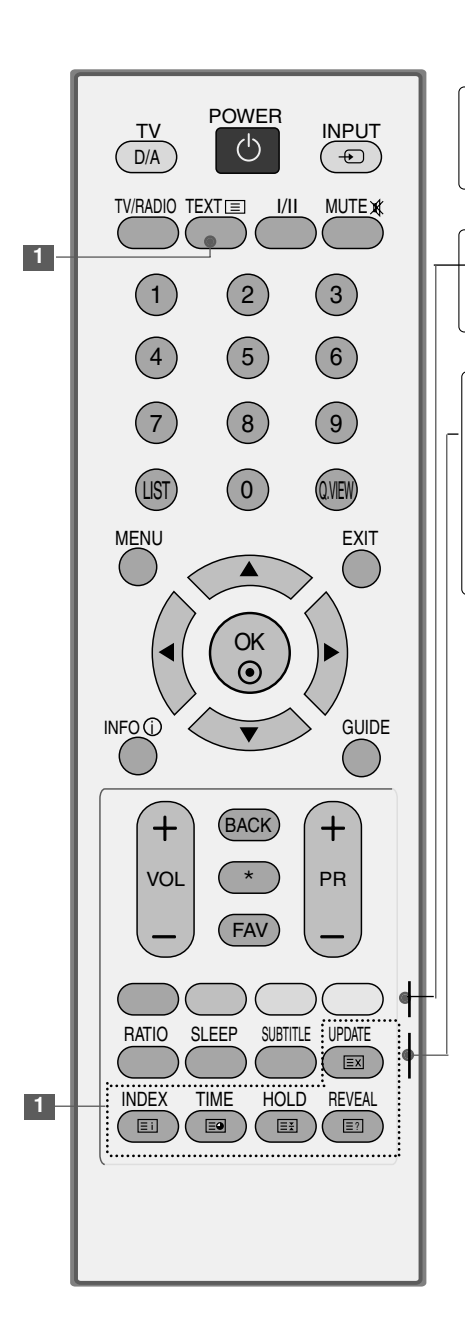

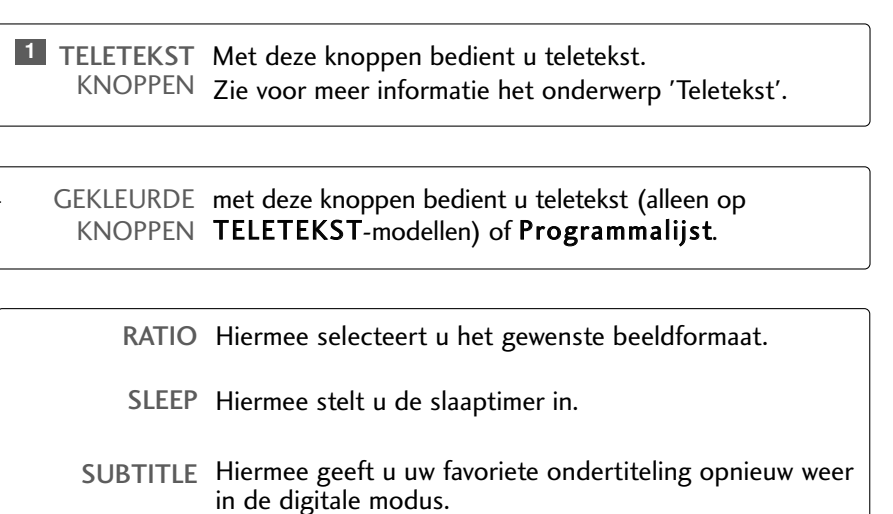

### **Batterijen Plaatsen**

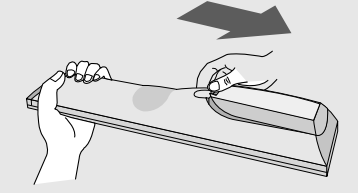

- Open het klepje van het batterijvak aan de achterzijde. Let daarbij op de polen (+ bij +, - bij -).
- Plaats twee AAA-batterijen van 1,5V. Gebruik geen oude of gebruikte batterijen en nieuwe batterijen door elkaar.
- Sluit het klepje.

### **DE TV INSCHAKELEN**

#### Als uw tv wordt ingeschakeld, kunt u de functies ervan gebruiken.

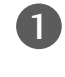

Sluit eerst het netsnoer op de juiste wijze aan. Hierna schakelt de tv in op stand-by.

2

Druk in de stand-by modus op de knop  $\bigcirc$  / I, INPUT, PR  $\blacktriangle$  of  $\lor$  van de tv of druk op de knop POWER, INPUT, D/A, PR + of - of op een van de cijfertoetsen van de afstandsbediening om de tv in te schakelen.

#### Instelling initialiseren

Als het schermmenu wordt weergegeven zoals afgebeeld nadat u het toestel hebt ingeschakeld, kunt u de instelling voor Language (Taal), Country (Land), Time Zone (Tijdzone) en Auto programme tuning (Automatisch programmeren) aanpassen.

#### Opmerking

a. Het scherm verdwijnt automatisch na ongeveer 40 seconden, tenzij u op een knop drukt.

b. Druk op de knop **BACK** (Vorige) als u het huidige schermmenu wilt wijzigen in het vorige schermmenu.

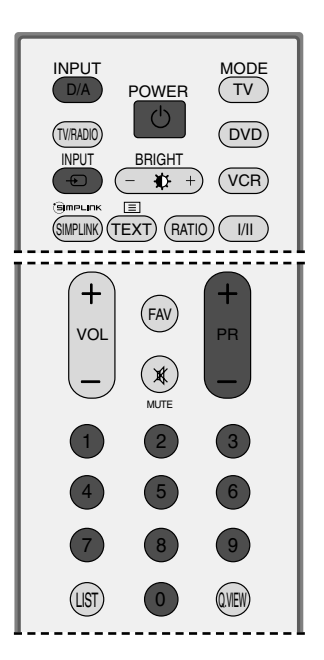

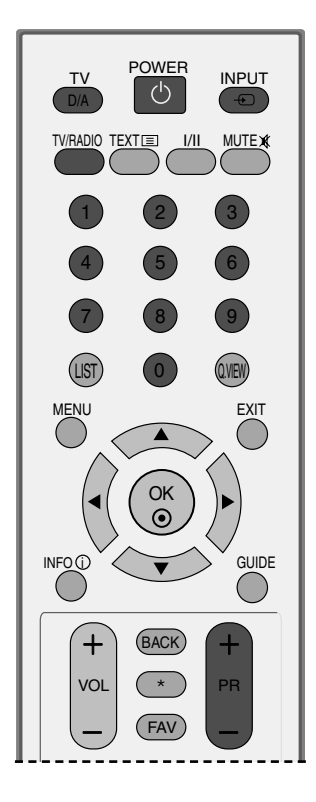

## **PROGRAMMA SELECTEREN**

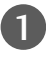

Druk op de knop PR + of - of op de cijfertoetsen om een programmanummer te selecteren.

## **VOLUME REGELEN**

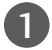

Druk op de knop **VOL +** of - om het volume te regelen.

U kunt het geluid uitschakelen door op de knop **MUTE** (dempen) te drukken.

U kunt deze functie weer annuleren door op de knop MUTE, VOL + of - of I/II te drukken.

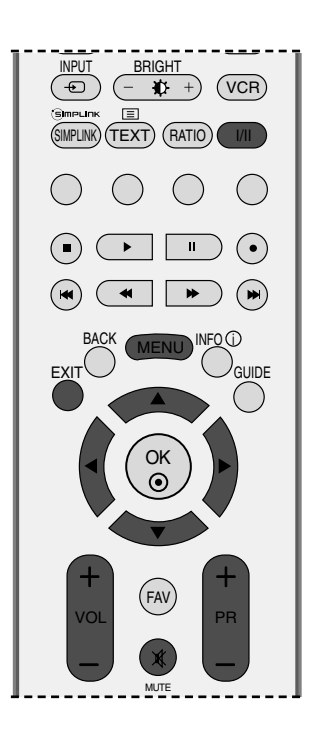

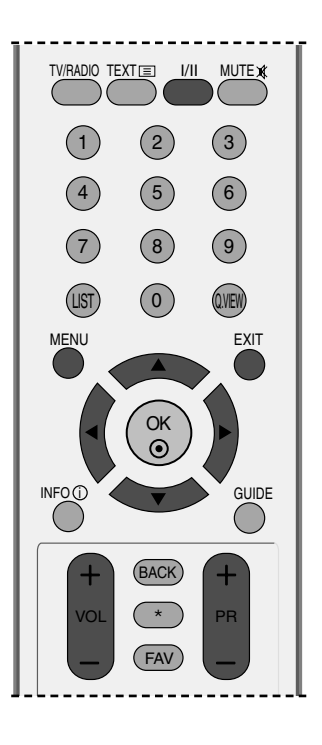

## SCHERMMENU'S SELECTEREN EN AANPASSEN

Het OSD (Schermmenu) van uw tv kan enigszins afwijken van de afbeeldingen in deze handleiding.

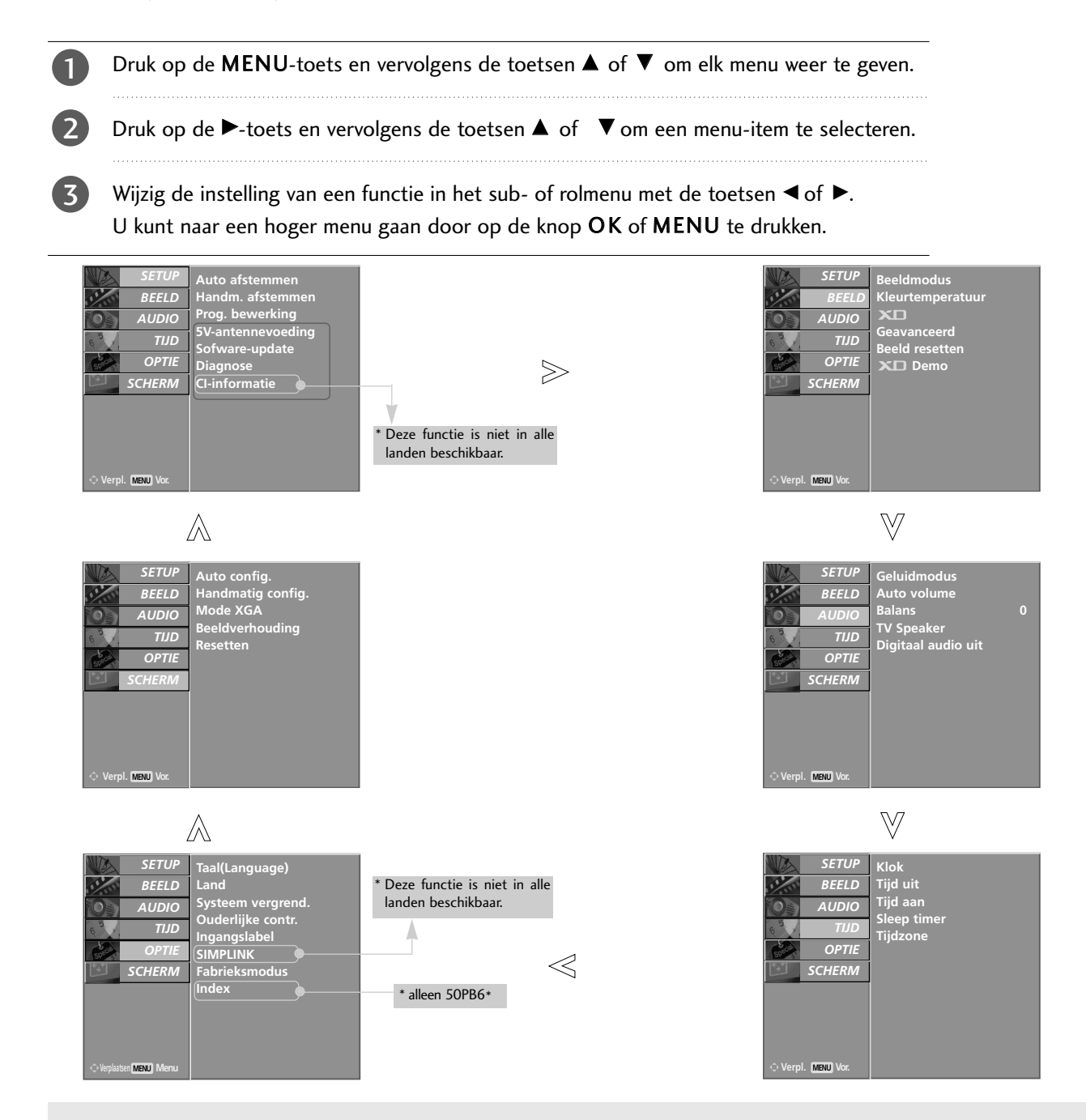

### 

- ► Op lcd-tv's kunt u geen gebruik maken van ISM Methode en Lage spanning.
- ► In de analoge modus worden 5V-antennevoeding, CI-informatie, Sofware-update en Diagnose niet weergegeven.
- ► Index alleen 50PB6\*

0

### AUTOMATISCH PROGRAMMA'S ZOEKEN (IN DIGITALE MODUS)

Gebruik deze optie als u alle programma's automatisch wilt opzoeken en opslaan.

Wanneer u de automatische programmering uitvoert in de digitale modus, worden alle opgeslagen servicegegevens verwijderd.

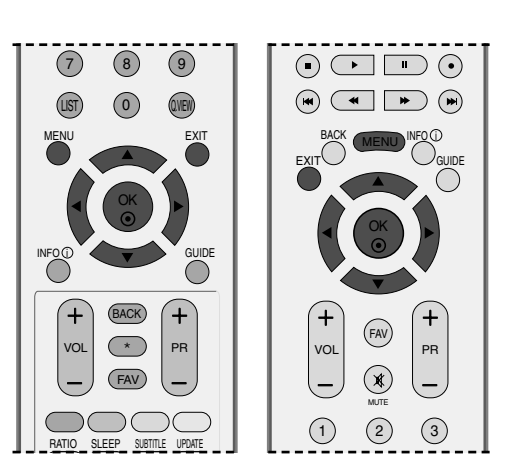

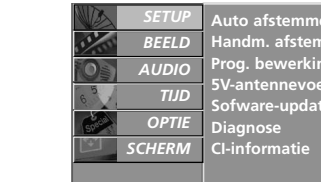

MENU

Handm. afstemn Prog. bewerking 5V-antennevoed Sofware-update

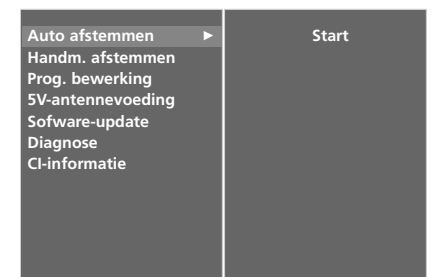

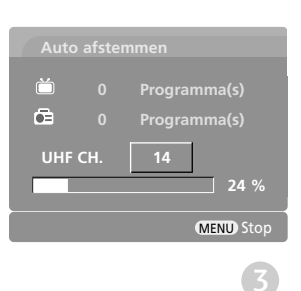

Druk op de **MENU**-toets en vervolgens de toetsen **A** of **▼** om het **SETUP**-menu te selecteren.

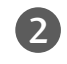

Druk op de  $\blacktriangleright$ -toets en vervolgens de toetsen  $\blacktriangle$  of  $\nabla$ om Auto afstemmen te selecteren.

Druk op de knop ► om automatisch zenders te zoeken. Voer in Systeem vergrend. 'Aan' een wachtwoord van vier cijfers in met de cijfertoetsen.

Het bericht "Alle service-informatie wordt bijgewerkt. Doorgaan?" wordt weergegeven.

Als u de automatische programmering wilt voortzetten, selecteert u **Ja** met de knop  $\blacktriangleleft$  of  $\blacktriangleright$ Druk vervolgens op de knop OK Selecteer anders No.

U kunt de automatische programmering stoppen door op de knop MENU te drukken.

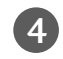

## HANDMATIG PROGRAMMA'S ZOEKEN (IN DIGITALE MODUS)

Met Manual Tuning (Handmatig programmeren) kunt u zelf een programma toevoegen aan de programmalijst.

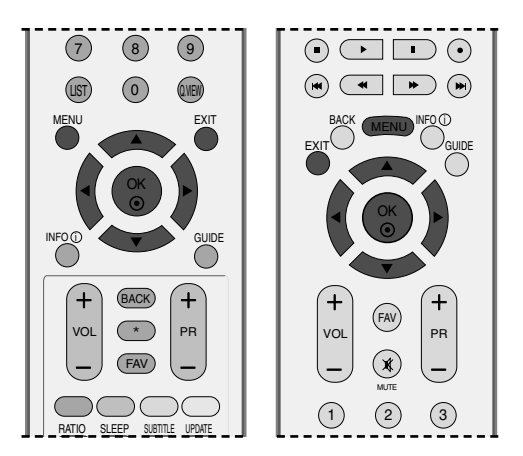

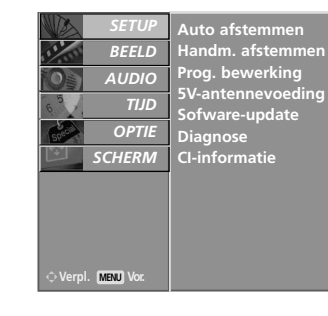

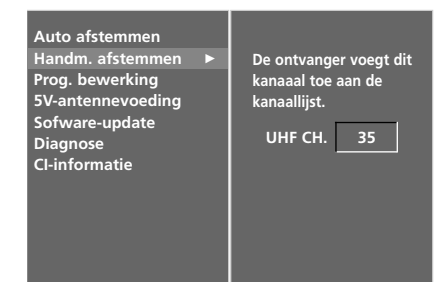

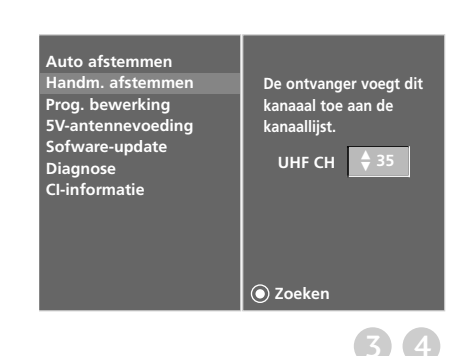

2

3

4

5

Druk op de **MENU**-toets en vervolgens de toetsen  $\blacktriangle$  of  $\blacktriangledown$  om het **SETUP**-menu te selecteren.

Druk op de  $\blacktriangleright$ -toets en vervolgens de toetsen  $\blacktriangle$  of  $\blacktriangledown$  om **Handm. afstemmen** te selecteren.

Druk op de knop ► en vervolgens op de knop ▲ of ▼ of op de cijfertoetsen om het gewenste kanaalnummer te selecteren.

Voer in **Systeem vergrend.** '**Aan**' een wachtwoord van vier cijfers in met de cijfertoetsen.

| Druk op de knop | OK om op te slaan. |
|-----------------|--------------------|
|-----------------|--------------------|

Wanneer het gewenste kanaalnummer al is toegevoegd aan de programmalijst, wordt het bericht "Setup-informatie voor het kanaal wordt bijgewerkt. Doorgaan?" weergegeven.

Als u de handmatige programmering wilt voortzetten, selecteert u **J** $\alpha$  met de knop  $\blacktriangleleft$  of  $\triangleright$ .

Druk vervolgens op de knop OK. Selecteer anders **Nee**.

### FIJNAFSTEMMING (IN DIGITALE MODUS)

Als een programmanummer wordt overgeslagen, betekent dit dat u het niet kunt selecteren met de knop PR + of - wanneer u tv kijkt.

Als u het overgeslagen programma wilt selecteren, voert u het betreffende nummer direct met de cijfertoetsen in of selecteert u dit nummer in het menu Programme Edit (Programma bewerken).

Met deze functie kunt u de opgeslagen programma's overslaan.

In sommige landen is het beschikbaar om een programmanummer met de GELE knop te verplaatsen.

Dr of

2

Druk op de **MENU**-toets en vervolgens de toetsen  $\blacktriangle$  of  $\lor$  om het **SETUP**-menu te selecteren.

Druk op de  $\blacktriangleright$ -toets en vervolgens de toetsen  $\blacktriangle$  of  $\blacktriangledown$  om **Prog. bewerking** te selecteren.

3 Druk op de ►-toets om het menu Programma bewerking weer te geven. Voer in Systeem vergrend. 'Aan' een wachtwoord van vier cijfers in met de cijfertoetsen.

4

Selecteer een programma dat u wilt opslaan of overslaan met de knop  $\blacktriangle$  of  $\blacktriangledown$  of  $\blacklozenge$  of  $\blacktriangleright$ .

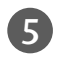

Druk meerdere keren op de **BLAUWE** knop als u het programma wilt overslaan of opslaan.

Overgeslagen programma's worden blauw weergegeven. U kunt deze niet selecteren met de knop PR + of - wanneer u tv kijkt.

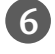

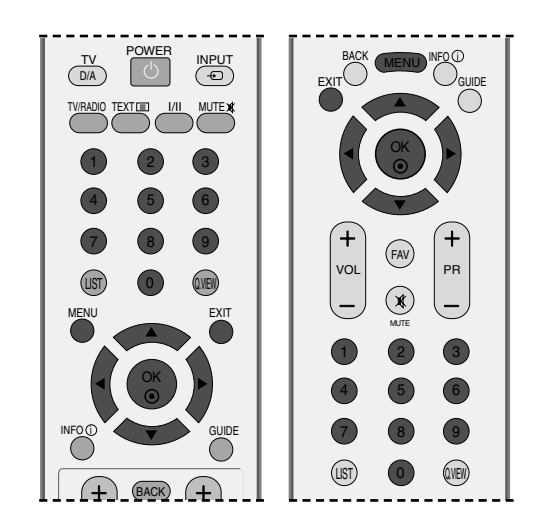

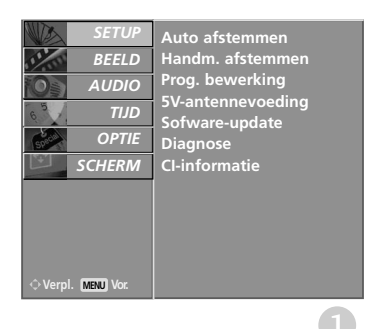

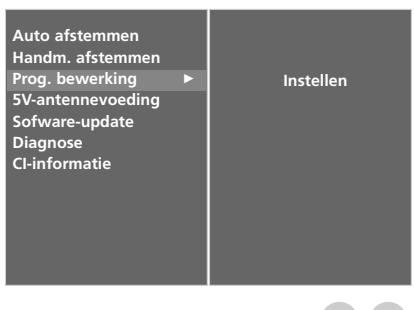

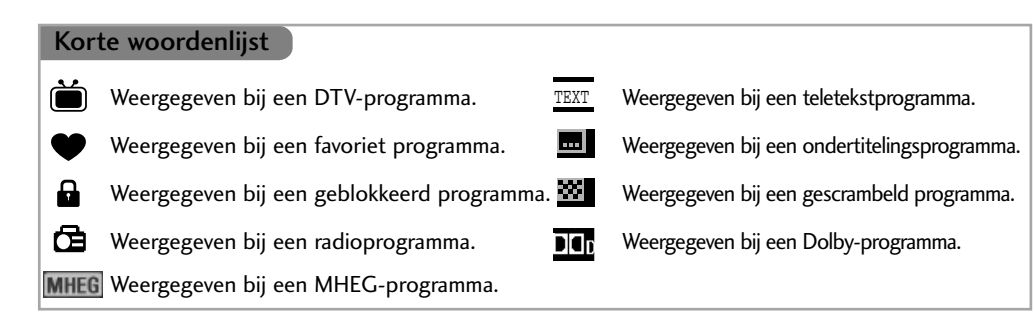

#### Een programmanummer overslaan

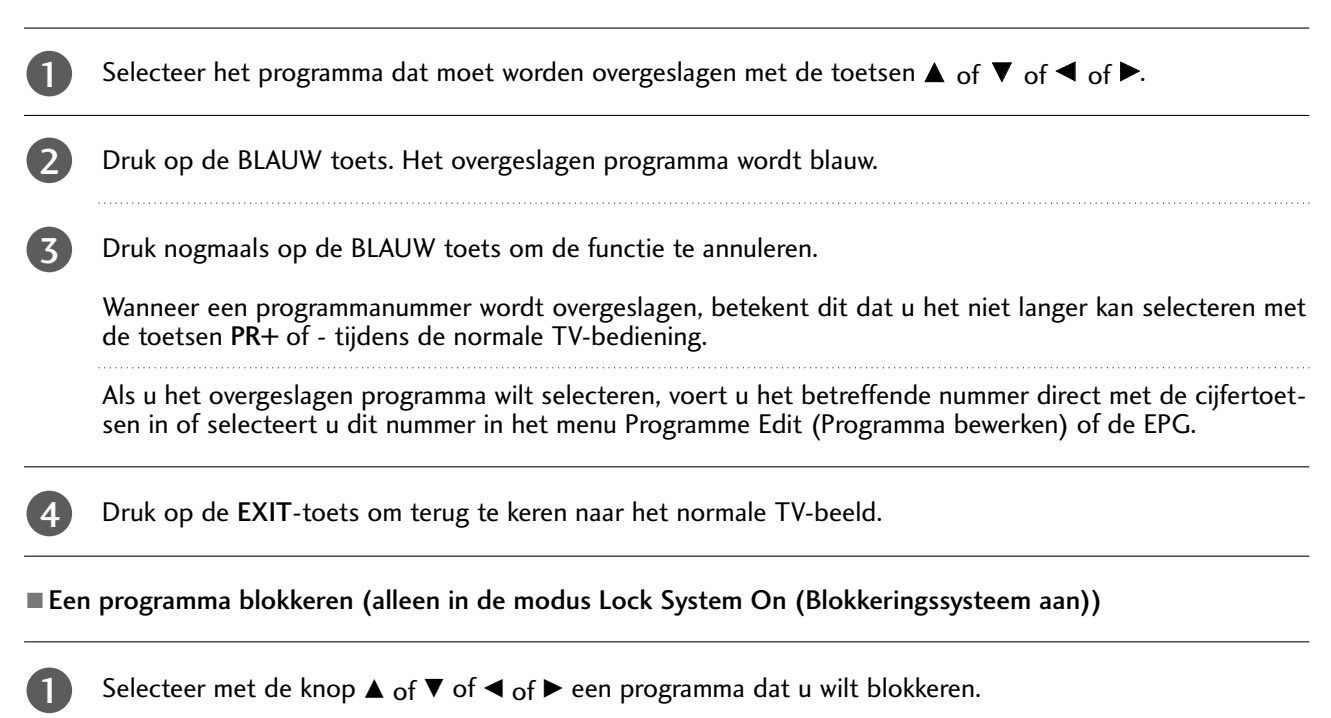

Druk op de GROENE knop. Het blokkeringsteken wordt vóór het programmanummer weergegeven.

Druk nogmaals op de GROENE knop als u deze blokkering wilt opheffen.

#### **Opmerking** :

- Voer in het blokkeringssysteem een wachtwoord van vier cijfers in als u een geblokkeerd programma wilt bekijken. Vergeet dit nummer niet!
- Druk op de afstandsbediening viermaal op 7 als u uw wachtwoord bent vergeten.
- Als u een ander programma selecteert nadat u de blokkering van een programma hebt opgeheven en vervolgens binnen 1 minuut terugkeert naar het geblokkeerde programma, hoeft u geen wachtwoord in te voeren om dit programma te selecteren.

#### Favoriet programma selecteren

Selecteer uw favoriete programma door op de afstandsbediening op de knop  $\blacktriangle$  of  $\checkmark$  of  $\blacklozenge$  of  $\blacklozenge$  en vervolgens op de knop FAV te drukken.

Het geselecteerde programma wordt automatisch toegevoegd aan uw lijst met favoriete programma's en het programmanummer wordt gemarkeerd met een hartsymbool.

0

## 5V ANTENNEVOEDING (ALLEEN IN DIGITALE MODUS)

Zelfs als de externe antenne geen speciale 5-volts adaptervoeding bevat, kan met deze functie 5 V vanuit het toestel worden afgegeven.

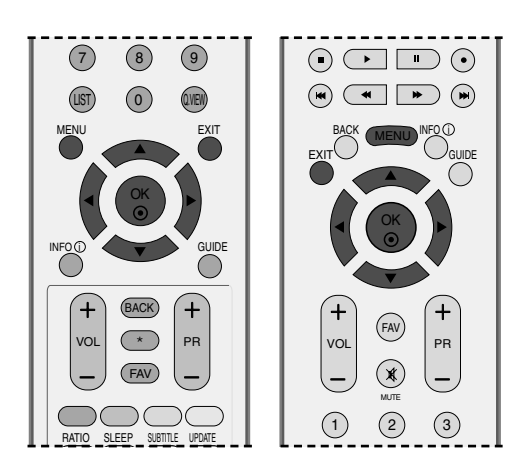

Handm. afstemn Prog. bewerking 5V-antennevoed Sofware-update

Diagnose Cl-informati

SCHERM

MENU

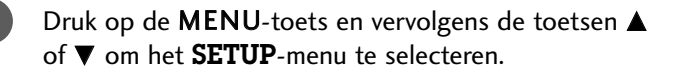

Druk op de  $\blacktriangleright$ -toets en vervolgens de toetsen  $\blacktriangle$  of  $\blacktriangledown$  om **5V-antennevoeding** te selecteren.

Druk op de  $\blacktriangleright$ -toets en vervolgens de toetsen  $\blacktriangle$  of  $\blacktriangledown$  om **Acm** of **Uit** te selecteren.

Als **5V-antennevoeding** is ingeschakeld en er kortsluiting optreedt in het toestel, wordt de functie automatisch uitgeschakeld.

Het bericht "**Te sterk antennesignaal. Automatisch uitgeschakeld.**" wordt weergegeven.

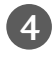

2

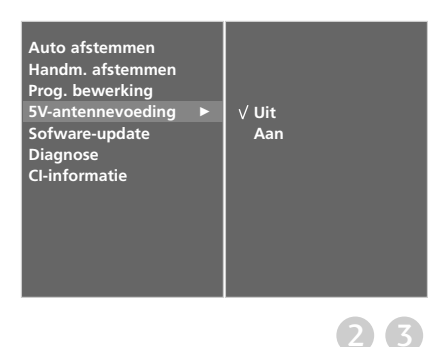

# SOFTWARE UPDATE (ALLEEN IN DIGITALE MODUS)

Software Update betekent dat de software gedownload kan worden via een DVB-T-systeem.

- - Druk op de **MENU**-toets en vervolgens de toetsen  $\blacktriangle$  of  $\blacktriangledown$  om het **SETUP**-menu te selecteren.
- 2 Druk op de ►-toets en vervolgens de toetsen ▲ of ▼ om **Sofware-update** te selecteren.
- 3 Druk op de ►-toets en vervolgens de toetsen ▲ of ▼ om Aan of Uit te selecteren.
  - Als u **Acn**, selecteert, wordt een bevestigingsvenster weergegeven met de mededeling dat er nieuwe software is gevonden.
  - Druk op de **EXIT**-toets om terug te keren naar het normale TV-beeld.

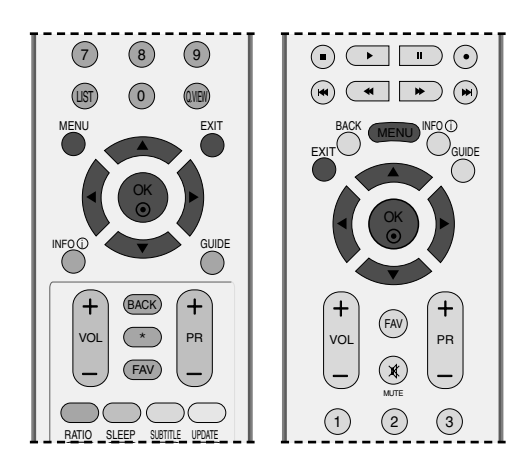

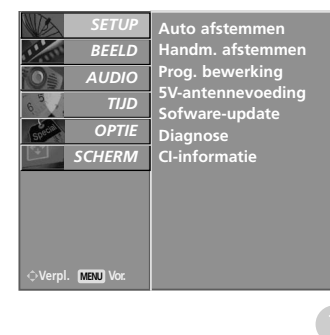

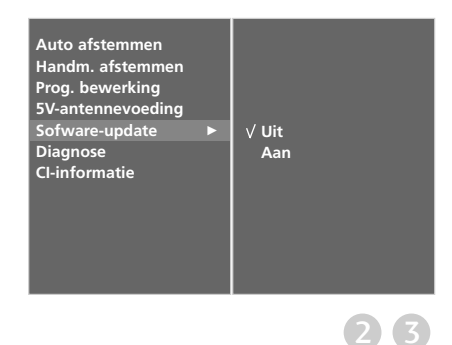

### Wanneer u Software Update (Software-update) instelt

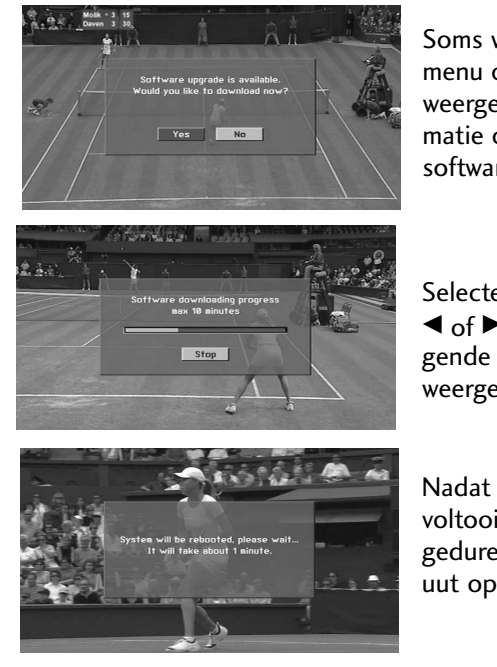

Soms wordt het volgende menu op het tv-scherm weergegeven wanneer er informatie over bijgewerkte digitale software wordt verzonden.

Selecteer **Jα** met de knop ◀ of ► wanneer de volgende afbeelding wordt weergegeven.

Nadat de software-update is voltooid, wordt het systeem gedurende ongeveer 1 minuut opnieuw opgestart.

- Houd rekening met het volgende tijdens een software-update:
- De stroomtoevoer van het toestel mag niet worden onderbroken.
- Het toestel mag niet worden uitgeschakeld.
- De antenna mag niet worden verwijderd.
- Op dit moment dient u het toestel niet uit te schakelen.
- Nadat de software-update is voltooid, wordt het systeem (Aan/uit) niet te gebruiken.
  - Na de software-update kunt u de bijgewerkte software in het menu Diagnostics (Diagnose) bevestigen.

# DIAGNOSTICS (ALLEEN IN DIGITALE MODUS)

Met deze functie kunt u de fabrikant, het model/type, het serienummer en de softwareversie bekijken.

De gegevens en signaalsterkte van de ingeschakelde MUX worden weergegeven.

De signaalgegevens en servicenaam van de geselecteerde MUX worden weergegeven.

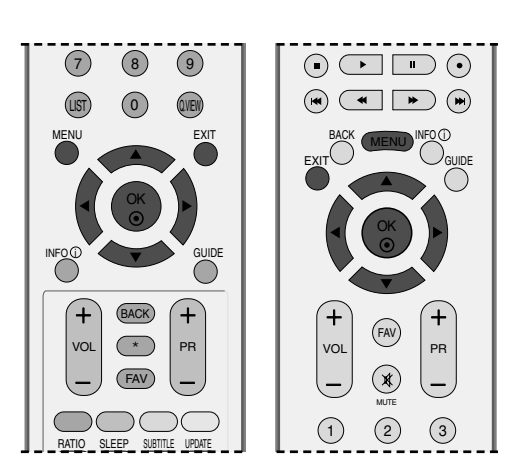

AUDIC

TIJD

OPTIE

SCHERM

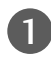

Druk op de **MENU**-toets en vervolgens de toetsen  $\blacktriangle$  of  $\checkmark$  om het **SETUP**-menu te selecteren.

Druk op de  $\blacktriangleright$ -toets en vervolgens de toetsen  $\blacktriangle$  of  $\blacktriangledown$  om **Diagnose** te selecteren.

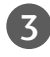

Druk op de knop ► als u de fabrikant, het model/type, het serienummer en de softwareversie wilt weergeven.

Druk op de **EXIT**-toets om terug te keren naar het normale TV-beeld.

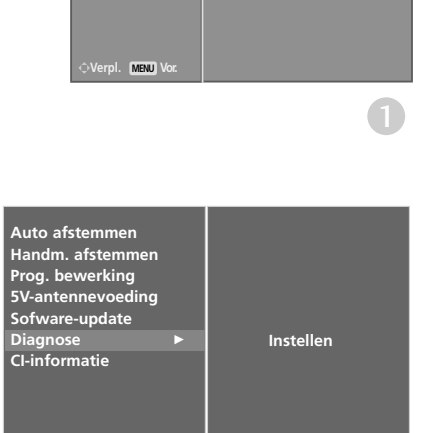

Auto afstemmen Handm. afstemm Prog. bewerking

Cl-information

ennevo e-upda

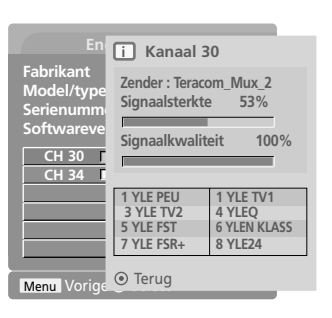

## CI [COMMON INTERFACE] INFORMATION (ALLEEN IN DIGITALE MODUS)

Met deze functie kunt u bepaalde gescrambelde services (betaalservices) bekijken. Als u de Cl-module verwijdert, kunt u de betaalservices niet bekijken. Wanneer de module in de CI-sleuf is geplaatst, kunt u het modulemenu openen. Neem contact op met uw leverancier als u een module en smartcard wilt aanschaffen. Plaats of verwijder de CAM-module niet te vaak. Hierdoor kunnen problemen optreden. Wanneer u het toestel inschakelt nadat u de CI-module hebt geplaatst, kunt u vaak geen geluid horen.

Mogelijk ziet het beeld er onnatuurlijk uit, afhankelijk van de CI-module en smartcard.

(9) (BACK) + (\*) PR (FAV) (2) (1)(3 RATIO SLEEP SUBTITLE UPDATE

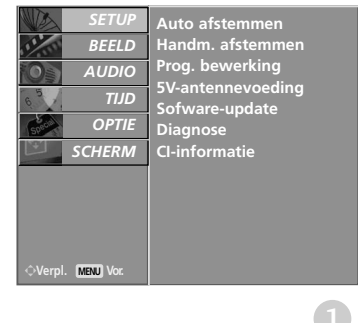

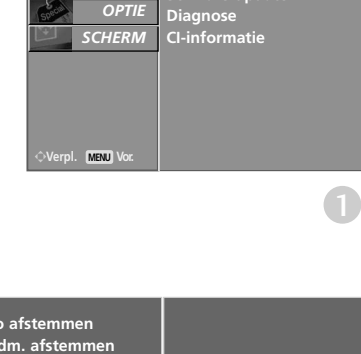

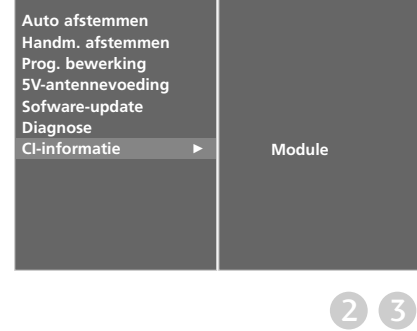

CI(Common Interface) functie kan niet worden toegepast gebaseerd op omstandigheden van het land van uitzending.

- Druk op de MENU-toets en vervolgens de toetsen of **▼** om het **SETUP**-menu te selecteren.
- 2 Druk op de  $\blacktriangleright$ -toets en vervolgens de toetsen  $\blacktriangle$  of  $\blacktriangledown$ om **CI-informatie** te selecteren.
  - Druk op de knop  $\blacktriangleright$  en OK.
  - Druk op de knop  $\blacktriangle$  of  $\triangledown$  om het gewenste item te selecteren, zoals modulegegevens, smartcardgegevens, taal of gedownloade software.
  - Druk op de knop OK.
  - Druk op de EXIT-toets om terug te keren naar het normale TV-beeld.
    - Dit schermmenu is alleen ter illustratie bedoeld en de menuopties en schermindeling verschillen per leverancier van digitale betaalservices.
    - U kunt het menuscherm en de service voor de gemeenschappelijke interface (Cl, Common Interface) laten wijzigen door uw leverancier.

```
Viaccess Module
 Consultations
 Authorizations
 Module information
Select the item
```

### AUTOMATISCH PROGRAMMA'S ZOEKEN (IN ANALOGE MODUS)

worden ontvangen. Het verdient aanbeveling de automatische programmering te gebruiken wanneer u dit toestel installeert.

Druk op de MENU-toets en vervolgens de toetsen

Druk op de  $\blacktriangleright$ -toets en vervolgens de toetsen  $\blacktriangle$  of  $\blacktriangledown$ 

Druk op de knop ► om **Systeem** te selecteren.

of ▼ om het **SETUP**-menu te selecteren.

om Auto afstemmen te selecteren.

3

4

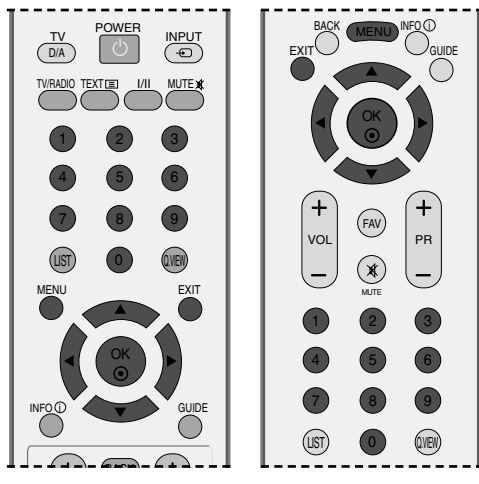

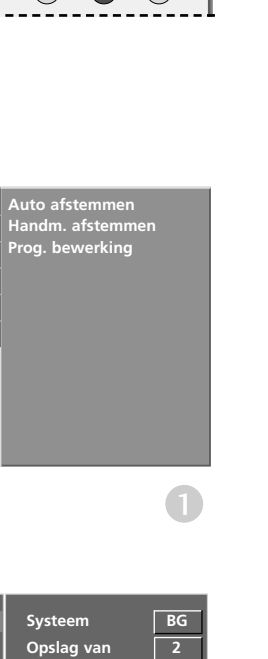

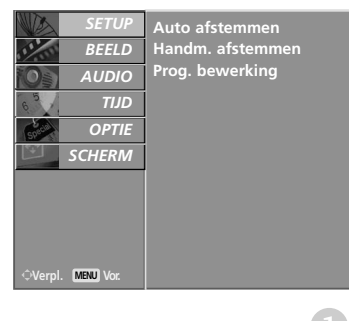

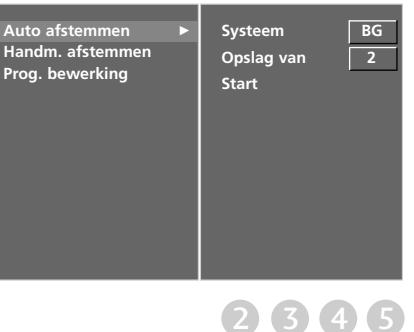

### Selecteer een tv-systeem met de knop $\blacktriangleleft$ of $\triangleright$ : L : SECAM L/Ľ (Frankrijk) **BG** : PAL B/G, SECAM B/G (Europa/Oost-Europa / Azië/Nieuw-Zeeland/Midden-Oosten/Afrika/Aus : PAL I/II (V.K./Ierland/Hongkong/Zuid-Afrika) **DK** : PAL D/K, SECAM D/K (Oost- Europa/China/Afrika/CIS) Druk op de knop ▼ om **Opslag van** te selecteren. Selecteer het eerste programmanummer met de knop ✓ of ► of de cijfertoetsen in het menu Opslag van. Druk op de knop ▼ om **Start** te selecteren.

De naam van de zender wordt opgeslagen in het geval van zenders die VPS (Video Programma Service), PDC (Programma Delivery Control) of TELETEKST gegevens uitzenden.

Wanneer er geen naam aan een zender kan toegekend worden, wordt het kanaalnummer toegekend en opgeslagen als C (V/UHF 01-69) of S (Kabel 01-47) gevolgd door een nummer.

U kunt de automatische programmering stoppen door op de knop **MENU** te drukken.

Wanneer automatisch programmeren afgelopen is, wordt het menu Programma bewerking afgebeeld op het scherm.

Zie het hoofdstuk 'Programma's editen' om het opgeslagen programma te editen.

## HANDMATIG PROGRAMMA'S ZOEKEN (IN ANALOGE MODUS)

Deze methode stelt u in staat handmatig af te stemmen op zenders en de zenders in de gewenste volgorde te rangschikken.

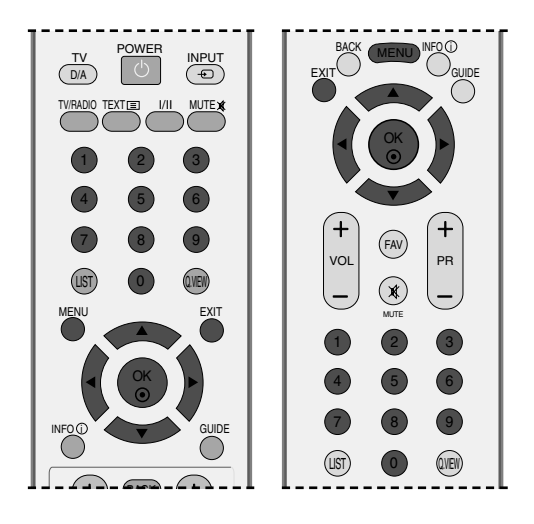

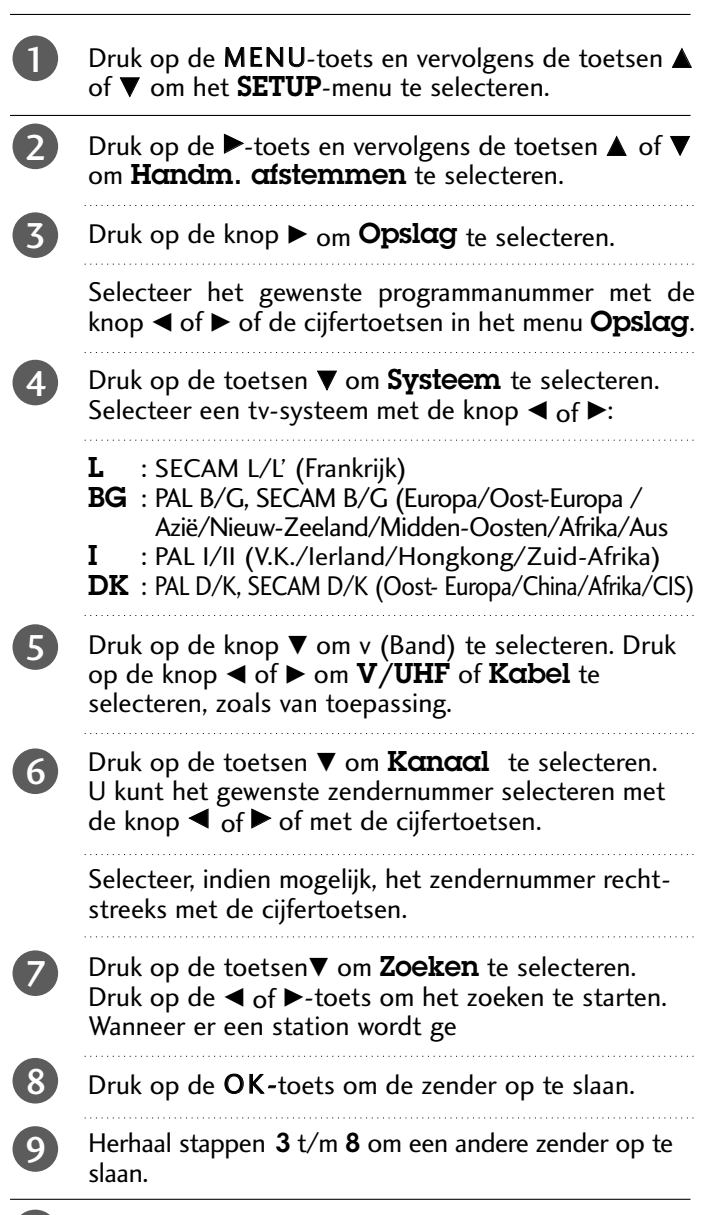

Druk op de **EXIT**-toets om terug te keren naar het normale TV-beeld.

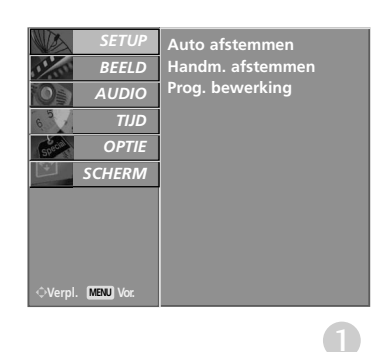

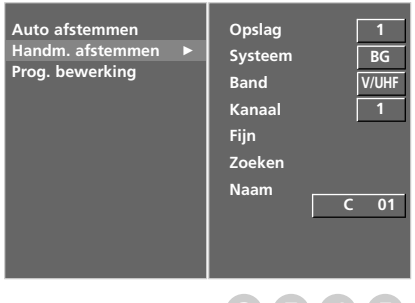

2345 6789

# FIJNAFSTEMMING (IN ANALOGE MODUS)

Normaliter is fijnafstemming alleen noodzakelijk bij een slechte ontvangst.

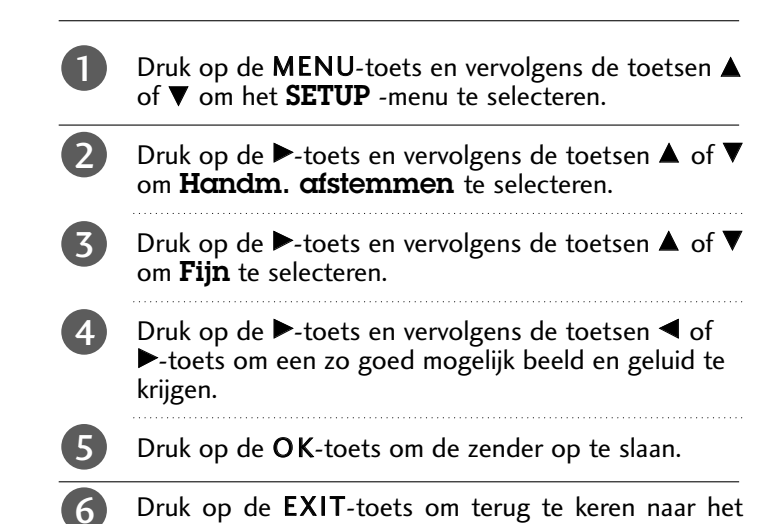

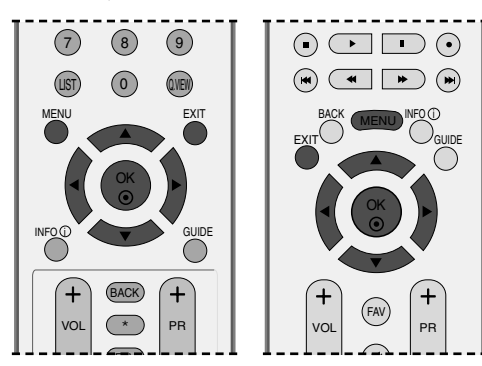

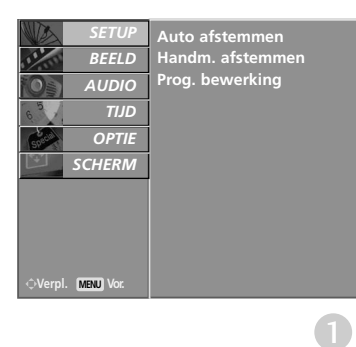

## NAAM AAN ZENDER TOEWIJZEN (IN ANALOGE MODUS)

normale TV-beeld.

U kan ook aan elk programmanummer een zendernaam van vijf tekens toekennen.

| 1 | Druk op de <b>MENU</b> -toets en vervolgens de toetsen $\blacktriangle$ of $\blacksquare$ om het <b>SETUP</b> -menu te selecteren.                                                                                                 |
|---|----------------------------------------------------------------------------------------------------|
| 2 | Druk op de $\triangleright$ -toets en vervolgens de toetsen $\blacktriangle$ of $\blacktriangledown$ om <b>Handm. afstemmen</b> te selecteren.                                                                                     |
| 3 | Druk op de $\triangleright$ -toets en vervolgens de toetsen $\blacktriangle$ of $\lor$ om <b>Naam</b> te selecteren.                                                                                                    |
| 4 | Druk op de $\blacktriangleright$ -toets en vervolgens de toetsen $\blacktriangle$ of $\blacktriangledown$ . U kunt de letters <b>A</b> tot en met <b>Z</b> , de getallen <b>0</b> tot en met <b>9</b> , +/ - en spaties gebruiken. |
| 5 | Druk op de knop $\blacktriangleleft$ of $\blacktriangleright$ om de positie te selecteren, kies het tweede teken, enzovoort.                                                                                                    |
| 6 | Druk op de <b>OK</b> -toets om de zender op te slaan.                                                                                                    |
| 7 | Druk op de <b>EXIT</b> -toets om terug te keren naar het normale TV-beeld.                                                                                                    |

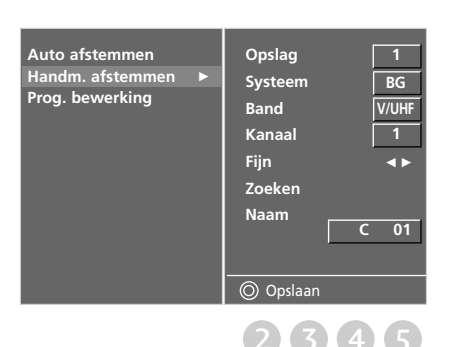

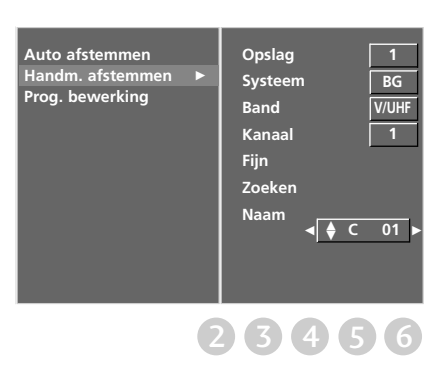

### PROGRAMMA BEWERKEN (IN ANALOGE MODUS)

Met deze functie kan u opgeslagen programma's wissen of overslaan. U kan ook zenders naar andere programmanummers verplaatsen of lege zenderinformatie invoegen op het geselecteerde programmanummer.

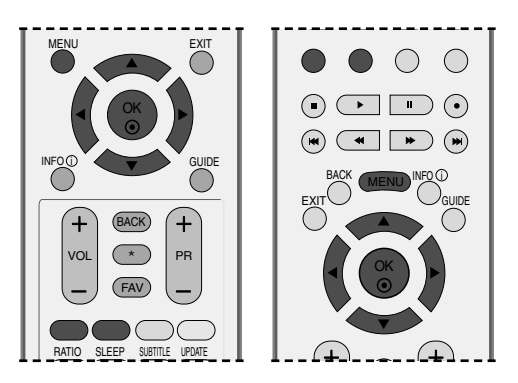

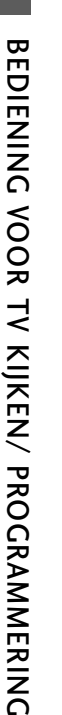

Druk op de **MENU**-toets en vervolgens de toetsen ▲ of ▼ om het **SETUP** -menu te selecteren.

- Druk op de ▶-toets en vervolgens de toetsen ▲ of ▼ om **Prog. bewerking** te selecteren.
- Druk op de ►-toets om het menu Programma bewerking weer te geven.

#### Een programma wissenë

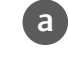

Ь

2

- Selecteer het te kopiëen programma met de toetsen  $\blacktriangle$  of  $\blacktriangledown$  of  $\blacklozenge$  of  $\blacklozenge$ .
- Druk tweemaal op de ROOD toets. Het geselecteerde programma wordt gewist en alle volgende programma's schuiven één positie op naar boven.

#### Een programma kopiëen.

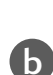

a

Selecteer het te kopiëen programma met de toetsen  $\blacktriangle$  of  $\blacktriangledown$  of  $\blacktriangledown$  of  $\blacklozenge$ .

Druk op de GROEN toets. Alle volgende programma's schuiven één positie op naar onder.

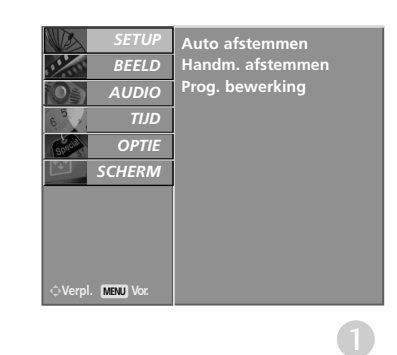

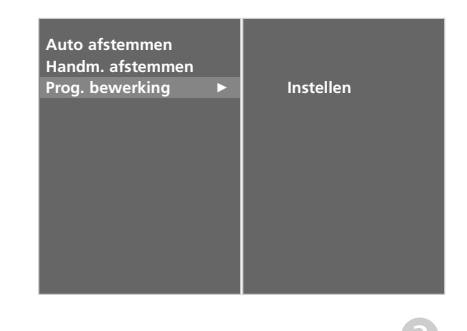

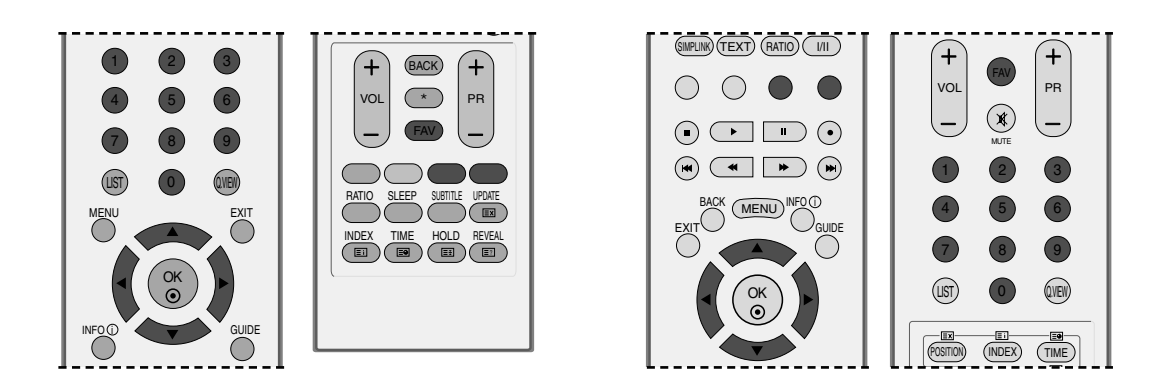

#### Een programma verplaatsen

| a | Selecteer het te verplaatsen programma met de toetsen $\blacktriangle$ of $\blacktriangledown$ of $\blacklozenge$ of $\blacktriangleright$ .              |
|---|----------------------------------------------------------------------------------------------------|
| b | Druk op de GELE toets.                                                                                                    |
| С | Verplaats het programma naar het gewenste programmanummer met de toetsen $\blacktriangle$ of $\blacktriangledown$ of $\blacklozenge$ of $\blacklozenge$ . |
| d | Druk nogmaals op de GELE toets om de functie te annuleren.                                                                                                |

#### Een programmanummer overslaan

a Selecteer het programma dat moet worden overgeslagen met de toetsen ▲ of ▼ of ◄ of ►.
 b Druk op de BLAUW toets. Het overgeslagen programma wordt blauw.
 c Druk nogmaals op de BLAUW toets om de functie te annuleren.
 d Wanneer een programmanummer wordt overgeslagen, betekent dit dat u het niet langer kan selecter.

Wanneer een programmanummer wordt overgeslagen, betekent dit dat u het niet langer kan selecteren met de toetsen **PR** + of - tijdens de normale TV-bediening.

Om het overgeslagen programma te selecteren, moet u het programmanummer rechtstreeks invoeren met de NUMMER-toetsen of het selecteren in het menu programma's bewerken of in de programmatabel.

#### Favoriet programma selecteren

а

b

Selecteer uw favoriete programma met de knop  $\blacktriangle$  of  $\checkmark$  of  $\blacklozenge$  of  $\blacklozenge$ .

#### Druk op de knop **FAV**.

Het geselecteerde programma wordt toegevoegd aan de lijst met favoriete programma's en het betreffende nummer wordt gemarkeerd met een hartsymbool.

## PROGRAMMALIJST OPVRAGEN

U kan controleren welke programma's in het geheugen zijn opgeslagen door de programmatabel weer te geven.

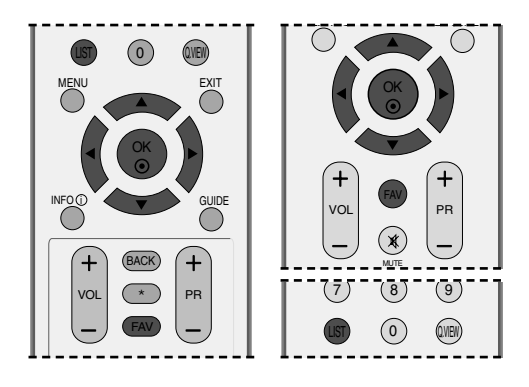

#### De programmatabel weergeven

 Druk op de LIST-toets om het menu Programmatabel weer te geven.

De programmatabel verschijnt op het scherm.

- Mogelijk staan sommige programma's in het blauw. Dit zijn programma's die zijn ingesteld om te wor den overgeslagen door de functie automatische programmering of in de programmabewerkingsfunctie.
- Sommige programma's worden in de tabel weergegeven met hun kanaalnummer. Dit zijn pro gramma's waaraan geen zendernaam is toegekend.

#### Een programma selecteren in de programmatabel

- Selecteer een programma met de toetsen  $\blacktriangle$  of  $\triangledown$  of  $\blacklozenge$  of  $\blacktriangleright$ .
- Druk daarna op de **OK**-toets. Het toestel stemt af op het gekozen programmanummer.

#### ■Bladeren door de programmatabel

Er zijn lijstpagina's die in totaal 100 programma's bevatten.

- Druk herhaaldelijk op de toetsen ▲ of ▼ of ◀ of ► om de pagina's om te slaan.
- Druk op de **LIST**-toets om terug te keren naar het normale TV-beeld.

■ Lijst met favoriete programma's weergeven

Druk op de knop **FAV** als u de lijst met favoriete programma's wilt weergeven.

| 📋 DTV-lijst   |   |
|---------------|---|
| <b>A</b>      |   |
| 801 YLE TV1 💿 |   |
| 802 YLE TV2   |   |
| 803 YLE FST   | Ī |
| 804 YLE24     | Ī |
| 805 YLE Teema | Ī |
| 806 TV4       |   |

#### < IN DIGITALE MODUS >

|   | <b>A</b>      |   |
|---|---------------|---|
| 0 | BBC1          | ۲ |
| 1 | C 01          |   |
| 2 | C 04          |   |
| 3 | C 05          |   |
| 4 | BLN 2         |   |
| 5 | C 05          |   |
| 4 | BLN 2<br>C 05 |   |

#### (IN ANALOGE MODUS)

| Korte woordenlijst |                        |
|--------------------|------------------------|
|                    |                        |
| •                  | Weergegeven bij een    |
|                    | favoriet programma.    |
| _                  | Weergegeven bij een    |
|                    | geblokkeerd programma. |
|                    | gebiokkeerd programma. |

0

234

## INGANGSLABEL

2

Hiermee stelt u een label in voor elke invoerbron die niet in gebruik is wanneer u op de knop INPUT (Invoer) drukt.

om het OPTIE -menu te selecteren.

Ingangslabel te selecteren

Druk op de **MENU**-toets en vervolgens de toetsen  $\blacktriangle$  of  $\blacksquare$ 

Druk op de  $\blacktriangleright$ -toets en vervolgens de toetsen  $\blacktriangle$  of  $\triangledown$  om

Druk op de knop  $\blacktriangleright$  en selecteer de bron met de knop  $\blacktriangle$  of

Druk op de EXIT-toets om terug te keren naar het normale

▼: AV1, AV2, Comp., RGB, HDMI1 of HDMI2.

Druk op de knop  $\blacktriangleleft$  of  $\triangleright$  om het label te selecteren.

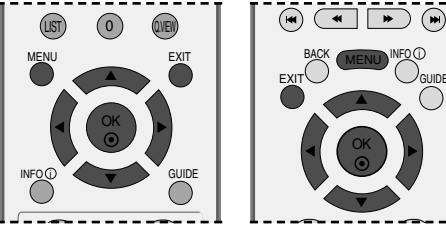

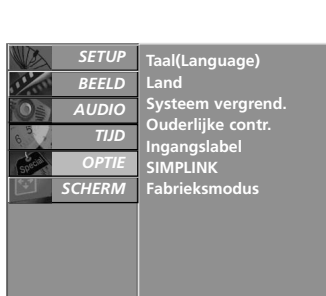

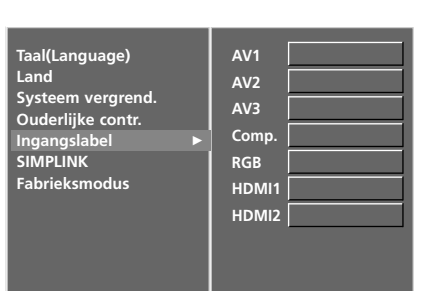

# INDEX (allen 50PB6\*)

TV-beeld.

U kunt FRONT DISPLAY aan- of uitzetten.

Druk op de **MENU**-toets en vervolgens de toetsen  $\blacktriangle$  of  $\blacktriangledown$  om het **OPTIE** -menu te selecteren.

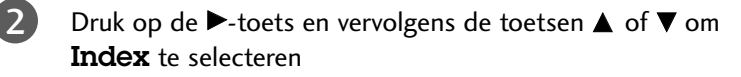

Druk op de knop  $\blacktriangleright$  en vervolgens op de knop  $\blacktriangle$  of  $\blacktriangledown$  om **Aan** of **Uit** te selecteren.

Als u de Aan modus selecteert, wordt de FRONT DISPLAY sterk verlicht.

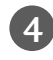

3

Druk op de **EXIT**-toets om terug te keren naar het normale TV-beeld.

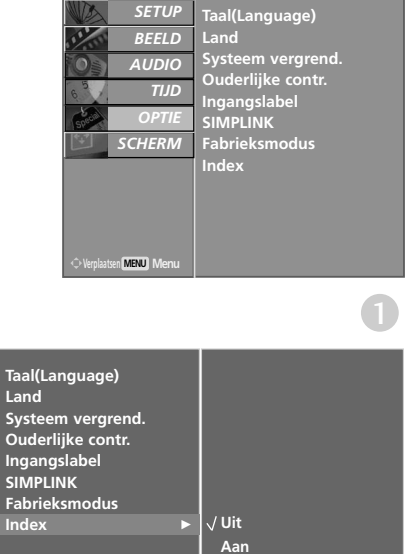

(2)(3)

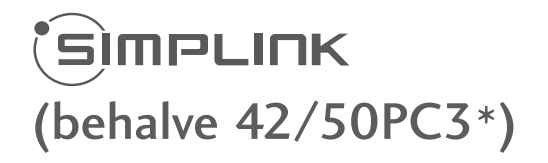

Werkt alleen bij het apparaat met logo SIMPLINK. Controleer het logo SIMPLINK.

Hiermee kunt u overige av-apparaten op de tv aansluiten en bedienen via een HDMI-kabel. Verdere kabelaansluitingen en instellingen zijn niet nodig.

Selecteer Uit in het menu als u SIMPLINK niet wilt gebruiken.

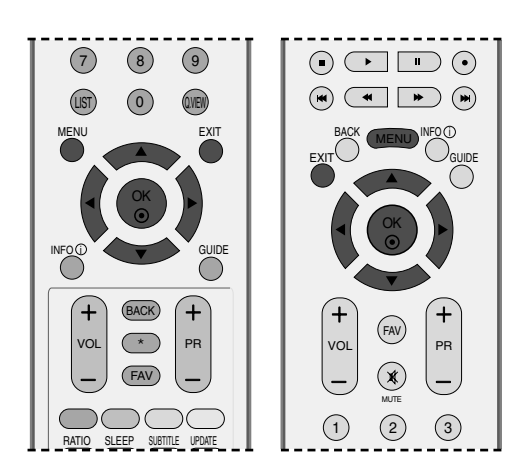

Bij model 26/32LB7\* wordt de SIMPLINK functie niet ondersteund door HDMI IN 3 input.

|  | 1 |
|--|---|
|  |   |

2

3

4

Druk op de **MENU**-toets en vervolgens de toetsen  $\blacktriangle$  of  $\blacktriangledown$  om het **OPTIE** menu te selecteren.

Druk op de  $\blacktriangleright$ -toets en vervolgens de toetsen  $\blacktriangle$  of  $\blacktriangledown$  om **SIMPLINK** te selecteren.

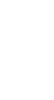

Druk op de  $\blacktriangleright$ -toets en vervolgens de toetsen  $\blacktriangle$  of  $\blacktriangledown$  om **Uit** of **Acm**.

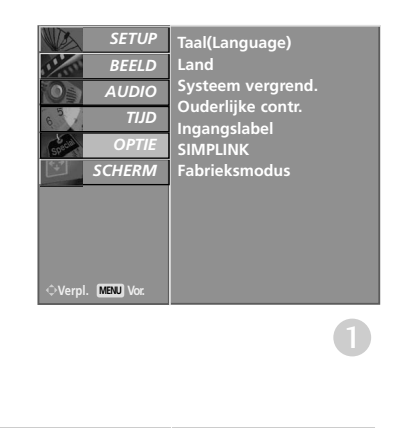

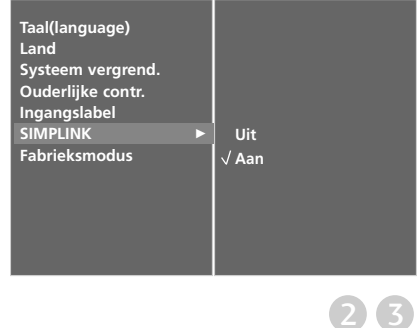

### **SIMPLINK** -functies

#### Afspelen

Bedien de aangesloten av-apparatuur met behulp van de knoppen  $\blacktriangle$  of  $\checkmark$  of  $\checkmark$  of  $\checkmark$ , OK en de knoppen voor afspelen, stoppen, pauzeren, snel achteruit zoeken, snel vooruit zoeken en hoofdstuk overslaan.

#### Direct afspelen

Nadat u de av-apparatuur op het toestel hebt aangesloten, kunt u de apparatuur direct bedienen en media afspelen zonder dat u nog iets hoeft in te stellen.

#### Av-apparatuur selecteren

U kunt een av-apparaat selecteren waarmee u wilt afspelen.

#### Alle apparatuur uitschakelen

Alle aangesloten apparaten worden uitgeschakeld wanneer u de tv uitschakelt.

#### Audio-out omschakelen

U kunt de audio-out eenvoudig omschakelen.

#### \* Deze functie is niet beschikbaar voor apparaten die met een HDMI-kabel op de tv zijn aangesloten maar geen ondersteuning bieden voor Simplink

#### SIMPLINK-menu

Druk op de knop  $\blacktriangle$  of  $\blacktriangledown$  of  $\blacklozenge$  of  $\blacklozenge$  en vervolgens op de knop OK om de gewenste SIMPLINK-bron te selecteren.

- Tv kijken : Naar het vorige tv-kanaal ongeacht de huidige modus.
- DISC afspelen : Aangesloten schijven selecteren en weergeven.

Wanneer er meerdere schijven zijn aangesloten, verschijnen de titels van alle schijven onder in het scherm.

- VCR afspelen : De aangesloten videorecorder bedienen.
- HDD-opnames afspelen : Opnames van de vaste schijf afspelen en bedienen.
- Audio-out naar thuisbioscoop/Audio-out naar tv : Selecteer Home theatre (thuisbioscoop) of TV speaker (tv-luidspreker) voor Audio-out.

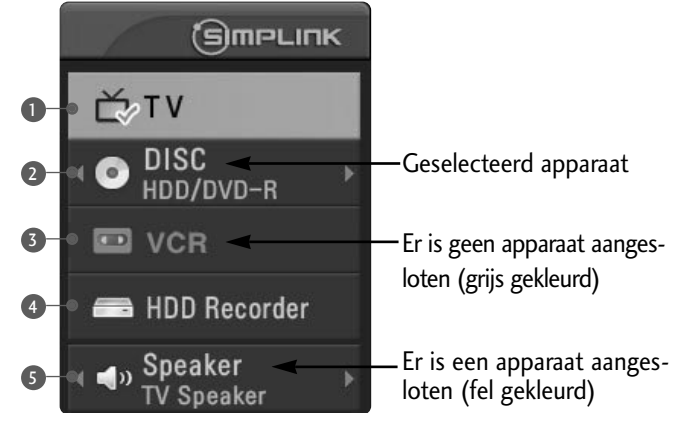

#### OPMERKING

- Sluit de HDMI kabel van HDMI/DVI IN of de terminal (HDMI uitvoer) aan op de achterkant van het apparaat SIMPLINK van de terminal HDMI IN.
- ▶ Voor het thuistheater met de functie SIMPLINK, na aansluiting van de terminal HDMI via bovenstaande methode, sluit de kabel DIGITAL AUDIO UIT aan op de terminal DIGITAL AUDIO IN aan de achterkant van de TV en de terminal OPTICAL aan de achterkant van het apparaat SIMPLINK.
- Bij gebruik van extern apparaat met de SIMPLINK, druk op de TV knop van de MODUS knop op de afstandsbediening en bedien het.
- Indien de invoerbron is verbonden m et de andere via de INPUT knop van de afstandsbediening of anders, stopt het apparaat dat functioneert met de SIMPLINK.
- ▶ Na selecteren of gebruiken van de media van het apparaat met de functie Thuistheater, wordt de luidspreker er automatisch geschakeld naar de HT Luidspreker (luisteren naar het thuistheater).

# BEELDINSTELLING

# EPG (ELEKTRONISCHE PROGRAMMAGIDS) (IN DIGITALE MODUS)

Het systeem bevat een elektronische programmagids (EPG) waarmee u door alle mogelijke weergaveopties kunt navigeren.

De EPG bevat informatie als programmavermeldingen en begin- en eindtijden voor alle beschikbare services. Bovendien is gedetailleerde informatie over het programma vaak beschikbaar in de EPG. (Het aantal programmagegevens en de beschikbaarheid hiervan zijn afhankelijk van de betreffende omroep.)

Deze functie kan alleen worden gebruikt wanneer de EPG-gegevens worden uitgezonden door omroepen.

In de EPG worden de programmagegevens van de komende acht dagen weergegeven.

### EPG in-/uitschakelen

Druk op de knop GUIDE(Gids) als u EPG wilt inschakelen.

Druk nogmaals op de knop GUIDE(Gids) of EXIT (Afsluiten) als u EPG wilt uitschakelen om terug te keren naar de normale tv-weergave.

### Een programma selecteren

Druk op de knop ▲ of ▼, ◄ of ►, PR + of -om het gewenste programma te selecteren. Druk vervolgens op de knop OK om het geselecteerde programma weer te geven.

|        | Programme G   | uide     |               |                   |    |
|--------|---------------|----------|---------------|-------------------|----|
|        | 首 1 BBC ONE   |          |               | 14:35 3 Apr       | 1  |
|        | DTV           | 14:30    | 3 Apr   15:00 | 15:30             | 18 |
|        |               | The Tr   | Story Of Tra  | ⊖ Animadness>     |    |
|        | 1 BBC ONE     | Mona The | Va The Wild   | ThorThe Wild Tho⊁ |    |
| 9      |               | Racing   | A BBC New     | sSp BBCNews ▶     |    |
| Sec. 1 | 3 BBC THREE   |          |               | come Welcome To 🕨 |    |
| 200    | 4 BBC NEWS 24 | BBC      |               | BBC News ▶        |    |
|        | 5 BBCi        | BBCi     | Racing News   |                   |    |
|        | 7 BBC1London  | Racing   |               |                   |    |
|        | WIRADO Radio  |          | ⊙ Pr.Change   | 0 Information     |    |

### Knopfunctie in gidsmodus NOW/NEXT (Nu/Volgende)

| Knoppen op afstandsbediening: | Functie                                                     |
|-------------------------------|-------------------------------------------------------------|
| ROOD                          | EPG-modus wijzigen                                          |
| GEEL                          | Instellingsmodus voor invoeren van timerop name/herinnering |
| BLAUW                         | Lijstmodus voor invoeren van                                |
|                               | timeropname/herinnering                                     |
| ۲                             | Naar het geselecteerde kanaal gaan                          |
| ◀ of ►                        | Het programma NOW (Nu) of NEXT                              |
|                               | (Volgende) selecteren                                       |
| ▲ of ▼                        | Het uitgezonden programma selecteren                        |
| PR + of -                     | Pagina omhoog/omlaag                                        |
| GUIDE/EXIT                    | EPG uitschakelen                                            |
| TV/RADIO                      | Tv- of radioprogramma selecteren                            |
| INFO (j                       | Detailgegevens in- of uitschakelen                          |

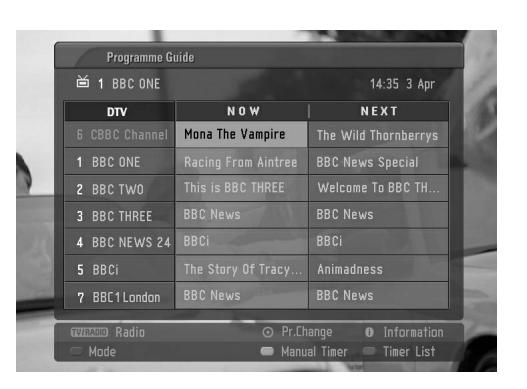

### Knopfunctie in gidsmodus voor 8 dagen

| Knoppen op afstandsbediening: | Functie                                                        |
|-------------------------------|----------------------------------------------------------------|
| ROOD                          | EPG-modus wijzigen                                             |
| GROEN                         | Instellingsmodus voor datum uitschakelen                       |
| GEEL                          | Instellingsmodus voor invoeren van timerop<br>name/herinnering |
| BLAUW                         | Lijstmodus voor invoeren van                                   |
|                               | timeropname/herinnering                                        |
|                               | Naar het geselecteerde kanaal gaan                             |
| ◀ of ►                        | Het programma NOW (Nu) of NEXT                                 |
|                               | (Volgende) selecteren                                          |
| ▲ of ▼                        | Het uitgezonden programma selecteren                           |
| PR + of -                     | Pagina omhoog/omlaag                                           |
| GUIDE/EXIT                    | EPG uitschakelen                                               |
| TV/RADIO                      | Tv- of radioprogramma selecteren                               |
| INFO (j                       | Detailgegevens in- of uitschakelen                             |

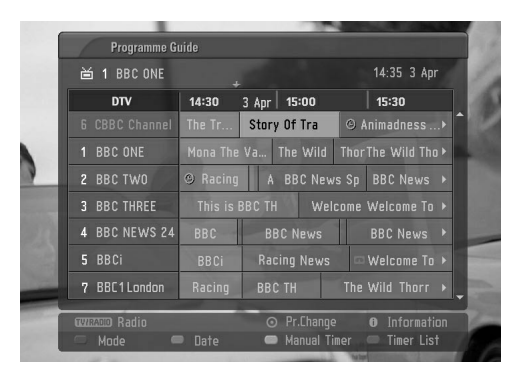

### Knopfunctie in modus voor wijzigen van datum

| Knoppen op afstandsbediening: | Functie                                  |
|-------------------------------|------------------------------------------|
| GROEN                         | Instellingsmodus voor datum uitschakelen |
| ۲                             | Naar de geselecteerde datum gaan         |
| ◀ of ►                        | Een datum selecteren                     |
| ▼                             | Instellingsmodus voor datum uitschakelen |
| GUIDE/EXIT                    | EPG uitschakelen                         |
|                               |                                          |

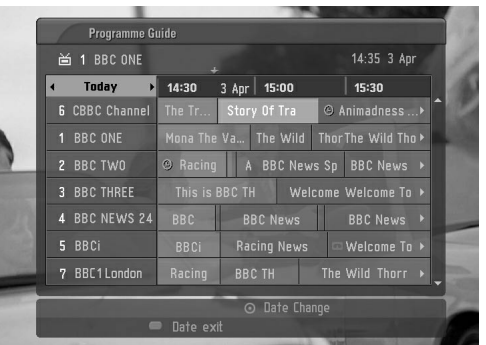

# BEELDINSTELLING

### Knopfunctie in vak met uitgebreide beschrijving

| Functie                                    |
|--------------------------------------------|
| Tekst omhoog/omlaag                        |
| Instellingsmodus voor invoeren van timerop |
| name/herinnering                           |
| Detailgegevens in- of uitschakelen         |
| EPG uitschakelen                           |
|                                            |

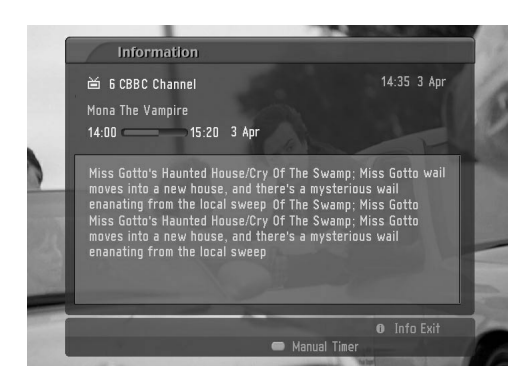

### Knopfunctie in instellingsmodus voor opname/herinnering

Deze functie is alleen beschikbaar wanneer u opnameapparatuur met pin8-opnamesignalen aansluit op de DTV-OUT-connector via een scartkabel.

| Knoppen op afstandsbediening: | Functie                                  |
|-------------------------------|------------------------------------------|
| GEEL                          | Naar de lijstmodus Guide (Gids) of Timer |
|                               | (Timer) gaan                             |
| ۲                             | Timeropname/herinnering opslaan          |
| ◀ of ►                        | Type, service, datum of begin-/einddatum |
|                               | selecteren                               |
| ▲ of ▼                        | Functie-instelling                       |

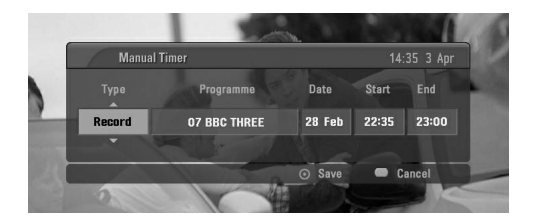

### Knopfunctie in lijstmodus voor timer

| Knoppen op afstandsbediening: | Functie                             |
|-------------------------------|-------------------------------------|
| GEEL                          | Instellingsmodus voor toevoegen van |
|                               | nieuwe handmatige timer             |
| ROOD                          | Lijstmodus voor invoeren van timer  |
| GEEL                          | Het geselecteerde item verwijderen  |
| BLAUW                         | Naar de modus Guide (Gids) gaan     |
| ▲ of ▼                        | Timerlijst selecteren               |

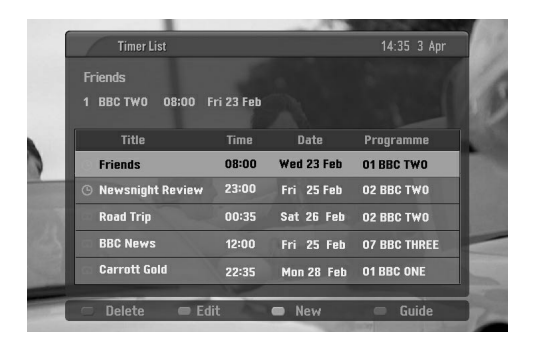

## **BEELDFORMAAT INSTELLEN**

U kan TV kijken in verschillende beeldformaten; **Spectakel** (behalve 26/32LB7\*, 42/50PC3\*, 60PC4\*), Volledig beeld, Origineel, 4:3, 16:9, 14:9, Zoomen1/2.

Als een stilstaand beeld lang op het scherm wordt weergegeven, kan dit beeld ingebrand worden op het scherm.

De volledige modus is mogelijk niet de prettigste. Schakel in dat geval een andere modus in.

U kunt de vergrotingsfactor aanpassen met de knop  $\blacktriangle$  of  $\triangledown$ .

Deze functie werkt bij het volgende signaal.

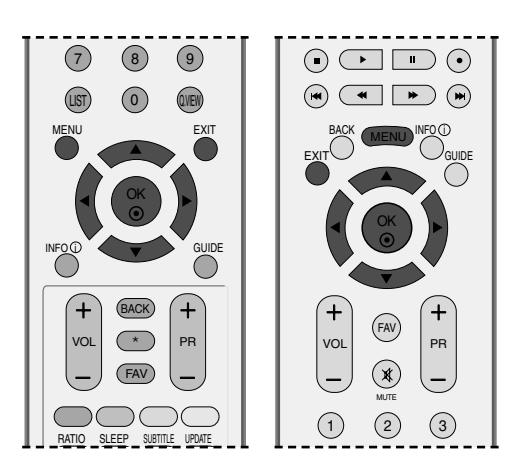

Druk op de knop **RATIO**(BEELDVERHOUDING) tot u het gewenste beeldformaat hebt geselecteerd.

U kunt de beeldverhouding ook aanpassen met BEELDVERHOUDING in het menu **SCHERM**.

#### Spectakel

1

### (behalve 26/32LB7\*, 42/50PC3\*, 60PC4\*)

Als uw tv het breedbeeldsignaal ontvangt, zal dit voor gevolg hebben dat u het beeld horizontaal aanpast in een niet-lineaire verhouding, zodat het volledige scherm wordt gevuld.

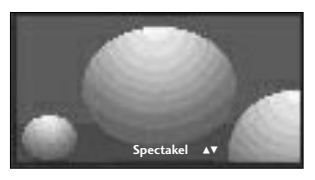

#### • Volledig beeld

Als uw tv het breedbeeldsignaal ontvangt, zal dit voor gevolg hebben dat u het beeld horizontaal of verticaal aanpast in een lineaire verhouding, zodat het volledige scherm helemaal wordt gevuld.

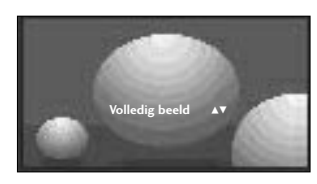

#### Origineel

Als uw tv het breedbeeldsignaal ontvangt, wordt dit automatisch omgezet in het beeldformaat dat moet worden uitgezonden.

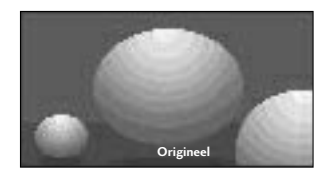

#### • 4:3

Na selectie wordt een beeld weergegeven met een oorspronkelijke beeldverhouding 4:3, waarbij aan de rechter- en aan de linkerzijde een grijze balk wordt weergegeven.

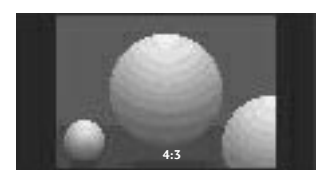

## BEELDINSTELLING

#### •16:9

Na selectie wordt het beeld horizontaal in een lineaire verhouding aangepast zodat het volledige scherm wordt gevuld (handig bij het bekijken van dvd's in de indeling 4:3).

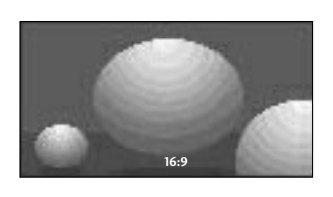

#### •14:9

U kan films (het beeldformaat 14:9) of gewone TV-programma's bekijken via de modus 14:9. Het 14:9- scherm ziet eruit als een 4:3-beeld dat is vergroot naar boven/onder links/rechts.

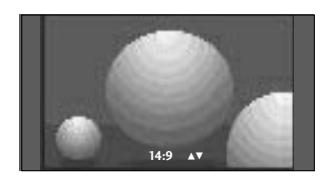

#### • Zoomen1

Na selectie wordt het beeld zonder wijziging weergegeven, terwijl het volledige scherm wordt gevuld. Het bovenste en onderste gedeelte van het beeld worden echter afgesneden.

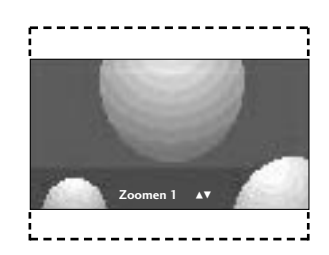

#### • Zoomen2

Kies **Zoomen2** wanneer u het beeld wilt wijzigen, zowel horizontaal uitgerekt en verticaal afgesneden Het resultaat is een compromis tussen beeldaanpassing en schermdekking.

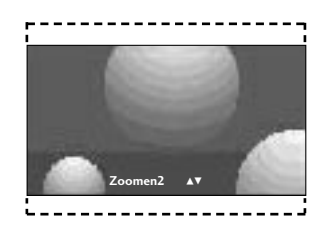

#### OPMERKING

- U kunt alleen 4:3 en 16:9 (breedbeeld), Zoomen 1/2 selecteren in de Componenten HDMI-modus.
- ▶ U kunt alleen 4:3 en 16:9 (breedbeeld) selecteren in de RGB-modus.

# **STANDAARDBEELDINSTELLINGEN**

### Beeldmodus: fabrieksinstelling

| Dynamisch     | Selecteer deze optie om een scherp beeld te krijgen.                     |
|---------------|--------------------------------------------------------------------------|
| Standaard     | De meest gebruikelijke en natuurlijke sta-<br>tus van de schermweergave. |
| Mild          | Selecteer deze optie om een zacht beeld<br>te krijgen.                   |
| Gebruiker 1/2 | Selecteer deze optie als u uw eigen<br>instelling wilt toepassen.        |

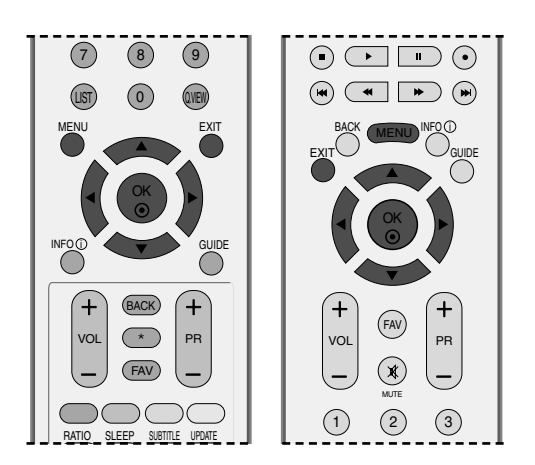

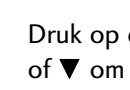

Druk op de MENU-toets en vervolgens de toetsen of ▼ om het **BEELD** menu te selecteren.

- Druk op de ▶-toets en vervolgens de toetsen ▲ of ▼ om Beeldmodus te selecteren.
- Druk op de  $\blacktriangleright$ -toets en vervolgens de toetsen  $\blacktriangle$  of  $\blacktriangledown$ om Intelligent Eye (Alleen 26/32LB7\*), Dynamisch, Standaard, Mild, Gebruiker 1 of Gebruiker 2 te selecteren.

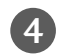

2

3

Druk op de EXIT-toets om terug te keren naar het normale TV-beeld.

- Met **BEELDMODUS** stelt u de tv in op de best mogelijke beeldkwaliteit. Selecteer de fabrieksinstelling in het menu BEELDMODUS op basis van de programmacategorie.
- Dynamisch, Standaard en Mild worden in de fabriek geprogrammeerd voor een optimale beeldweergave en kunnen niet worden gewijzigd.

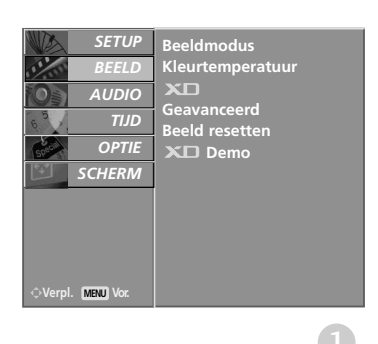

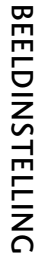

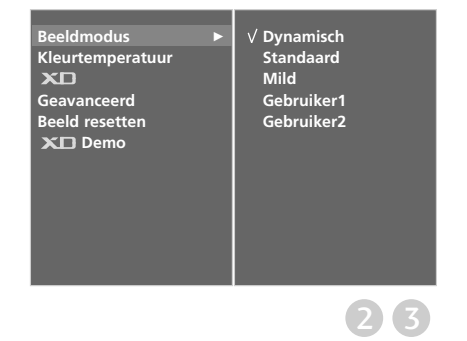

69

# BEELDINSTELLING

# Automatische kleurtoon instellen (warm/medium/koel)

U kunt waarden initialiseren (de fabrieksinstellingen herstellen) door de optie **Koel** te selecteren.

Kies een van drie automatische kleuraanpassingen. Selecteer Warm om warmere kleuren zoal s rood te versterken. Selecteer Koel om minder intense kleuren met meer blauw weer te geven.

Deze functie is beschikbaar in de modus Gebruiker.

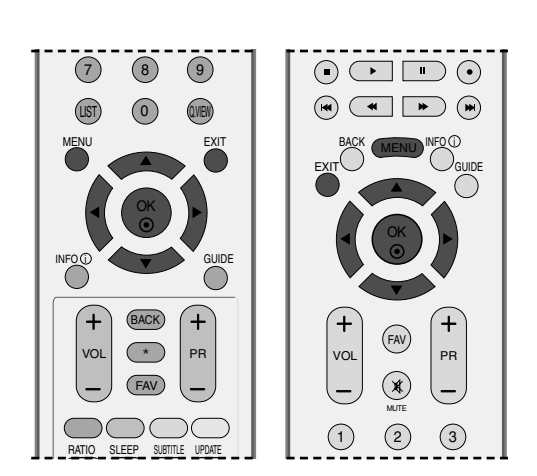

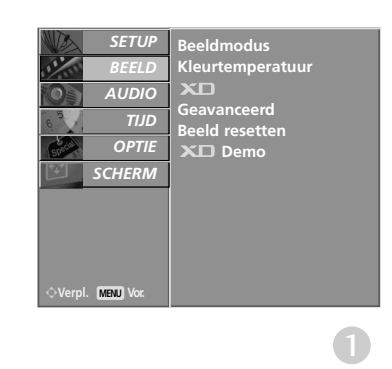

3

BEELDINSTELLING

Druk op de MENU-toets en vervolgens de toetsen ▲ of ▼ om het BEELD menu te selecteren.

- 2 Druk op de ►-toets en vervolgens de toetsen ▲ of ▼ om Kleurtemperatuur te selecteren.
  - Druk op de knop ► en vervolgens op de knop ▲ of ▼ om **Koel**, **Medium**, **Warm** of **Gebruiker** te selecteren.

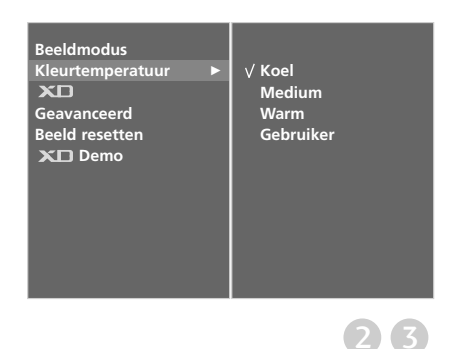
0

## **BEELD HANDMATIG INSTELLEN**

#### Beeldmodus: de optie gebruiker

| Contrast   | Hiermee stelt u het verschil in tussen de lichte<br>en donkere niveaus in het beeld.                                                                              |
|------------|----------------------------------------------------------------------------------------------------|
| Helderheid | Hiermee verhoogt of verlaagt u de hoeveelheid wit in uw beeld.                                                                                                    |
| Kleur      | Hiermee regelt u de intensiteit van alle kleuren.                                                                                                    |
| Scherpte   | Hiermee regelt u het niveau van helderheid in<br>de randen tussen de lichte en donkere<br>gebieden van het beeld. Hoe lager het niveau,<br>hoe zachter het beeld. |
| Tint       | Hiermee regelt u de balans tussen rood- en groenniveaus.                                                                                                    |

Druk op de **MENU**-toets en vervolgens de toetsen ▲ of ▼ om het **BEELD** menu te selecteren.

2

PDruk op de ►-toets en vervolgens de toetsen ▲ of ▼ om **Beeldmodus** te selecteren

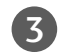

4

Druk op de  $\blacktriangleright$ -toets en vervolgens de toetsen  $\blacktriangle$  of  $\blacktriangledown$  om **Gebruiker 1** of **Gebruiker 2** te selecteren.

Druk op de knop  $\blacktriangleright$  en vervolgens op de knop  $\blacktriangle$  of  $\blacktriangledown$  om de gewenste beeldoptie (**Contrast, Helderheid**, **Kleur, Scherpte** en **Tint**) te selecteren.

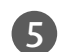

Druk op de knop  $\blacktriangleleft$  of  $\blacktriangleright$  om de benodigde wijzigingen aan te brengen.

Druk op de **EXIT**-toets om terug te keren naar het normale TV-beeld.

#### OPMERKING

U kunt kleur, scherpte en tint in de modus RGB-PC niet aanpassen aan de niveaus van uw voor keur.

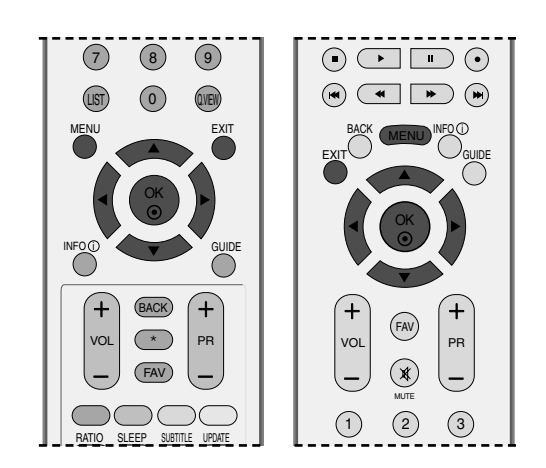

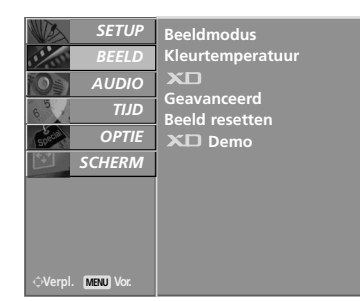

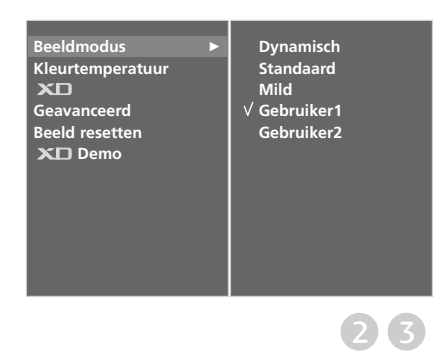

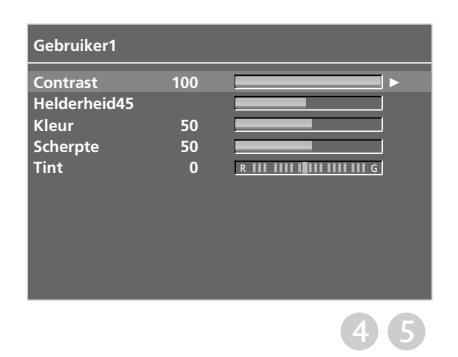

# BEELDINSTELLING

Voor het wijzigen van de kleuren rood, groen en blauw in de kleurtemperatuur van uw voorkeur.

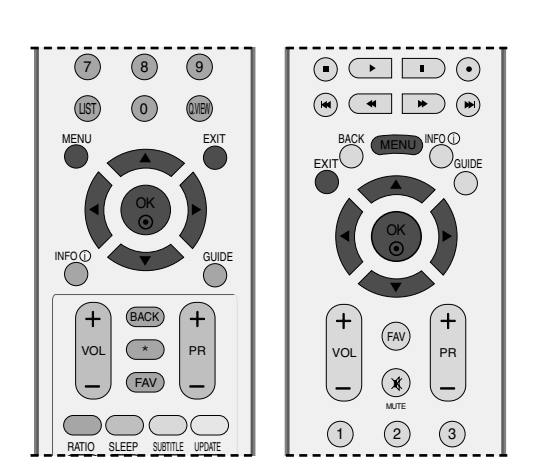

**(4) (5)** 

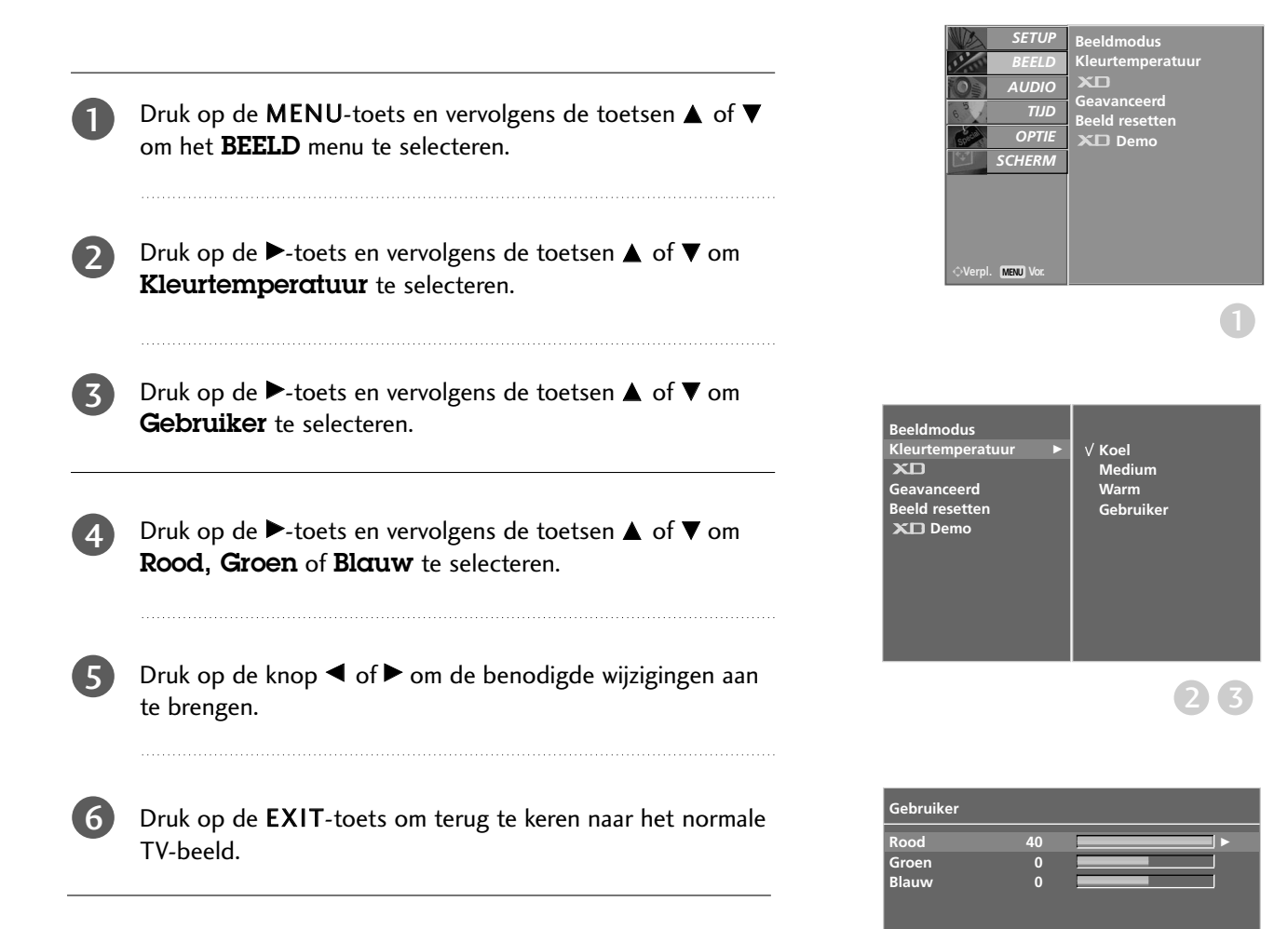

XD is de unieke beeldverbeteringstechnologie van LG Electronic waarmee een echte HD-bron via een geavanceerd digitaal signaalverwerkingsalgoritme kan worden weergegeven.

Deze functie is niet beschikbaar in de modus RGB-PC.

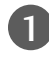

Druk op de **MENU**-toets en vervolgens de toetsen  $\blacktriangle$  of  $\blacksquare$ om het **BEELD** menu te selecteren.

- Druk op de  $\blacktriangleright$ -toets en vervolgens de toetsen  $\blacktriangle$  of  $\triangledown$  om **XD** te selecteren.

2

Druk op de  $\blacktriangleright$ -toets en vervolgens de toetsen  $\blacktriangle$  of  $\triangledown$  om Automatisch of Handmatig te selecteren.

Druk op de EXIT-toets om terug te keren naar het normale TV-beeld.

#### \* Handmatig selecteren

Dit menu wordt geactiveerd nadat u Gebruiker1 of Gebruiker2 van Beeldmodus hebt g eselecteerd.

Druk op de knop  $\blacktriangleright$  en vervolgens op de knop  $\blacktriangle$  of  $\triangledown$  om XD contrast, XD Kleur, XD NR of MPEG NR te selecteren.

Druk op de knop  $\blacktriangleright$  en vervolgens op de knop  $\blacktriangle$  of  $\nabla$  om Aan of Uit te selecteren.

Druk op de EXIT-toets om terug te keren naar het normale TV-beeld.

- **XD** contrast : het contrast automatisch optimaliseren afhankelijk van de helderheid van de reflectie.
- **XD** Kleur : de kleuren van de reflectie automatisch aanpassen om de kleuren zo natuurgetrouw mogelijk te reproduceren.
- **XD** NR : de ruis in zoverre verwijderen dat het oorspronkelijke beeld niet wordt aangetast.
- MPEG NR : hiermee kunt u de beeldruis onderdrukken die tijdens het tv-kijken op het scherm kan verschijnen.

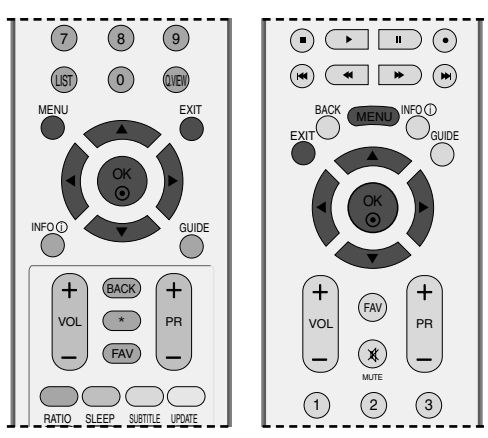

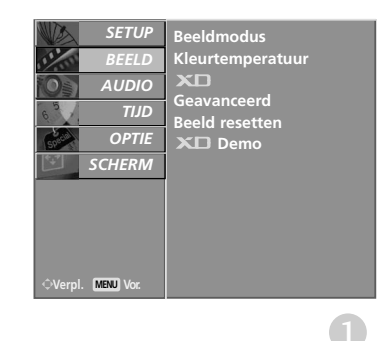

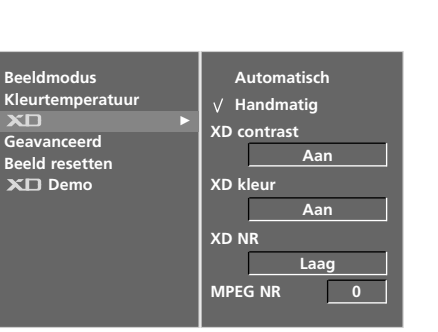

XD

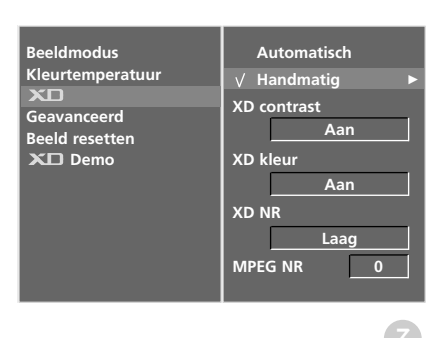

# BEELDINSTELLING

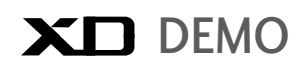

Gebruik de functie om na te gaan wat het verschil is tussen XD demo aan een XD Demo uit.

Deze functie is niet beschikbaar in de modus RGB[PC], HDMI[PC].

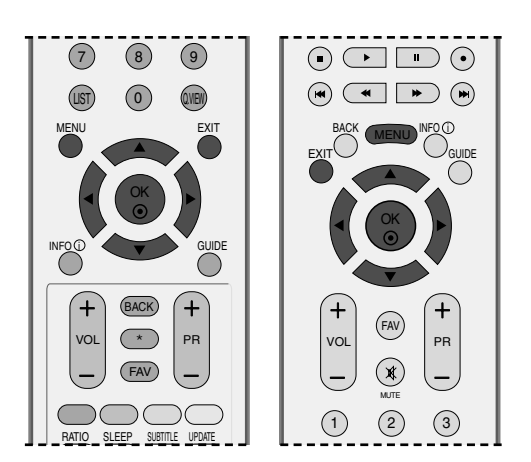

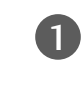

2

3

Druk op de **MENU**-toets en vervolgens de toetsen  $\blacktriangle$  of  $\blacktriangledown$  om het **BEELD** menu te selecteren.

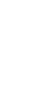

Druk op de  $\blacktriangleright$ -toets en vervolgens de toetsen  $\blacktriangle$  of  $\triangledown$  om **XD Demo** te selecteren.

|  |  | ( |
|--|--|---|
|  |  |   |
|  |  |   |
|  |  |   |
|  |  |   |
|  |  |   |

Druk op de knop ► om **XD Demo** te starten.

Druk op de knop MENU of EXIT om XD Demo te stoppen.

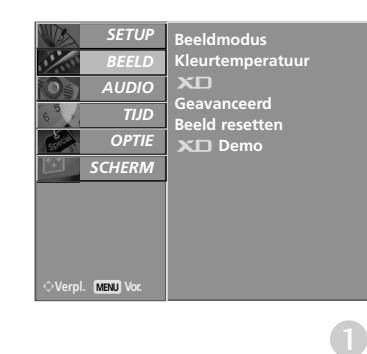

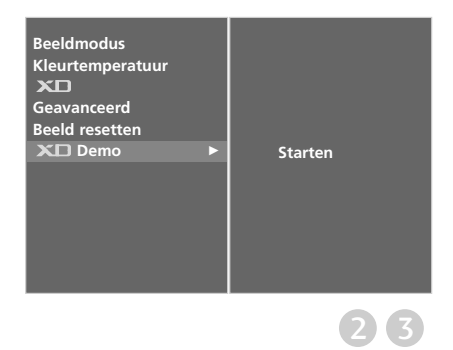

#### • XD Demo

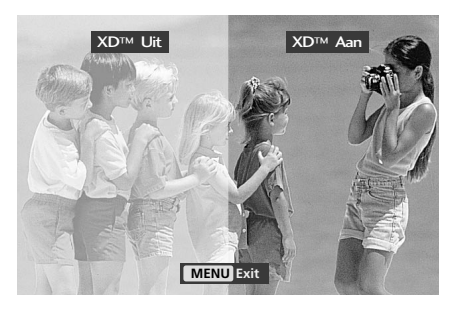

## **GEAVANCEERD: CINEMA**

Stel de tv in op de best mogelijke beeldkwaliteit voor het weergeven van films.

Deze functie werkt alleen in de modus DTV, TV (tv), AV, S-Video en Component 480i/576i.

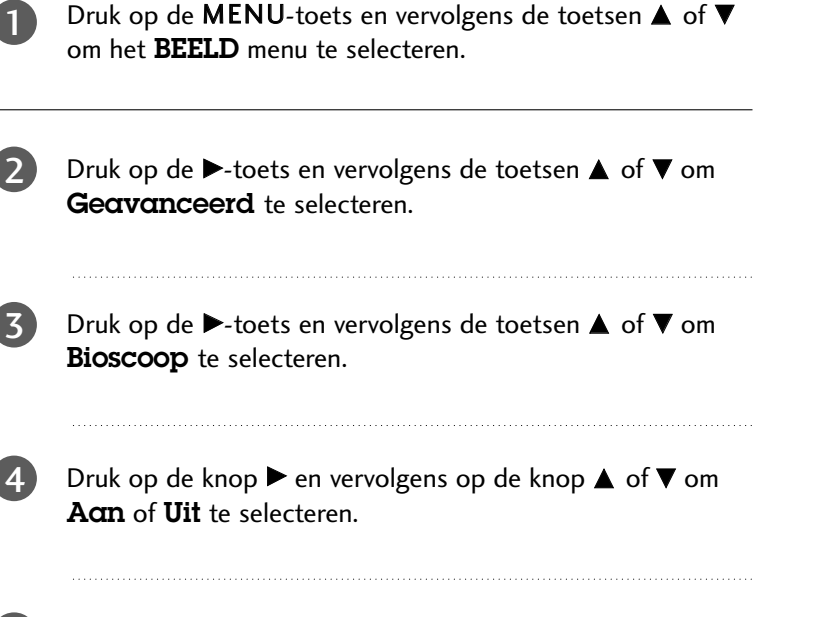

Druk op de **EXIT**-toets om terug te keren naar het normale TV-beeld.

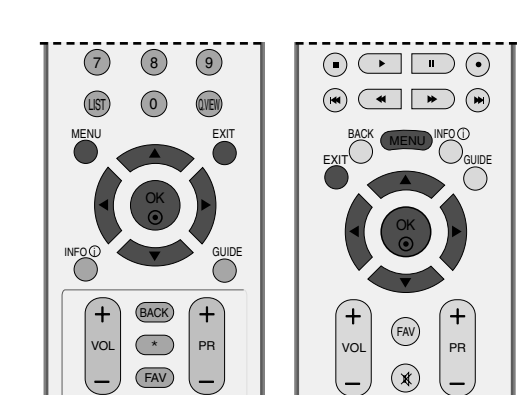

 $\square$ 

RATIO SLEEP SUBTITLE UPDATE

Beeld modus Kleurtemperatuur

Geavanceerd Beeld resetten

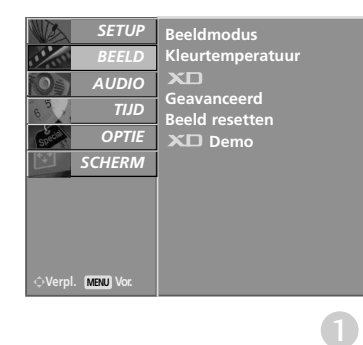

Bioscoop

Uit

(1)

(2) (3)

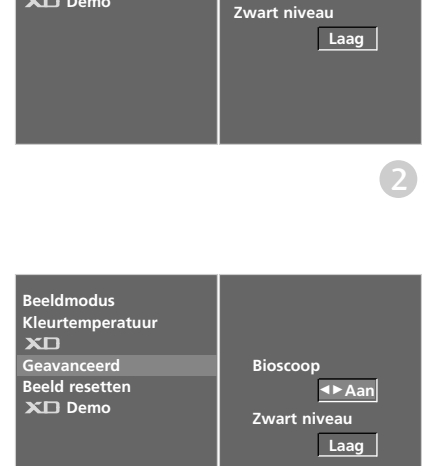

# BEELDINSTELLING

## **GEAVANCEERD: ZWART NIVEAU**

Wanneer u een film bekijkt, kunt u met deze functie het optimale beeld voor de tv instellen. Het contrast en de helderheid van het scherm aanpassen met het zwart niveau van het scherm.

Deze functie werkt in de volgende modus: AV (NTSC-M), S-Video (NTSC-M) of HDMI.

om het BEELD menu te selecteren.

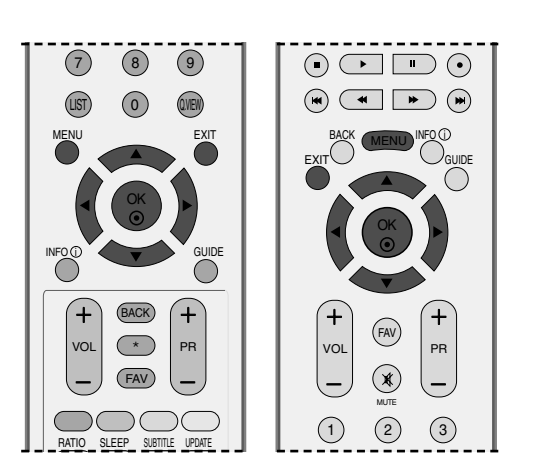

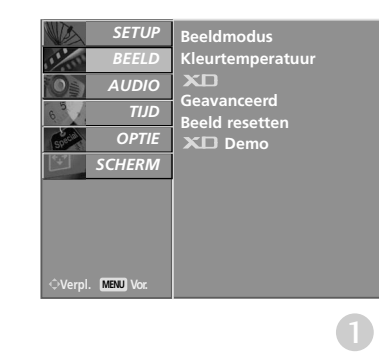

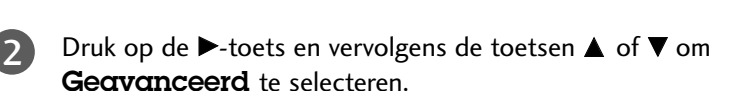

Druk op de **MENU**-toets en vervolgens de toetsen  $\blacktriangle$  of  $\blacksquare$ 

- Druk op de  $\blacktriangleright$ -toets en vervolgens de toetsen  $\blacktriangle$  of  $\triangledown$  om **Zwart niveau** te selecteren.

3

4

Druk op de knop  $\blacktriangleright$  en vervolgens op de knop  $\blacktriangleleft$  of  $\blacktriangleright$  om **Laag** of **Hoog** te selecteren.

- Laag : de reflectie van het scherm wordt donkerder
- Hoog : de reflectie van het scherm wordt helderder.

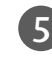

Druk op de **EXIT**-toets om terug te keren naar het normale TV-beeld.

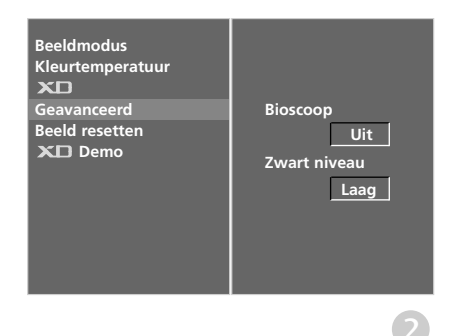

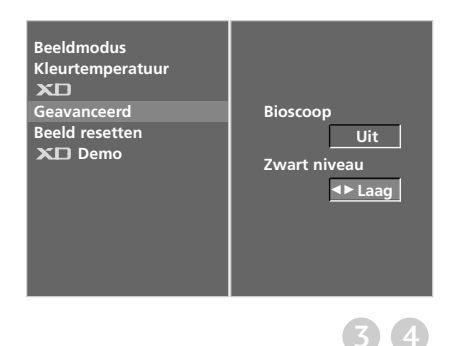

## **BEELD RESETTEN**

2

3

De fabrieksinstellingen voor Beeldmodus, Kleurtemperatuur, XD, Geavanceerd en Beeldverhouding worden hersteld.

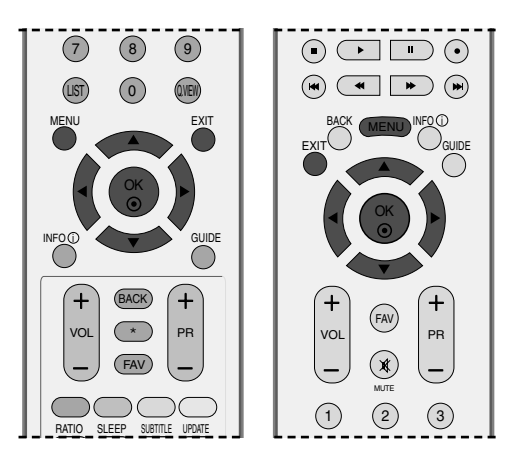

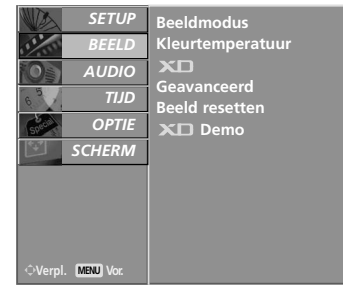

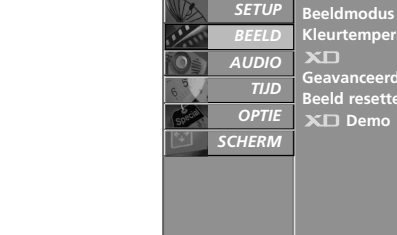

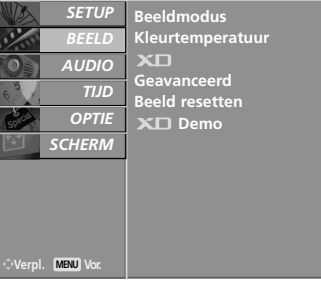

0

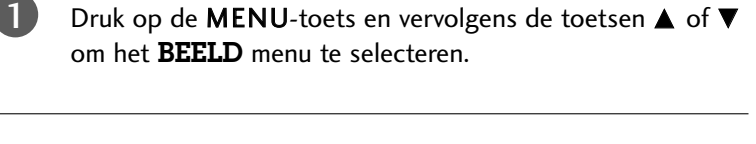

Druk op de  $\blacktriangleright$ -toets en vervolgens de toetsen  $\blacktriangle$  of  $\triangledown$  om Beeld resetten te selecteren.

Druk op de knop ► om de ingestelde waarde te activeren.

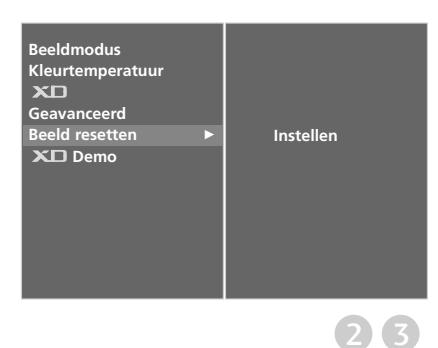

# **BFFI DINSTFI I ING**

## ISM METHODE (IMAGE STICKING **MINIMIZATION**)

Een gepauzeerd beeld van een pc/videogame dat gedurende langere perioden op het scherm wordt weergegeven, resulteert in een echobeeld dat ook nog te zien is nadat het beeld is verdwenen. Voorkom dat een stilstaand beeld lang op het scherm van het toestel wordt weergegeven.

Deze functie is niet beschikbaar bij LCD-modellen.

#### White wash

White wash verwijdert ingebrande beelden van het scherm.

Opmerking: Een ingebrand beeld dat te lang op het scherm is weergegeven, kan soms niet volledig worden verwijderd met White wash.

#### Orbiter

Orbiter kan helpen om echobeelden te voorkomen. Het is echter het beste om geen vaste beelden op het scherm te laten staan. Om een ingebrand beeld op het scherm te voorkomen, wordt het beeld elke 2 minuten verplaatst.

#### Inversie

Dit is de functie waarmee de schermkleur wordt geïnverteerd.

De schermkleur wordt automatisch elke 30 minuten geïnverteerd.

Druk op de **MENU**-toets en vervolgens de toetsen of ▼ om het **OPTIE** menu te selecteren.

- 2 Druk op de  $\blacktriangleright$ -toets en vervolgens de toetsen  $\blacktriangle$  of  $\blacktriangledown$ om Fabrieksmodus te selecteren.
- 3

4

Druk op de  $\blacktriangleright$ -toets en vervolgens de toetsen  $\blacktriangle$  of  $\blacktriangledown$ om ISM Methode te selecteren.

Druk op de ▶-toets en vervolgens de toetsen ▲ of ▼ om Normaal, White wash, Orbiter of Inversie te selecteren. Stel deze functie in op Normaal als u deze functie niet wilt gebruiken.

Druk op de EXIT-toets om terug te keren naar het normale TV-beeld.

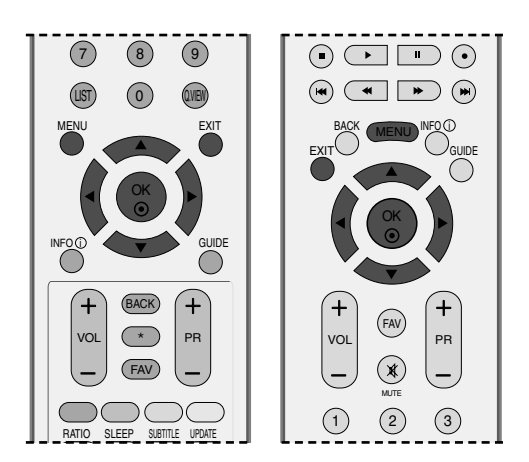

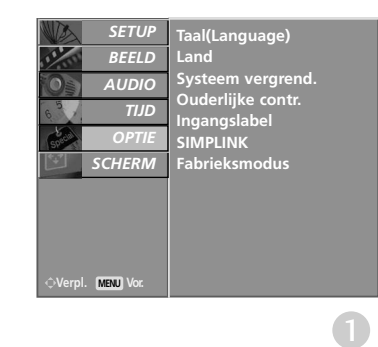

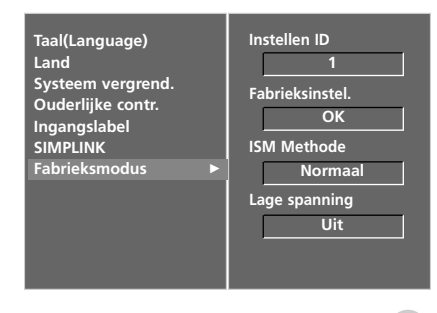

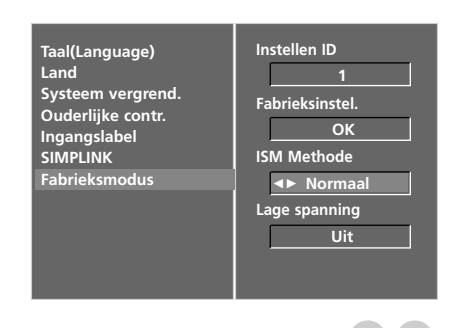

## **ENERGIEZUINIGE BEELDMODUS**

Dit is de functie waarmee het energieverbruik van het toestel wordt verminderd.

Deze functie is niet beschikbaar bij LCD -modellen.

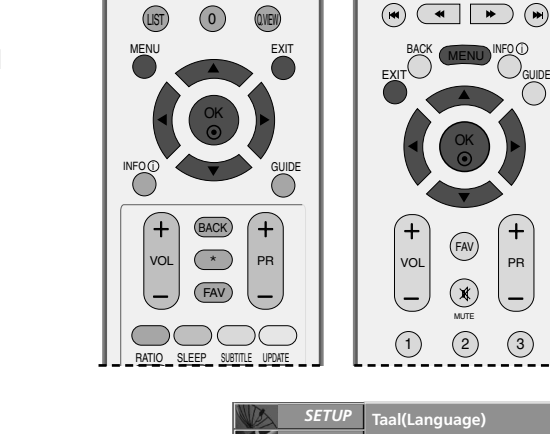

AUDIO

SCHERM

MENU

TIJD

(9)

(8)

Systeem vergrend. Ouderlijke contr. Ingangslabel SIMPLINK Fabrieksmodus

(7)

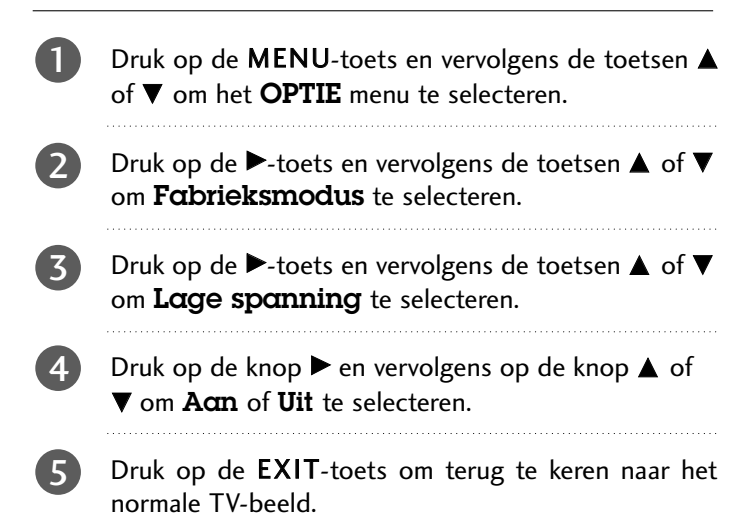

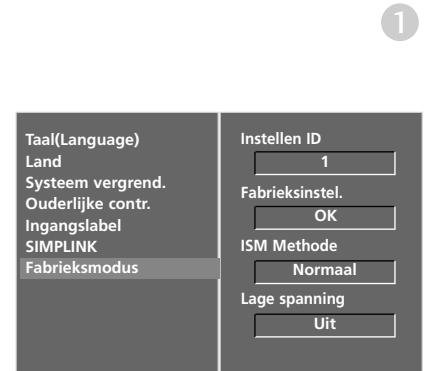

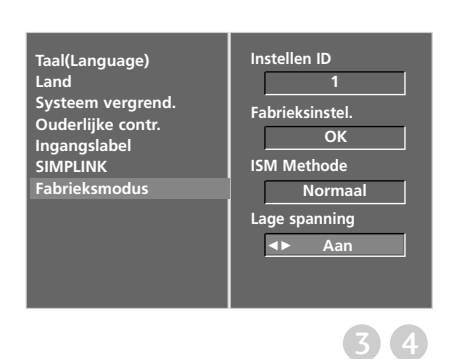

# **GELUID- EN TAALINSTELLING**

## AUTOMATISCHE VOLUMEREGELING

Met de optie Auto Volume (automatisch volume) houdt u een constant volume, zelfs als u een andere zender kiest.

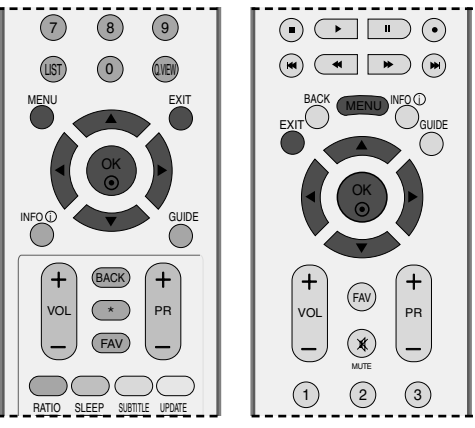

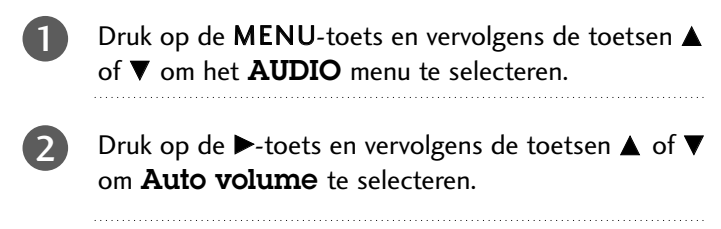

- Druk op de knop  $\blacktriangleright$  en vervolgens op de knop  $\blacktriangle$  of  $\checkmark$  om **Acm** of **Uit** te selecteren.
- Druk op de **EXIT**-toets om terug te keren naar het normale TV-beeld.

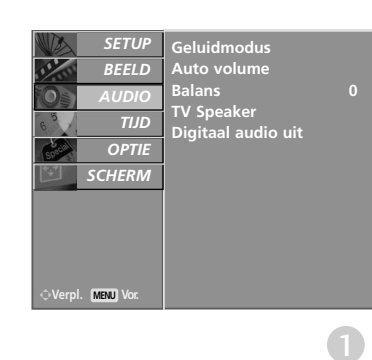

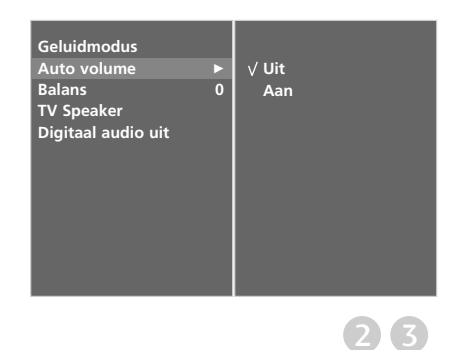

3

(4)

0

## STANDAARDGELUIDSINSTELLING: GELUIDSMODUS

U kunt uw favoriete audio-instelling selecteren (Surround MAX, Standaard, Muziek, Film of Sport). U kunt ook de geluidsfrequentie van de equalizer aanpassen.

Met GELUIDSMODUS kunt u zonder speciale aanpassingen genieten van prachtig geluid omdat op de tv de juiste geluidsopties worden ingesteld op basis van de programma-inhoud.

Surround MAX, Standaard, Muziek, Film en Sport worden voor een goede geluidskwaliteit vooraf in de fabriek ingesteld en kunnen niet worden gewijzigd.

| Surround MAX | Selecteer deze optie voor een realistisch geluid.                                                       |
|--------------|----------------------------------------------------------------------------------------------------|
| Standaard    | Voor de meest indrukwekkende en natu-<br>urlijke audio.                                                 |
| Muziek       | Selecteer deze optie als u van het originele<br>geluid wilt genieten bij het beluisteren van<br>muziek. |
| Film         | Selecteer deze optie voor een sublieme geluidskwaliteit.                                                |
| Sport        | Selecteer deze optie als u naar een sportu-<br>itzending kijkt.                                         |
| Gebruiker    | Selecteer deze optie als u eigen audio-<br>instellingen wilt toepassen.                                 |

Druk op de **MENU**-toets en vervolgens de toetsen  $\blacktriangle$  of  $\blacktriangledown$  om het **AUDIO** menu te selecteren.

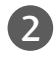

Druk op de  $\blacktriangleright$ -toets en vervolgens de toetsen  $\blacktriangle$  of  $\blacktriangledown$  om **Geluidmodus** te selecteren.

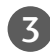

Druk op de knop  $\blacktriangleright$  en vervolgens op de knop  $\blacktriangle$  of  $\blacktriangledown$  om Surround MAX, Standaard, Muziek, Film, Sport of **Gebruiker** te selecteren.

4

Druk op de **EXIT**-toets om terug te keren naar het normale TV-beeld.

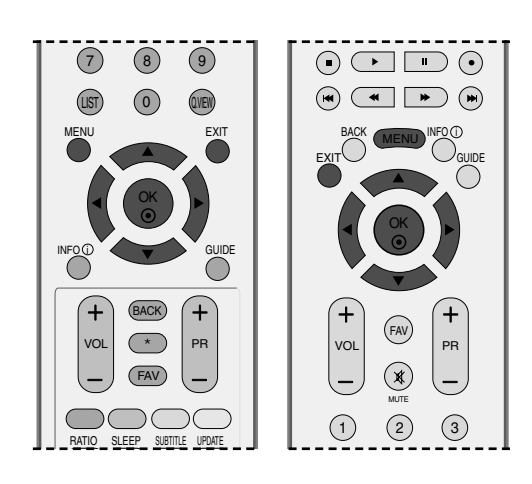

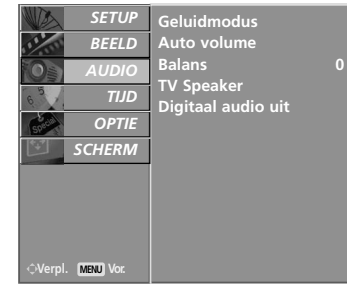

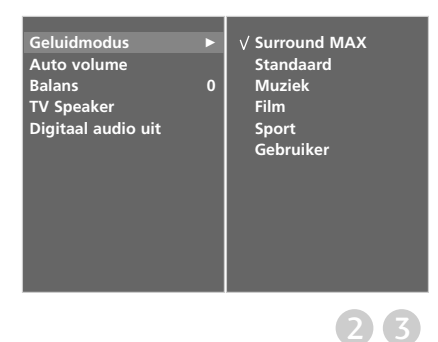

# **GELUID- EN TAALINSTELLING**

## **GELUIDSINSTELLING AANPASSEN: GEBRUIKERSMODUS**

Pas de equalizer aan.

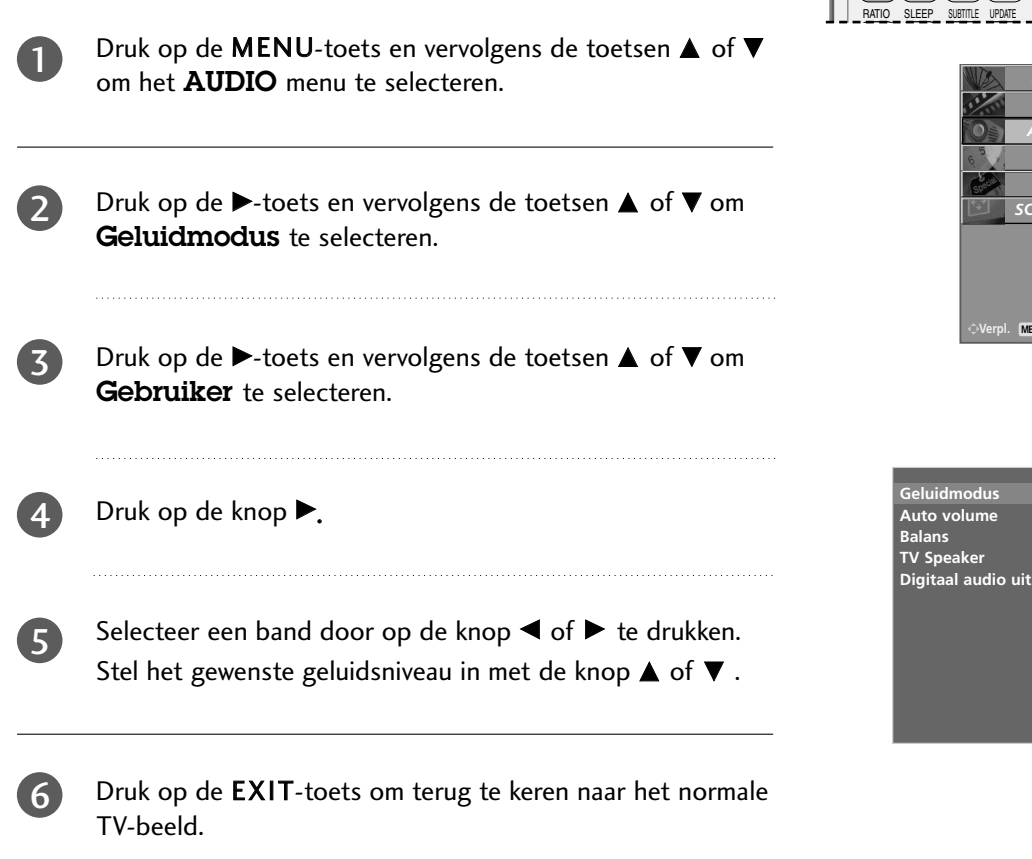

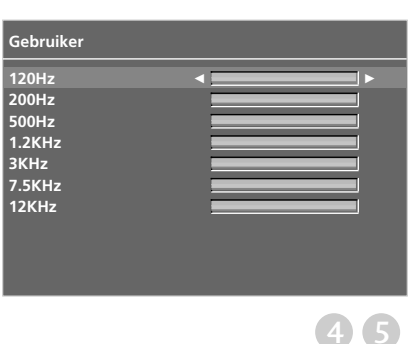

 $\overline{7}$ 

(LIST

9

QVEW

+ BACK

PR

(8)

0

(\*

FAV

 $\neg \bigcirc \bigcirc$ 

VOL

 $(\mathbf{x})$ 

(2)

Geluidmodus Auto volume Balans TV Speaker Digitaal audio uit

Surround MAX

Standaard

Sport Gebruiker

Muziek

Film

voi

(1)

TUE

SCHERM

MENU

GUIDE

+

PR

3

0

23

## **BALANS**

U kunt de balans van de luidsprekers aanpassen aan uw wensen.

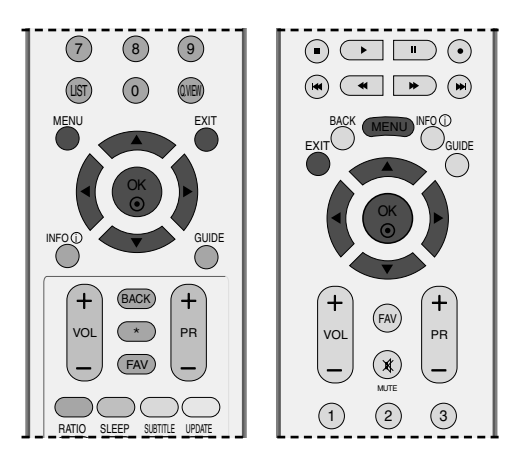

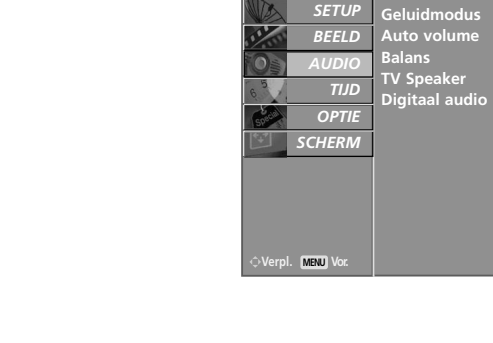

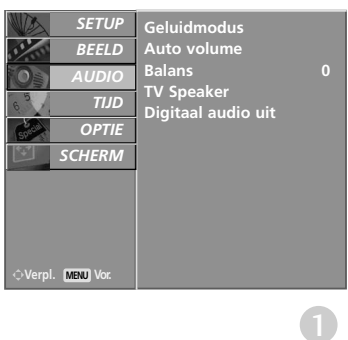

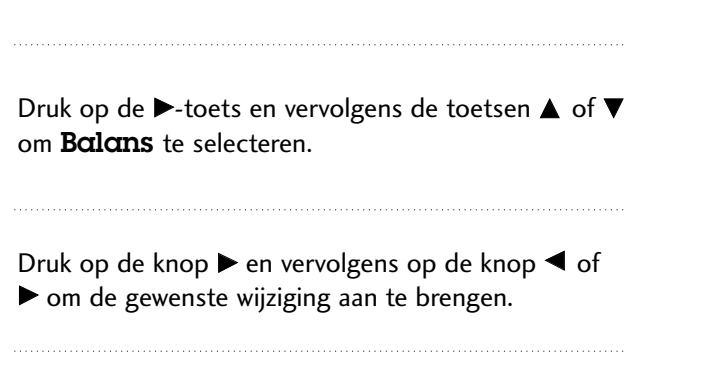

Druk op de MENU-toets en vervolgens de toetsen A

of ▼ om het AUDIO menu te selecteren.

4

1

2

3

Druk op de EXIT-toets om terug te keren naar het normale TV-beeld.

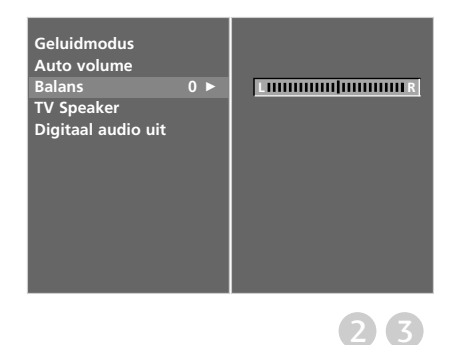

# **GELUID- EN TAALINSTELLING**

## **TV-SPEAKERS AAN/UIT**

U kunt de status van de interne luidsprekers aanpassen.

In AV1, AV2, AV3, COMPONENT, RGB en HDMI1 met HDMI-naar-DVI-kabel, kan geluid via de tv-luidsprekers en/of variabele audio-uitgang worden weergegeven, ook al is er geen videosignaal.

Als u uw externe hifi-stereosysteem wilt gebruiken, schakelt u de interne luidsprekers van de tv uit.

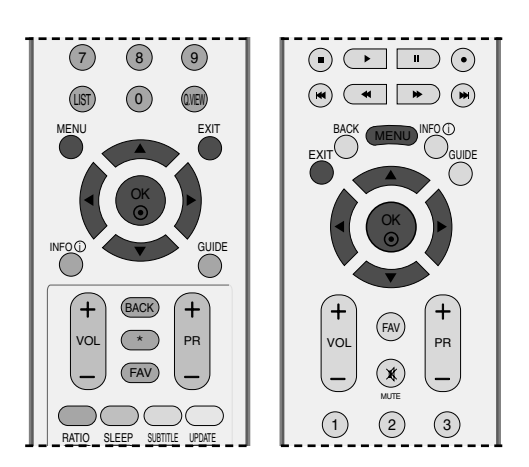

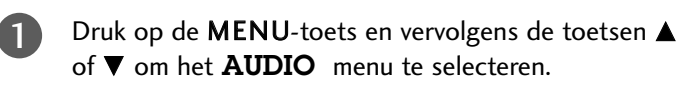

- 2 Druk op de ►-toets en vervolgens de toetsen ▲ of ▼ om TV Speaker te selecteren.
  - Druk op de knop  $\blacktriangleright$  en vervolgens op de knop  $\blacktriangle$  of  $\checkmark$  om **Aan** of **Uit** te selecteren.

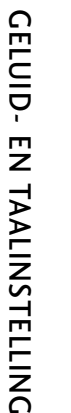

3

4

Druk op de **EXIT**-toets om terug te keren naar het normale TV-beeld.

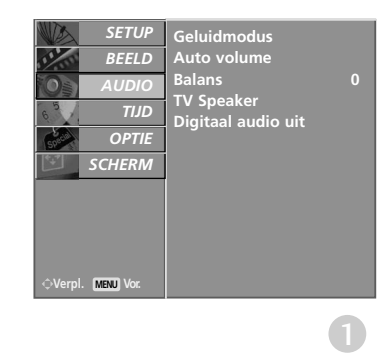

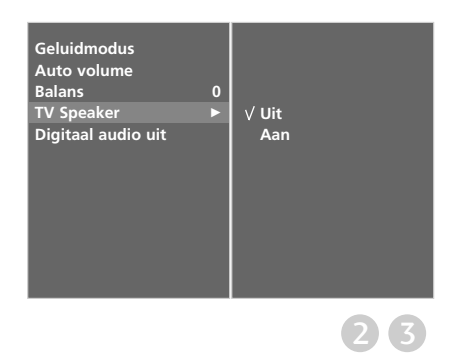

# DIGITALE AUDIO-UITVOER SELECTEREN

Met deze functie selecteert u uw favoriete digitale audio-uitvoer. Dolby Digital kan alleen worden uitgevoerd via een kanaal waarop Dolby Digital-geluid wordt uitgezonden.

Wanneer de Dolby Digital-indeling wordt toegepast en u Dolby Digital selecteert in het menu Digital Audio Out (Digitale audiouitvoer), wordt SPDIF-uitvoer uitgevoerd in Dolby Digital. Zelfs wanneer Dolby Digital is geselecteerd en de Dolby Digitalindeling niet wordt toegepast, wordt de SPDIF-uitvoer uitgevoerd als PCM.

Zelfs wanneer zowel Dolby Digital als een audiotaal is ingesteld in een kanaal dat in Dolby Digital uitzendt, wordt alleen Dolby Digital afgespeeld.

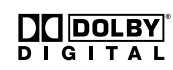

Vervaardigd onder licentie van Dolby Laboratories. Dolby en het symbool met de dubbele D zijn handelsmerken van Dolby Laboratories.

- Druk op de MENU-toets en vervolgens de toetsen ▲ of ▼ om het AUDIO menu te selecteren.
   Druk op de ►-toets en vervolgens de toetsen ▲ of ▼ om Digitaal audio uit te selecteren.
- 3

4

Druk op de knop  $\blacktriangleright$  en vervolgens op de knop  $\blacktriangle$  of  $\checkmark$  om **Dolby digital** of **PCM** te selecteren.

Druk op de **EXIT**-toets om terug te keren naar het normale TV-beeld.

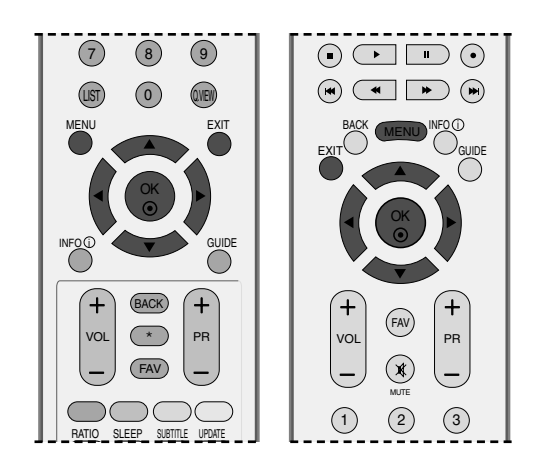

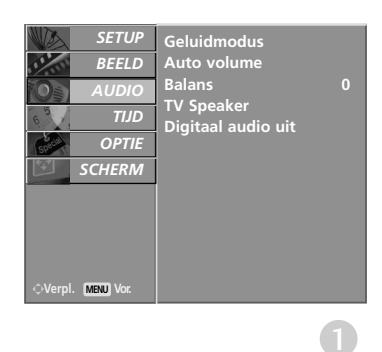

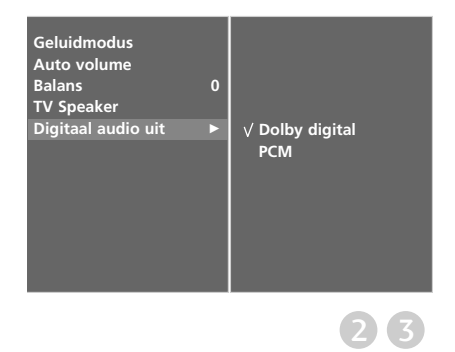

# **GELUID- EN TAALINSTELLING**

## I/II

## Stereo/Dual-ontvangst (alleen in analoge modus)

Wanneer een programma wordt geselecteerd, verschijnt de gelu-idsinformatie voor de zender nadat het programmanummer en de zendernaam zijn verdwenen.

| Uitzending | Weergave op het scherm |
|------------|------------------------|
| Mono       | MONO                   |
| Stereo     | STEREO                 |
| Dual       | DUAL I                 |

#### Monogeluid kiezen

Als bij stereo-ontvangst het stereosignaal zwak is, kan u over-schakelen op mono door tweemaal op de toets I/II te drukken. In de mono-ontvangst verbetert de diepte van het geluid. Om opnieuw de stereomodus in te stellen, drukt u nogmaals tweemaal op de toets I/II.

#### ■ Taal kiezen voor uitzending in twee talen

Als een programma wordt ontvangen in twee talen, kan u over-schakelen op **DUAL** I, **DUAL II** of **DUAL I+II** door herhaaldelijk op de toets I/II te drukken.

| DUAL I    | zendt de hoofduitzendtaal naar de luidsprekers.      |
|-----------|------------------------------------------------------|
| DUAL II   | zendt de secundaire uitzendtaal naar de luidsprekers |
| DUAL I+II | zendt een afzonderlijke taal naar elke luidspreker.  |

### NICAM-ontvangst (alleen in analoge modus)

Als uw toestel is uitgerust met een NICAM-ontvanger, kan het kwal-itatief hoogstaande digitale NICAM-geluid (Near Instantaneous Companding Audio Multiplex) worden ontvangen.

Door herhaaldelijk op de toets I/II te drukken, kan u de geluidsuit-voer instellen overeenkomstig het type uitzending, zoals hieronder beschreven.

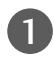

2

Bij ontvangst van NICAM-mono kan u NICAM MONO of FM MONO selecteren.

Bij ontvangst van NICAM-stereo kan u NICAM STEREO of FM MONO selecteren. Schakel over op FM-MONO als het stere-osignaal zwak is.

Bij ontvangst van NICAM in twee talen kan u NICAM DUAL I, NICAM DUAL II of NICAM DUAL I+II of MONO selecteren.

#### Geluidsweergaveselectie luidsprekers

In de AV, S-Video, Component, RGB of HDMI-modus kan u de geluidsuitvoer uit de linkse en de rechtse luidspreker instellen.

Druk herhaaldelijk op de toets I/II om de geluidsuitvoer te selecteren.

- L+R: Het audiosignaal van de audio-ingang L wordt naar de linkse luidspreker gezonden en het audiosignaal van de audio-ingang R wordt naar de rechtse luidspreker gezonden.
- L+L: Het audiosignaal van de audio-ingang L wordt naar de linkse en de rechtse luidspreker gezonden.
- R+R: Het audiosignaal van de R-audio-ingang wordt naar de linker en rechter luidsprekers gestuurd.

# **GELUID- EN TAALINSTELLING**

## TAAL/LAND VOOR SCHERMMENU SELECTEREN

Wanneer het toestel voor de eerste keer wordt aangezet, verschijnt het installatiemenu op het scherm.

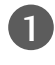

Druk op de knop  $\blacktriangle$  of  $\checkmark$  of  $\checkmark$  of  $\triangleright$  en vervolgens op de knop OK om de gewenste taal te selecteren.

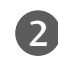

Druk op de knop  $\blacktriangle$  of  $\triangledown$  en vervolgens op de knop **OK** om het gewenste land te selecteren.

#### \* Als u de instelling voor Taal/Land wilt wijzigen

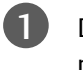

Druk op de toets **MENU** en vervolgens op de toets  $\blacktriangle$  of  $\triangledown$  om het menu **OPTIE** te selecteren.

2 Druk op de ►-toets en vervolgens de toetsen ▲ of ▼ om Taci(Language) te selecteren. De menu's kunnen in de gekozen taal op het scherm worden weergegeven.

Druk op de  $\blacktriangleright$ -toets en vervolgens de toetsen  $\blacktriangle$  of  $\blacktriangledown$  om Land te selecteren.

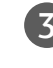

Druk op de knop  $\blacktriangleright$  en vervolgens op de knop  $\blacktriangleleft$  of  $\triangleright$  om de gewenste taal of het gewenste land te selecteren.

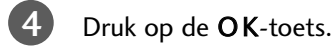

Druk op de **EXIT**-toets om terug te keren naar het normale TVbeeld.

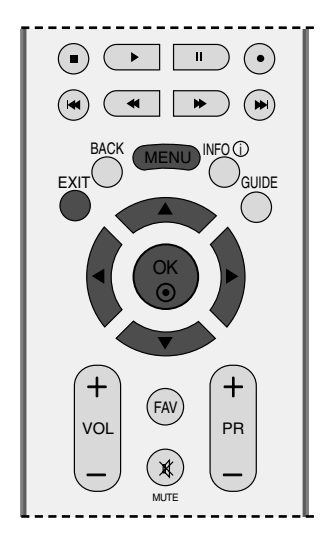

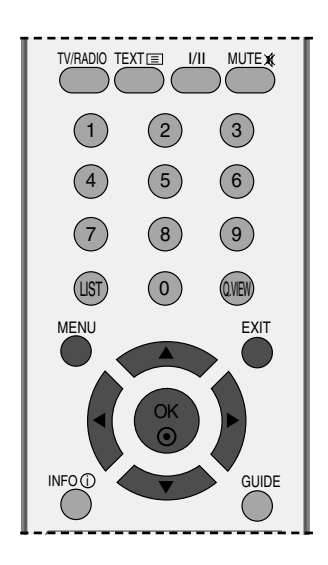

#### OPMERKINGEN

- Als u de Installatiegids niet stopt door op de EXIT knop te drukken, of time-out van OSD (On Screen Display) scherm, zal het herhaaldelijk worden getoond als de set wordt ingeschakeld.
- Als u het verkeerde lokale land selecteert, kan de teletekst niet correct op het scherm getoond worden en kunnen er problemen optreden tijdens teletekstgebruik.
- CI(Common Interface) functie kan niet worden toegepast gebaseerd op omstandigheden van het land van uitzending.
- DTV modus bedieningsknoppen kunnen niet werken, afhankelijk van de uitzendingen in het betreffende land.

# TAAL SELECTEREN (ALLEEN IN DIGITALE MODUS)

Met de audiofunctie kunt u uw voorkeurstaal voor audio selecteren. Indien er geen audio gegevens van de geselecteerde taal worden uitgezonden, wordt de standaard taalaudio afgespeeld.

Gebruik de functie Subtitle (Ondertiteling) wanneer de ondertiteling in twee of meer talen wordt uitgezonden. Indien er geen ondertitelgegevens van de geselecteerde taal worden uitgezonden, wordt de standaard ondertiteling afgespeeld.

Druk op de **MENU**-toets en vervolgens de toetsen  $\blacktriangle$  of  $\blacksquare$ om het **OPTIE** menu te selecteren.

Druk op de  $\blacktriangleright$ -toets en vervolgens de toetsen  $\blacktriangle$  of  $\triangledown$  om Taal(Language) te selecteren.

Druk op de knop  $\blacktriangleright$  en gebruik vervolgens de knop  $\blacktriangle$  of  $\nabla$  om Audio, Ondertiteling of Ondertiteling Voor Slechthorenden te selecteren.

Druk op de knop  $\blacktriangleright$  en vervolgens op de knop  $\blacktriangleleft$  of  $\blacktriangleright$  om de gewenste taal te selecteren.

Druk op de EXIT-toets om terug te keren naar het normale TV-beeld.

#### OPMERKINGEN

- < Audio Taal Selectie>
- ▶ Wanneer twee of meer audiotalen worden uitgezonden, kunt u de audiotaal selecteren met de knop I/II op de afstandsbediening.
- ▶ Druk op de knop  $\blacktriangle$  of  $\blacktriangledown$  om een audiotaal te selecteren.
- ▶ Druk op de knop  $\triangleleft$  of  $\blacktriangleright$  om L+R, L+L of R+R te selecteren.
- < Ondertiteling Taal Selectie>
- ▶ Indien er twee of meer ondertiteling talen worden uitgezonden, kunt u de ondertiteling taal selecteren met behulp van de SUBTITLE knop op de afstandsbediening.
- ▶ Druk op de  $\blacktriangle$  of  $\triangledown$  knop om een ondertiteling taal te selecteren.

De audio/ondertiteling kan in eenvoudiger formaat getoond worden met 1 tot 3 tekens, waarin bij de uitzending wordt voorzien door de provider.

- Indien u extra Audio (Audio voor "Slechtzienden/Slechthorenden") selecteert, kan een gedeelte van de Hoofdaudio wegvallen.

|                                                |                                                  | *  |
|------------------------------------------------|--------------------------------------------------|----|
| $\circ \circ \circ \circ$                      | 1 2 3                                            |    |
|                                                | 4 5 6                                            |    |
|                                                | 7 8 9                                            |    |
|                                                | UST O QUEIN                                      |    |
|                                                |                                                  | DE |
| (UST) (O) (QVEV)                               |                                                  |    |
| (FATE (NDER) (TME)<br>BE<br>SEEP (HOLD) (EPEA) | RATIO SLEEP SUBTLE UPDATE<br>NDEX THAE HOLD REVE |    |

| Weergav | Status                      |  |
|---------|-----------------------------|--|
| N.A     | Niet beschikbaar            |  |
| MPEG    | MPEG Audio                  |  |
|         | Dolby Digital Audio         |  |
| 20      | Audio voor "Slechtzienden"  |  |
| ABC     | Audio voor "Slechthorenden" |  |

| Weergav | Status                              |
|---------|-------------------------------------|
| N.A     | Niet beschikbaar                    |
| TEXT    | Teletekst Ondertiteling             |
| ABC     | Ondertiteling voor "Slechthorenden" |

**Ondertiteling Taal OSD Informatie** 

# TIJDSINSTELLING

# **KLOK INSTELLEN**

De klok wordt automatisch ingesteld bij ontvangst van een digitaal signaal. (U kunt de klok zelf instellen als de tv geen digitaal signaal heeft.)

U moet de tijd correct instellen alvorens de aan/uit-tijdfunctie te gebruiken.

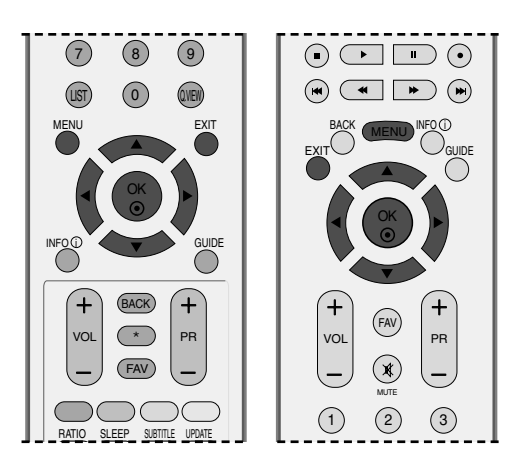

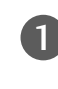

3

4

Druk op de **MENU**-toets en vervolgens de toetsen  $\blacktriangle$  of  $\blacktriangledown$  om het **TIJD** menu te selecteren.

- 2 Druk op de ►-toets en vervolgens de toetsen ▲ of ▼ om Klok te selecteren.
  - Druk op de knop ► en vervolgens op ◄ of ► om de optie jaar, datum of tijd te kiezen.

Gebruik daarna de knop  $\blacktriangle$  of  $\blacktriangledown$  om het jaar, de datum en de tijd in te stellen.

Druk op de **EXIT**-toets om terug te keren naar het normale TV-beeld.

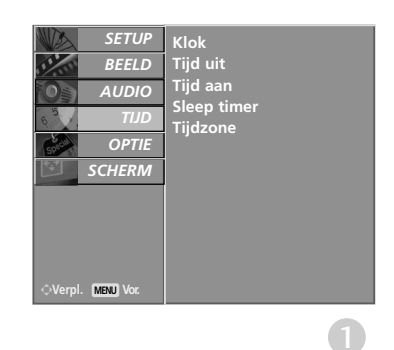

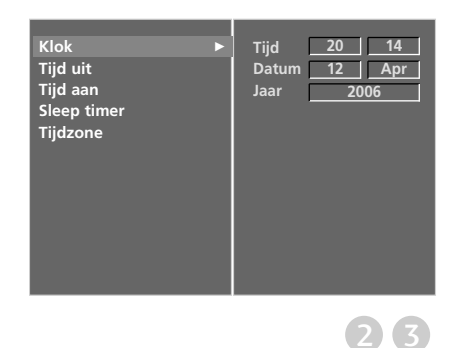

TIJDSINSTELLING

# TIMER AUTOMATISCH AAN/UIT

De uit-timer schakelt het toestel automatisch in stand-by nadat de ingestelde tijd verstreken is.

Wanneer geen enkele toets van de afstandsbediening wordt ingedrukt tijdens de twee uren die op het inschakelen volgen, wordt het toestel automatisch uitgeschakeld.

Begin- en Eind-uur worden per dag geprogrammeerd.

De uitschakelfunctie heeft voorrang op de inschakelfunctie als ze op dezelfde tijd zijn ingesteld.

Het toestel moet in de waakstand staan, anders werkt de inschakelfunctie niet.

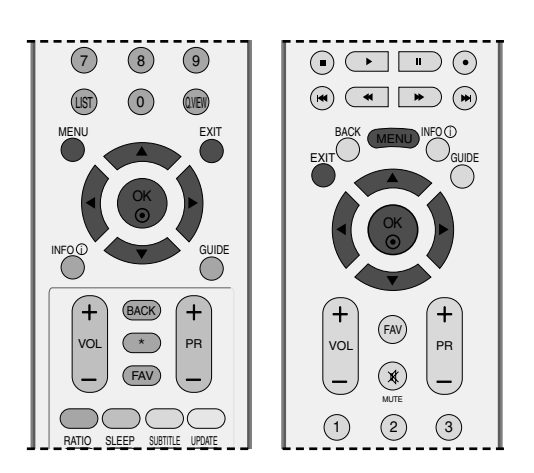

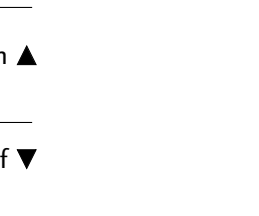

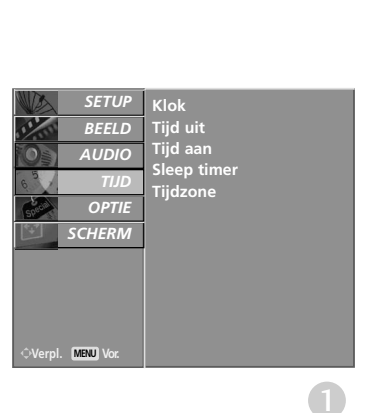

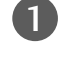

Druk op de **MENU**-toets en vervolgens de toetsen  $\blacktriangle$  of  $\blacktriangledown$  om het **TIJD** menu te selecteren.

Druk op de  $\blacktriangleright$ -toets en vervolgens de toetsen  $\blacktriangle$  of  $\blacktriangledown$  om **Tijd uit** of **Tijd aan** te selecteren.

Druk op de  $\blacktriangleright$ -toets en vervolgens de toetsen  $\blacktriangle$  of  $\blacktriangledown$  om **Acm** te selecteren.

- Om de Tijd uit/Tijd aan te annuleren, druk op de toets ▲ of ▼ om Uit te selecteren.
- 4

Druk op de toets  $\blacktriangleright$  en daarna op de toets  $\blacktriangle$  of  $\blacktriangledown$  om het uur in te stellen.

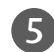

Druk op de toets  $\blacktriangleright$  en daarna op de toets  $\blacktriangle$  of  $\blacktriangledown$  om de minuten in te stellen.

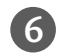

Alleen bij functie Tijd aan

 Programma: Druk op de knop ► en vervolgens op de knop ▲ of ▼om TV, DTV of Radio in het menu Modus (Modus) te selecteren.

Druk vervolgens op de knop  $\blacktriangleright$  en op de knop  $\blacktriangle$  of  $\blacktriangledown$  om het programma te selecteren.

• **Volume**: druk op de knop ► en stel vervolgens met de knop ▲ of ▼ het volumeniveau bij inschakeling in.

Druk op de **EXIT**-toets om terug te keren naar het normale TV-beeld.

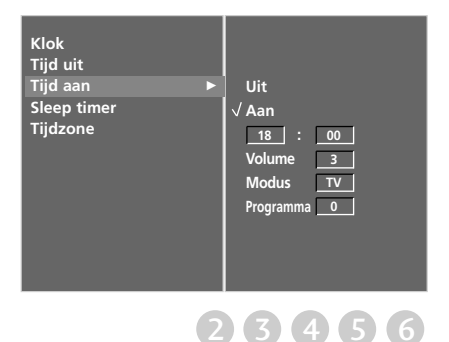

# TIJDSINSTELLING

# TIJDSINSTELLING

## AUTOMATISCH UITZETTEN INSTELLEN

Als de slaapstand is ingesteld op aan en er geen ingangssignaal is, wordt de tv automatisch na 10 minuten uitgeschakeld.

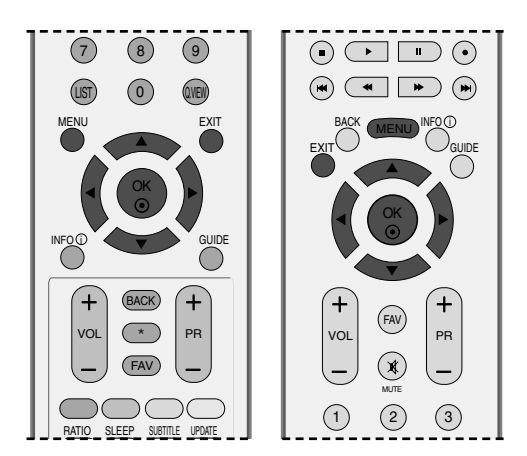

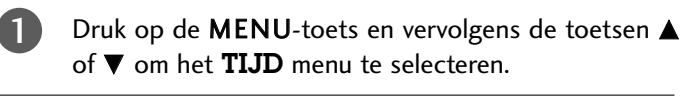

- Druk op de  $\blacktriangleright$ -toets en vervolgens de toetsen  $\blacktriangle$  of  $\blacktriangledown$  om **Sleep timer** te selecteren.
- Druk op de knop  $\blacktriangleright$  en vervolgens op de knop  $\blacktriangle$  of  $\blacktriangledown$  om **Aan** of **Uit** te selecteren.
- 4 Druk op de **EXIT**-toets om terug te keren naar het normale TV-beeld.

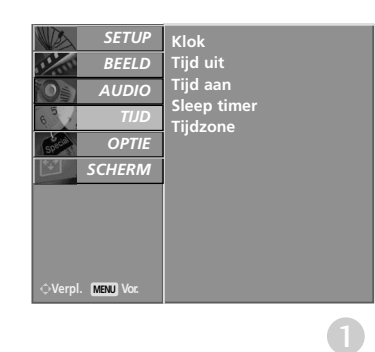

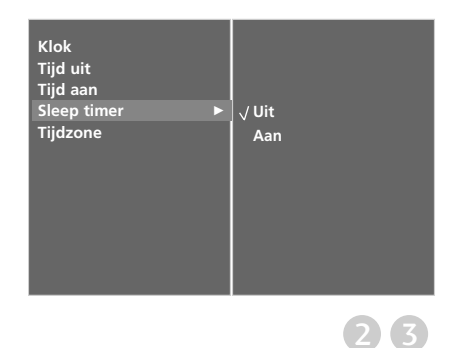

2

3

# **TIJDZONE INSTELLEN**

Wanneer u een plaats in een tijdzone selecteert, wordt de tvtijd ingesteld op basis van het tijdsverschil tussen de betreffende zone en de GMT-gegevens (Greenwich Mean Time) die worden ontvangen via het uitzendsignaal wanneer de tijd automatisch wordt ingesteld door een digitaal signaal.

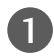

Druk op de **MENU**-toets en vervolgens de toetsen  $\blacktriangle$  of  $\blacktriangledown$  om het **TIJD** menu te selecteren.

- 2 Druk op de ►-toets en vervolgens de toetsen ▲ of ▼ om Tijdzone te selecteren.
  - Druk op de knop ► en vervolgens op de knop ◄ of ► om uw tijdzone te selecteren.
  - Druk op de **EXIT**-toets om terug te keren naar het normale TV-beeld.

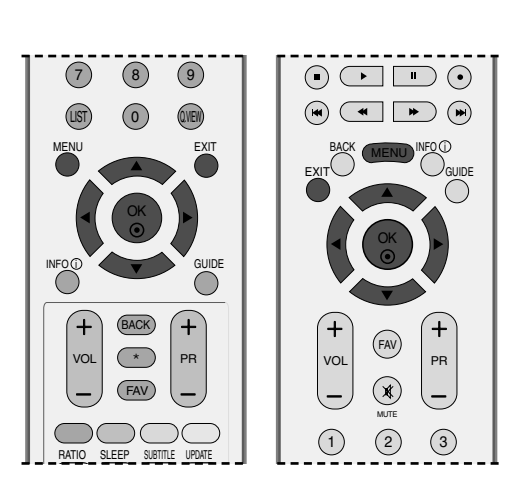

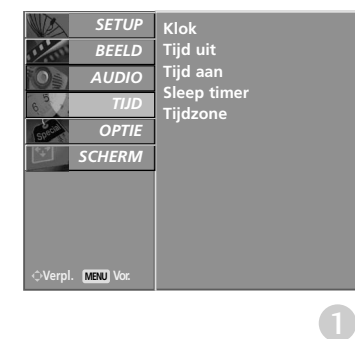

## **SLAAPSTAND INSTELLEN**

U hoeft er niet aan te denken om de tv uit te schakelen voordat u gaat slapen. De slaaptimer schakelt de tv automatisch naar stand-by nadat de vooraf ingestelde tijd is verstreken.

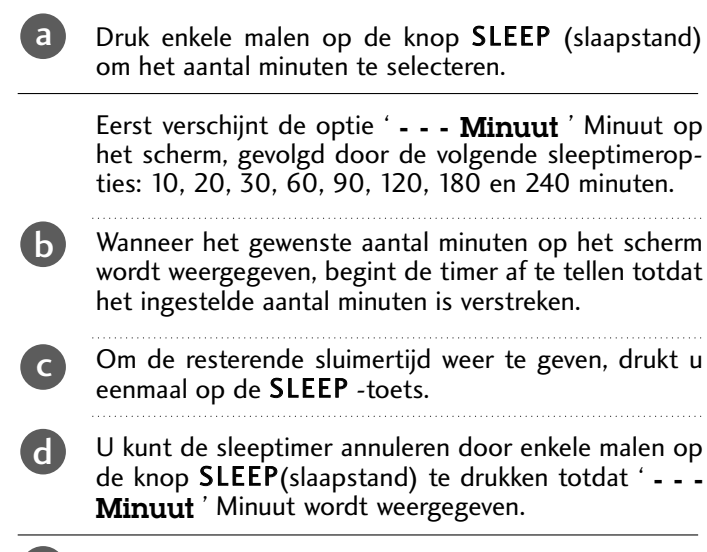

e Wanneer u het toestel uitschakelt, annuleert het toestel de ingestelde sluimertijd.

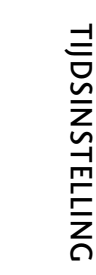

 $2 \overline{3}$ 

## Tijd uit Tijd aan Sleep timer Tijdzone ► ✓ Tijdzone Londen GMT

Klok

# OUDERLIJK TOEZICHT/KIJKWIJZERINFORMATIE

## WACHTWOORD EN BLOKKER-INGSSYSTEEM INSTELLEN

Druk op de afstandsbediening viermaal op 0 als u eerst het wachtwoord invoert.

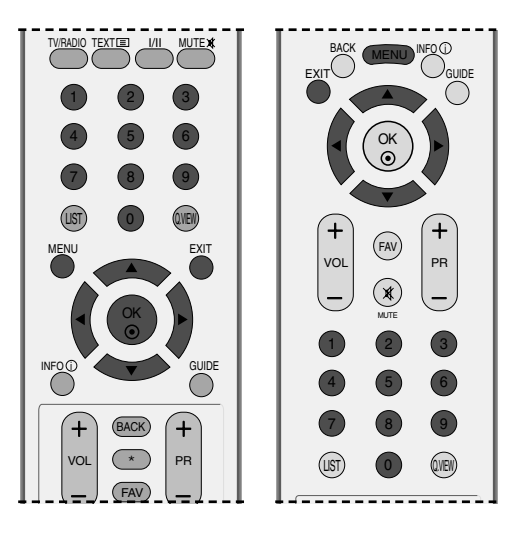

| 0 | Druk op de <b>MENU</b> -toets en vervolgens de toetsen ▲ of ▼ om het <b>OPTIE</b> menu te selecteren. |
|---|----------------------------------------------------------------------------------------------------|
| 2 | Druk op de ▶-toets en vervolgens de toetsen ▲ of ▼<br>om <b>Systeem vergrend.</b> te selecteren.      |
| 3 | Druk op de knop ▶ en vervolgens op de knop ◀ of ▶<br>om <b>Aan</b> te selecteren.                     |
|   | Het wachtwoord instellen                                                                              |
|   | Druk op de knop ► en voer een wachtwoord van vier<br>cijfers in met de cijfertoetsen.                 |
|   | Vergeet dit nummer niet!                                                                              |
|   | <b>N 1 1 1 1 1 1 1 1</b>                                                                              |

Voer het nieuwe wachtwoord nogmaals in ter bevestiging.

Druk op de afstandsbediening viermaal op 7 als u uw wachtwoord bent vergeten.

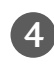

Druk op de **EXIT**-toets om terug te keren naar het normale TV-beeld.

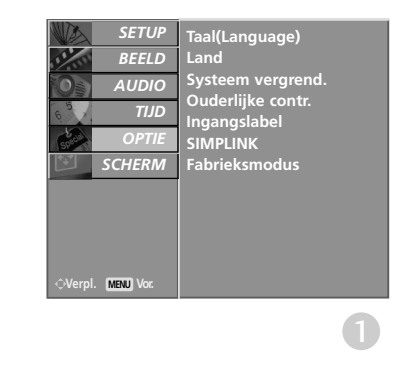

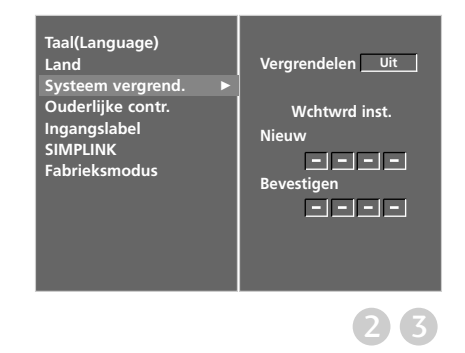

# PARENTAL CONTROL (OUDERLIJK TOEZICHT)

Deze functie werkt op basis van de gegevens die de omroep verzendt. Als het signaal dus verkeerde gegevens bevat, werkt deze functie niet.

Hiermee kunt u blokkeringsschema's instellen om specifieke kanalen, kijkwijzerinformatie en externe weergavebronnen te blokkeren.

Voor toegang tot dit menu is een wachtwoord vereist.

Op dit toestel wordt de laatst gebruikte optie onthouden, zelfs wanneer het wordt uitgeschakeld.

Druk op de **MENU**-toets en vervolgens de toetsen  $\blacktriangle$  of  $\checkmark$  om het **OPTIE** menu te selecteren.

Druk op de ►-toets en vervolgens de toetsen ▲ of ▼ om **Ouderlijke contr.**te selecteren.

Druk vervolgens op de knop  $\blacktriangleright$  om het wachtwoord in te voeren zoals wordt gevraagd.

De tv is ingesteld met het beginwachtwoord 0-0-0-0.

Druk op de knop  $\blacktriangleright$  en vervolgens op de knop  $\blacktriangleleft$  of v om **Oudercontrole** of **Sleutel vergendel** te selecteren.

Oudercontrole(ALLEEN IN DIGITALE MODUS)

Hiermee voorkomt u dat kinderen bepaalde tv-programma's voor volwassenen bekijken overeenkomstig de minimale leeftijd die door Kijkwijzer is vastgesteld.

#### Sleutel vergendel

Het toestel kan voor bediening via de afstandsbediening worden ingesteld. Met deze functie kunt u ongewenst gebruik voorkomen.

4

2

3

Druk op de knop  $\blacktriangle$  of  $\blacktriangledown$  om de benodigde wijzigingen aan te brengen.

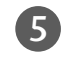

Druk op de **EXIT**-toets om terug te keren naar het normale TV-beeld.

Als **Sleutel Vergendel 'Aan'**op het toestel is ingesteld op **A** $\alpha$ **n**, kunt u het toestel uitschakelen met de knop  $\bigcirc$  / I, INPUT, PR  $\blacktriangle$  of  $\checkmark$  op de tv of met POWER, INPUT, D/A TV, PR + of - of de cijfertoetsen op de afstandsbediening.

Als het **Sleutel Vergendel 'Aan'** is ingeschakeld, verschijnt ' **Sleutel vergendel** aan ' op het scherm als er tijdens het tv-kijken op een willekeurige knop op het voorpaneel wordt gedrukt.

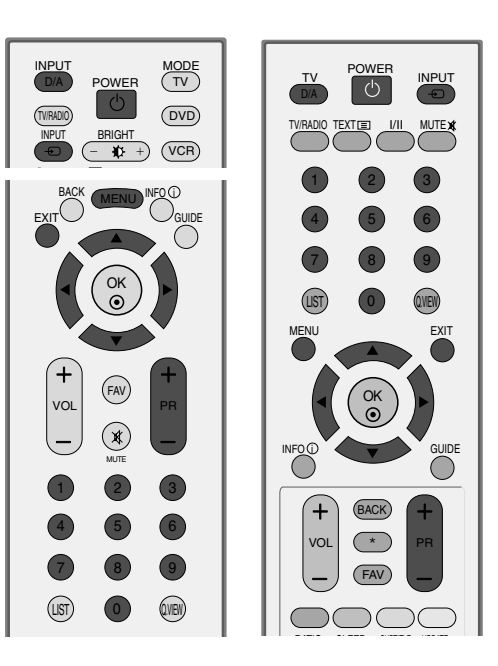

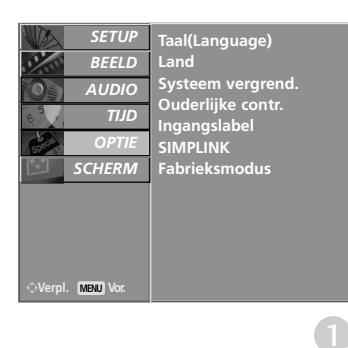

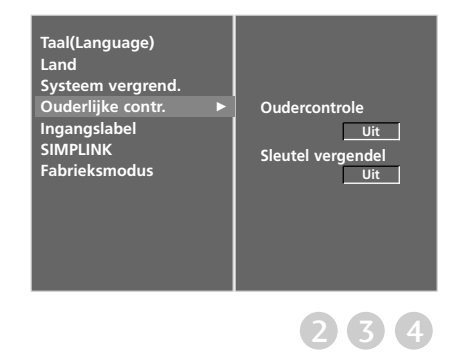

# TELETEKST

#### Deze functie is niet op alle modellen beschikbaar.

#### Deze functie is niet in alle landen beschikbaar.

Teletekst is een gratis service die door de meeste TV-zenders wordt uitgezonden en die tot op de minuut actuele informatie verschaft over nieuws, weer, televisieprogramma's, aandelenkoersen en nog veel meer.

De teletekst-decoder van dit TV-toestel ondersteunt de systemen SIMPLE, TOP en FASTEXT. SIMPLE (standaard-teletekst) bestaat uit een aantal pagina's die worden geselecteerd door rechtstreeks het overeenkom-

## **IN-/UITSCHAKELEN**

Druk op de **TEXT**-toets om teletekst in te schakelen.

De beginpagina of de laatst gekozen pagina verschijnt op het scherm.

Twee paginanummers, de naam van de TV-zender, de datum en de tijd worden in de kopregel van het scherm weergegeven. Het eerste paginanummer geeft uw keuze aan, het tweede is het nummer van de huidige pagina. Druk op de **TEXT** of **EXIT**-toets om teletekst uit te schakelen. Het toestel keert terug naar de vorige modus.

## SIMPLE-TEKST

#### Pagina kiezen

- Voer het gewenste paginanummer in als een getal van drie cijfers met behulp van de NUMMER-toetsen. Als u tijdens het kiezen een verkeerd cijfer indrukt, moet u eerst het getal van drie cijfers afmaken en vervolgens het
- juiste paginanummer kiezen.
   Met de toetsen PR+/- kan u de vorige of de volgende pagina selecteren.

## **TOP-TEKST**

De gebruiksaanwijzing toont vier velden - rood, groen, geel en blauw - onderaan op het scherm. Het gele veld duidt de volgende groep aan, het blauwe veld het volgende blok.

#### Blok / groep / pagina kiezen

- Met de blauwe toets gaat u van het ene blok naar een ander.
- Met de gele toets gaat u naar de volgende groep, met een automatische overgang naar het volgende blok.
- Met de groene toets gaat u naar de volgende bestaande pagina, met een automatische overgang naar de volgende groep.
  - U kan hiervoor ook de **PR+** -toets gebruiken.
- Met de rode toets keert u terug naar de vorige keuze. U kan hiervoor ook de PR- -toets gebruiken.

#### Rechtstreeks een pagina kiezen

Net als in de teletekstmodus SIMPLE kan u in de TOP-modus een pagina selecteren door ze in te voeren als een getal van drie cijfers met behulp van de NUMMER-toetsen.

## FASTEXT

De teletekstpagina's zijn met een kleurcode aangegeven onderaan op het scherm en worden geselecteerd door de overeenkomstige kleurtoets in te drukken.

#### Pagina kiezen

- Druk op de toets Ei om de indexpagina te kiezen.
- 2 U kan de met een kleur aangeduide pagina's op de onderste regel selecteren met de overeenkomstige kleurtoetsen.
- Solution Net als in de teletekstmodus SIMPLE kan u in de FASTEXT-modus een pagina selecteren door ze in te voeren als een getal van drie cijfers met behulp van de NUMMER-toetsen.
- Met de toetsen PR+/- kan u de vorige of de volgende pagina selecteren.

## SPECIALE TELETEKSTFUNCTIES

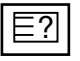

#### REVEAL

Druk op deze toets om verborgen informatie, zoals oplossingen van raadsels of puzzels weer te geven. Druk nogmaals op deze toets om de informatie van het scherm te doen verdwijnen.

# EX

#### UPDATE

Toont het TV-beeld op het scherm terwijl u wacht op de nieuwe teletekstpagina. De aanduiding verschijnt in de linker bovenhoek van het scherm. Wanneer de nieuwe pagina beschikbaar is, verandert de aanduiding in het paginanummer.

Druk op deze toets om de nieuwe teletekstpagina te bekijken.

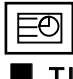

#### TIME

Druk tijdens het bekijken van een TV-programma op deze toets om de tijd weer te geven in de rechter bovenhoek van het scherm. Druk nogmaals op deze toets om de tijdsaanduiding te doen verdwijnen. Druk in de teletekstmodus op deze toets om een subpaginanummer te selecteren. Het subpaginanummer wordt onderaan op het scherm getoond. Druk op de toet-sen PR+/- of op de NUMMER-toetsen om de subpagina stil te zetten of te veranderen.

Druk nogmaals op de toets om deze functie te annuleren.

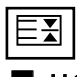

#### HOLD

Zet de automatische paginaverandering die plaatsvindt als een teletekstpagina uit 2 of meer subpagina's bestaat stil. Het aantal subpagina's en de huidige subpagina worden gewoonlijk onder de tijd weergegeven op het scherm. Wanneer deze toets wordt ingedrukt, verschijnt het stopsymbool in de linker bovenhoek van het scherm en wordt de automatische paginaverandering stilgezet.

Druk nogmaals op deze toets om voort te gaan.

# DIGITALE TELETEKST

#### \*Deze functie werkt alleen in het VK.

Het toestel biedt u toegang tot digitale teletekst, dat volledig is verbeterd in diverse opzichten, zoals tekst en afbeeldingen.

Deze digitale teletekst kan worden gebruikt door speciale services voor digitale teletekst en specifieke services die digitale teletekst uitzenden.

U dient de taal voor ondertiteling uit te schakelen om teletekst weer te geven door op de knop SUB-TITLE (Ondertiteling) te drukken.

## TELETEKST IN DIGITALE SERVICE

Druk op een nummertoets of PR + of - als u een digitale service wilt selecteren die digitale teletekst uitzendt. Raadpleeg de servicelijst in de EPG als u wilt weten welke services digitale teletekst uitzenden.

Volg de aanwijzingen voor digitale teletekst en ga naar de volgende stap door op de knop TEXT, OK,  $\blacktriangle$  of  $\triangledown$ ,  $\blacktriangleleft$  of ▶, RED, GREEN, YELLOW, BLUE of BLAUWE knop of de cijfertoetsen te drukken.

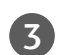

2

Selecteer een andere service met de cijfertoetsen of de knop PR + / - als u de service voor digitale teletekst wilt wijzigen.

Als u op de knop MENU, GUIDE (Gids) of INFO (i) drukt, verdwijnt de teletekstservice tijdelijk. Wanneer u nogmaals op deze knoppen drukt, wordt de teletekstservice weergegeven.

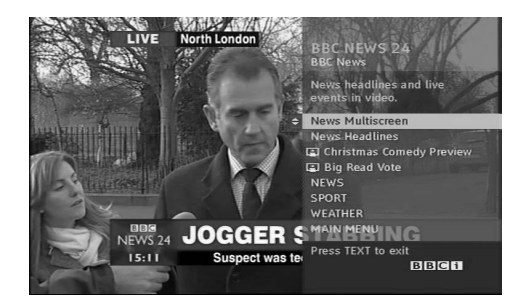

## TELETEKST IN DIGITALE SERVICE

- Druk op een numnmertoets of PR + of als u een bepaalde service wilt selecteren die digitale teletekst uitzendt.

Druk op de knop TEXT (Tekst) of een gekleurde knop om teletekst in te schakelen.

- Volg de aanwijzingen voor digitale teletekst en ga naar de volgende stap door op de knop OK,  $\blacktriangle$  of  $\triangledown$ ,  $\blacktriangleleft$  of  $\triangleright$ , RED, GREEN, YELLOW, BLUE knop of de cijfertoetsen te drukken.

Druk op de knop TEXT (Tekst) of een gekleurde knop om digitale teletekst uit te schakelen en terug te keren naar de tv-weergave.

Met sommige services hebt u mogelijk toegang tot tekstservices door op de RODE knop te drukken.

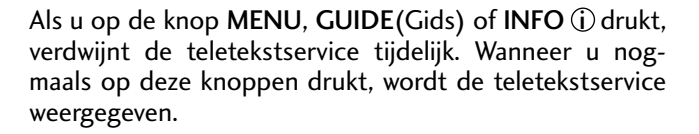

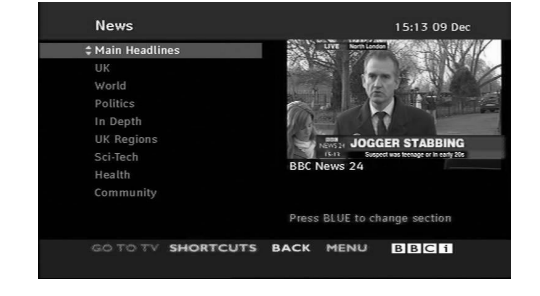

# BIJLAGE

# PROBLEMEN OPLOSSEN

| De bediening werkt niet goed.                    |                                                                                                    |  |
|--------------------------------------------------|----------------------------------------------------------------------------------------------------|--|
| De afstandsbediening<br>werkt niet               | <ul> <li>Controleer of er zich tussen het product en de afstandsbediening een object bevindt waardoor het signaal wordt geblokkeerd.</li> <li>Zijn de batterijen op de juiste manier geplaatst (polariteit + bij +, en - bij -)?</li> <li>Controleer of de afstandsbediening in de juiste stand staat: tv, video, enzovoort?</li> <li>Installeer nieuwe batterijen.</li> </ul> |  |
| De stroom wordt<br>plotseling uit-<br>geschakeld | <ul> <li>Is de timer voor de slaapstand ingeschakeld?</li> <li>Controleer de instellingen voor stroomvoorziening. De stroom is mogelijk onderbroken.</li> <li>Geen uitzending op zender die is ingesteld met 'Auto sleep' ingeschakeld.</li> </ul>                                                                                                    |  |

| De videofunctie werkt niet.                        |                                                                                                    |  |
|----------------------------------------------------|----------------------------------------------------------------------------------------------------|--|
| Geen beeld en geen<br>geluid                       | <ul> <li>Controleer of het product is ingeschakeld.</li> <li>Probeer een andere zender. Er kan een storing zijn opgetreden bij de uitzending.</li> <li>Zit de stekker van het netsnoer in het stopcontact?</li> <li>Controleer de richting en/of locatie van uw antenne.</li> <li>Test het stopcontact door de stekker van een ander product in het stopcontact te steken waarin eerst de stekker van dit product zat.</li> </ul> |  |
| Beeld verschijnt<br>langzaam na inschake-<br>len   | Dit is normaal. Het beeld bevat geen geluid tijdens het opstartproces. Als het beeld na<br>vijf minuten nog steeds niet is verschenen, neemt u contact op met uw servicecenter.                                                                                                    |  |
| Geen of slechte kleur<br>of slecht beeld           | <ul> <li>Wijzig Kleur in de menuoptie.</li> <li>Houd voldoende afstand tussen het product en het videoapparaat.</li> <li>Probeer een andere zender. Er kan een storing zijn opgetreden bij de uitzending.</li> <li>Zijn de videokabels goed aangesloten?</li> <li>Activeer de desbetreffende functie om de helderheid van het beeld te herstellen.</li> </ul>                                                                     |  |
| Horizontale/verticale<br>strepen of trillend beeld | Controleer of er lokale interferentie optreedt door elektrische apparaten of gereed-<br>schappen.                                                                                                    |  |
| Slechte ontvangst op<br>sommige zenders            | <ul> <li>Als bij de zender of kabel problemen optreden, probeert u naar een andere zender te schakelen.</li> <li>Als het signaal van zender zwak is, verandert u de antenne van richting zodat deze zender wel goed wordt ontvangen.</li> <li>Controleer of er mogelijke storingsbronnen zijn.</li> </ul>                                                                                                    |  |
| Lijnen of strepen in<br>beelden                    | Controleer de antenne (wijzig de richting van de antenne).                                                                                                    |  |

# BIJLAGE

| De geluidsfunctie werkt niet.                         |                                                                                                    |  |
|-------------------------------------------------------|----------------------------------------------------------------------------------------------------|--|
| Beeld is goed, maar<br>geen geluid                    | <ul> <li>Druk op de knop VOL+/</li> <li>Geluid gedempt? Druk op de knop MUTE.</li> <li>Probeer een andere zender. Er kan een storing zijn opgetreden bij de uitzending.</li> <li>Zijn de geluidskabels goed aangesloten?</li> </ul> |  |
| Er komt geen geluid uit<br>een van de luidsprekers    | Wijzig Balans in de menuoptie.                                                                                                    |  |
| Vreemd geluid uit de<br>binnenkant van het<br>product | Een verandering in de vochtigheid of temperatuur van de omgeving kan een<br>vreemd geluid veroorzaken wanneer het product wordt in- of uitgeschakeld. Dit<br>betekent niet dat er een probleem is met het product.                  |  |

| Er is een probleem in de pc-stand (Alleen bij pc-modus)                                  |                                                                                                    |  |  |  |
|------------------------------------------------------------------------------------------|----------------------------------------------------------------------------------------------------|--|--|--|
| Signaal is buiten<br>bereik.                                                             | <ul> <li>Wijzig de resolutie, horizontale frequentie of verticale frequentie.</li> <li>Controleer de ingangsbron.</li> </ul> |  |  |  |
| Verticale balk of<br>streep op achter-<br>grond, horizontale ruis<br>en onjuiste positie | Gebruik de automatische configuratie of wijzig de klok, fase of H/V-positie.                                                 |  |  |  |
| Schermkleur is insta-<br>biel of bestaat uit<br>een enkele kleur                         | <ul><li>Controleer de signaalkabel.</li><li>Installeer de pc-videokaart opnieuw.</li></ul>                                   |  |  |  |

## **ONDERHOUD**

Vroegtijdige storingen kunnen worden voorkomen. Uw nieuwe tv gaat langer mee als u deze voorzichtig en regelmatig reinigt. Schakel het toestel uit en haal de stekker uit het stopcontact voordat u de tv gaat reinigen.

#### Het scherm reinigen

Op de volgende manier houdt u het scherm enige tijd stofvrij. Bevochtig een zachte doek met een mengsel van lauw water en een beetje wasverzachter of vaatwasmiddel. Wring de doek uit totdat deze bijna droog is en veeg het scherm ermee af.

Zorg ervoor dat u overtollig water van het scherm verwijdert en laat het scherm aan de lucht drogen voordat u de tv inschakelt.

#### De behuizing reinigen

■ Veeg de behuizing schoon met een zachte, droge, pluisvrije doek om vuil of stof te verwijderen.

Gebruik vooral geen natte doek.

#### Langere afwezigheid

#### A PAS OP

Als u verwacht uw tv gedurende langere tijd niet te gebruiken (bijvoorbeeld tijdens een vakantie), kunt u het beste de stekker uit het stopcontact halen om het toestel te beschermen tegen blikseminslag en stroompieken.

# BIJLAGE

# SPECIFICATIES VAN HET PRODUCT

| MODELLEN                                                       |                                                  | 26LC4*                                                                                                    | 32LC4*                                               | 37LC4*                                             | 42LC4*                                                |
|----------------------------------------------------------------|--------------------------------------------------|----------------------------------------------------------------------------------------------------|------------------------------------------------------|----------------------------------------------------|-------------------------------------------------------|
|                                                                |                                                  | 26LC45-ZA<br>26LC46-ZC                                                                                            | 32LC45-ZA<br>32LC46-ZC                               | 37LC45-ZA<br>37LC46-ZC                             | 42LC45-ZA<br>42LC46-ZC                                |
| Afmetingen<br>(breedte x hoogte x<br>diepte)                   | inclusief steun                                  | 676,4 x 529,2x 221,0 mm<br>26,6 x 20,8 x 8,7 inches                                                               | 806,8 x 605,6 x 249,0 mm<br>31,8 x 23,9 x 9,8 inches | 926,6 x 697,6x 280,4mm<br>36,5x 27,5 x 11,0 inches | 1032,7 x 750,0 x 287,6 mm<br>40,7x 29,5 x 11,3 inches |
|                                                                | exclusief steun                                  | 676,4 x 474,5 x 85,0 mm<br>26,6 x 18,7 x 3,3 inches                                                               | 806,8 x 548.6 x 79,0 mm<br>31,8 x 21,6x 3,1 inches   | 926,6 x 635,6 x 88,0mm<br>36,5x 25,0 x 3,5 inches  | 1032,7 x 685,5 x 88,5 mm<br>40,7 x 27,0 x 3,5 inches  |
| Gewicht inclusief steun exclusief steun                        |                                                  | 10,04kg / 22,1 lbs<br>9,04kg / 19,9 lbs                                                                           | 13,8 kg / 30,5 lbs<br>10,7 kg / 23,6 lbs             | 20,0 kg / 44,1 lbs<br>16,3 kg / 35,9 lbs           | 24,5 kg / 54,0 lbs<br>20 kg / 44,1 lbs                |
| Netspanning<br>Energieverbruik                                 |                                                  | AC100-240V~ 50/60Hz 1,3A<br>130W                                                                                  | AC100-240V~ 50/60Hz 1,5A<br>150W                     | AC100-240V~ 50/60Hz 1,8A<br>180W                   | AC100-240V~ 50/60Hz 2,3A<br>230W                      |
| MODELLEN                                                       |                                                  | 26LC5*                                                                                                    | 32LC5*                                               | 37LC5*                                             | 42LC5*                                                |
|                                                                |                                                  | 26LC55-ZA                                                                                                    | 32LC55-ZA<br>32LC56-ZC                               | 37LC55-ZA                                          | 42LC55-ZA                                             |
| Afmetingen<br>(breedte x hoogte x<br>diepte)                   | inclusief steun                                  | 676,4 x 529,2x 221,0 mm<br>26,7 x 20,9 x 8,7 inches                                                               | 806,6 x 606,5 x 249,0 mm<br>31,8 x 23,9 x 9,8 inches | 927,0 x 692,8x 280,5mm<br>36,5x 27,3 x 11,1 inches | 1033,1 x 749,5 x 287,6 mm<br>40,7x 29,5 x 11,3 inches |
|                                                                | exclusief steun                                  | 676,4 x 478,7 x 84,0 mm<br>26,7 x 18,9 x 3,3 inches                                                               | 806,6 x 552,3 x 79 mm<br>31,8 x 21,8x 3,1 inches     | 927,0 x 630,0 x 88,0mm<br>36,5x 24,8 x 3,5 inches  | 1033,4 x 686,8 x 88,5mm<br>40,7 x 27,0x 3,5inches     |
| Gewicht                                                        | inclusief steun<br>exclusief steun               | 10,04kg / 22,2 lbs<br>8,62kg / 19,0 lbs                                                                           | 14,1kg / 31,1 lbs<br>11,2kg / 24,7 lbs               | 20,0 kg / 44,1 lbs<br>16,0 kg / 35,3 lbs           | 24,5 kg / 54,1 lbs<br>20,4 kg / 45,0 lbs              |
| Netspanning<br>Energieverbruik                                 |                                                  | AC100-240V~ 50/60Hz 1,3A<br>130W                                                                                  | AC100-240V~ 50/60Hz 1,5A<br>150W                     | AC100-240V~ 50/60Hz 1,8A<br>180W                   | AC100-240V~ 50/60Hz 2,3A<br>230W                      |
| Televisiesysteem<br>Zenderbereik<br>Externe antenne-impedantie |                                                  | PAL/SECAM B/G/D/K, PAL I/II, SECAM L/Ľ<br>VHF: E2 ~ E12, UHF: E21 ~ E69, CATV: S1 ~ S20, HYPER: S21 ~ S47<br>75 Ω |                                                      |                                                    |                                                       |
| Omgevingsvereisten                                             | Bedrijfstemperatuur<br>Bedrijfsvochtigheidsgraad | 0 ~ 40°C / 32 ~ 104°F<br>Minder dan 80%                                                                           |                                                      |                                                    |                                                       |
|                                                                | Opslagtemperatuur<br>Opslagvochtigheidsgraad     | -20 ~ 60°C / -4 ~ 140°F<br>Minder dan 85%                                                                         |                                                      |                                                    |                                                       |

De specificaties die hierboven worden vermeld, kunnen voor een verbetering van de kwaliteit zonder voorafgaande kennisgeving worden gewijzigd.

| MODELLEN                                                       |                                                  | 26LB7*                                                                                                    | 32LB7*                                                | 42PC3*                                                 | 50PC3*                                               |
|----------------------------------------------------------------|--------------------------------------------------|----------------------------------------------------------------------------------------------------|-------------------------------------------------------|--------------------------------------------------------|------------------------------------------------------|
|                                                                |                                                  | 26LB75-ZE<br>26LB76-ZF                                                                                            | 32LB75-ZB<br>32LB76-ZD                                | 42PC35-ZC                                              | 50PC35-ZC                                            |
| Afmetingen<br>(breedte x hoogte x<br>diepte)                   | inclusief steun                                  | 671,8x539,8x254,2 mm<br>26,4x21,2x10 inches                                                                       | 805,8x619,7x283,9 mm<br>31,7x24,4x11,2 inches         | 1129,0 x 748,5 x 333,6 mm<br>44,4 x 29,5 x 13,1 inches | 1302,6 x 872 x 355,8 mm<br>51,3 x 34,3 x 14 inches   |
|                                                                | exclusief steun                                  | 671,8x476,1x85 mm<br>26,4x18,7x3,3 inches                                                                         | 805,8x554,1x79,0 mm<br>31,7x21,8x3,1 inches           | 1129,0 x 695,0 x 103,7 mm<br>44,4 x 27,4 x 4,1 inches  | 1302,6 x 810x 107,7 mm<br>51 ,3 x 31 ,9 x 4,2 inches |
| Gewicht inclusief steun<br>exclusief steun                     |                                                  | 14 kg / 30,9 lbs<br>11 kg / 24,3 lbs                                                                              | 14,8 kg / 32,6 lbs<br>12,6 kg / 27,8 lbs              | 31,5 kg / 69,4 lbs<br>24,2 kg / 53,3 lbs               | 51,9 kg / 114,4 lbs<br>43,1 kg / 95 lbs              |
| Netspanning<br>Energieverbruik                                 |                                                  | AC100-240V~ 50/60Hz 1,3A<br>130W                                                                                  | AC100-240V~ 50/60Hz 1,5A<br>150W                      | AC100-240V~ 50/60Hz 3,5A<br>330W                       | AC100-240V~ 50/60Hz 4,5A<br>450W                     |
| MODELLEN                                                       |                                                  | 42PC5*<br>42PC55-ZB<br>42PC56-ZD                                                                                  | 50PC5*<br>50PC55-ZB<br>50PC56-ZD                      | 50PB6∗<br>50PB65-ZA                                    | 60PC4*<br>60PC45-ZB                                  |
| Afmetingen<br>(breedte x hoogte x<br>diepte)                   | inclusief steun                                  | 1048,0 x 766,0 x 310,0 mm<br>41,3 x 30,2 x 12,2 inches                                                            | 1242,0 x 887,6 x 370,0mm<br>48,9 x 34,9 x 14,6 inches | 1359,9 x 889,2 x 369,8 mm<br>53,6 x 35,1 x 14,6 inches | 1548 x 1061 x 448 mm<br>60,9 x 41,8 x 17,6 inches    |
|                                                                | exclusief steun                                  | 1048,0 x 713,0 x 83,5 mm<br>41,3 x 28,1 x 3,3 inches                                                              | 1242,0 x 827,2 x 88,0 mm<br>48,9 x 32,6 x 3,5 inches  | 1359,9 x 822,5 x 89,5 mm<br>53,6 x 32,4 x 3,6 inches   | 1548 x 988 x 98,5 mm<br>60,9 x 38,9 x 3,9 inches     |
| Gewicht                                                        | inclusief steun<br>exclusief steun               | 28,0 kg / 61,7 lbs<br>24,6kg / 54,2 lbs                                                                           | 39,3 kg / 86,6 lbs<br>34,6kg / 76,2 lbs               | 48,0 kg / 105,9 lbs<br>39,1 kg / 86,2 lbs              | 72,5 kg / 159,8 lbs<br>60,0 kg / 132,2 lbs           |
| Netspanning<br>Energieverbruik                                 |                                                  | AC100-240V~ 50/60Hz 3,5A<br>310W                                                                                  | AC100-240V~ 50/60Hz 5,0A<br>450W                      | AC100-240V~ 50/60Hz 5,0A<br>450W                       | AC100-240V~ 50/60Hz 5,8A<br>580W                     |
| Televisiesysteem<br>Zenderbereik<br>Externe antenne-impedantie |                                                  | PAL/SECAM B/G/D/K, PAL I/II, SECAM L/Ľ<br>VHF: E2 ~ E12, UHF: E21 ~ E69, CATV: S1 ~ S20, HYPER: S21 ~ S47<br>75 Ω |                                                       |                                                        |                                                      |
| Omgevingsvereisten                                             | Bedrijfstemperatuur<br>Bedrijfsvochtigheidsgraad | 0 ~ 40°C / 32 ~ 104°F<br>Minder dan 80%                                                                           |                                                       |                                                        |                                                      |
|                                                                | Opslagtemperatuur<br>Opslagvochtigheidsgraad     | -20 ~ 60°C / -4 ~ 140°F<br>Minder dan 85%                                                                         |                                                       |                                                        |                                                      |

De specificaties die hierboven worden vermeld, kunnen voor een verbetering van de kwaliteit zonder voorafgaande kennisgeving worden gewijzigd.

# BIJLAGE

## AFSTANDSBEDIENING PROGRAMMEREN

De afstandsbediening is van een universeel type. Het kan voor de meeste op afstand bedienbare apparaten van andere fabrikanten worden geprogrammeerd.

Let op: de afstandsbediening is mogelijk niet voor alle modellen van andere merken geschikt.

## Afstandsbedieningscode programmeren

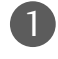

#### Test de afstandsbediening.

Controleer of u met de afstandsbediening het apparaat kunt bedienen zonder de afstandbediening te programmeren door het apparaat, zoals een videorecorder, in te schakelen en op de afstandsbediening op de juiste knop voor de stand te drukken (bijvoorbeeld **DVD** of **VCR**) terwijl u de afstandsbediening op het apparaat richt. Test de knoppen **POWER** (aan/uit) en **PR + / -** om te controleren of het apparaat goed reageert. Als dit niet het geval is, moet de afstandsbediening worden geprogrammeerd om het apparaat te bedienen.

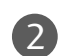

Schakel het apparaat in dat moet worden geprogrammeerd en druk vervolgens op de afstandsbediening op de overeenkomende knop voor de stand (zoals **DVD** of **VCR**). De knop van het gewenste apparaat op de afstandsbediening gaat branden.

Druk tegelijkertijd op de knoppen **MENU** en **MUTE** (dempen). De afstandsbediening kan nu worden geprogrammeerd.

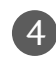

3

Voer een codenummer in met de cijfertoetsen van de afstandsbediening. Welke code u voor een apparaat moet programmeren, vindt u op de volgende pagina's. Als de code correct is, wordt het apparaat uitgeschakeld.

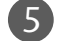

Druk op de knop MENU om de code op te slaan.

6 Test de functies van de afstandsbediening om te controleren of het apparaat correct reageert. Herhaal de procedure anders vanaf stap 2.

## PROGRAMMERINGSCODES

#### DVD

| Merk         | Codes           | Merk       | Codes   | Merk     | Codes       |
|--------------|-----------------|------------|---------|----------|-------------|
| APEX DIGITAL | 022             | MITSUBISHI | 002     | RCA      | 005 006     |
| DENON        | 020 014         | NAD        | 023     | SAMSUNG  | 011 015     |
| GE           | 005 006         | ONKYO      | 008 017 | SONY     | 007         |
| HARMAN KARDO | N 027           | PANASONIC  | 003 009 | THOMPSON | 005 006     |
| JVC          | 012             | PHILIPS    | 013     | TOSHIBA  | 019 008     |
| LG           | 001 010 016 025 | PIONEER    | 004 026 | YAMAHA   | 009 018     |
| MAGNAVOX     | 013             | PROCEED    | 021     | ZENITH   | 010 016 025 |
| MARANTZ      | 024             | PROSCAN    | 005 006 |          |             |

## VCR

| Merk            | Codes                              | Merk        | Codes                              | Merk       | Codes              |
|-----------------|------------------------------------|-------------|------------------------------------|------------|--------------------|
| AIWA            | 034                                | MAGNAVOX    | 031 033 034 041                    | SAMSUNG    | 032 040 102 104    |
| AKAI            | 016 043 046 124                    |             | 067 068                            |            | 105 107 109 112    |
|                 | 125 146                            | MARANTZ     | 012 031 033 067                    |            | 113 115 120 122    |
| AMPRO           | 072                                |             | 069                                |            | 125                |
| ANAM            | 031 033 103                        | MARTA       | 101                                | SANSUI     | 022 043 048 135    |
| AUDIO DYNAMICS  | 012 023 039 043                    | MATSUI      | 027 030                            | SANYO      | 003 007 010 014    |
| BROKSONIC       | 035 037 129                        | MEI         | 031 033                            |            | 102 134            |
| CANON           | 028 031 033                        | MEMOREX     | 003 010 014 031                    | SCOTT      | 017 037 112 129    |
| CAPEHART        | 108                                |             | 033 034 053 072                    |            | 131                |
| CRAIG           | 003 040 135                        |             | 101 102 134 139                    | SEARS      | 003 008 009 010    |
| CURIIS MATHES   | 031 033 041                        | MGA         | 045 046 059                        |            | 013 014 01/ 020    |
| DAEWOO          | 005 00/ 010 064                    | MINOLIA     | 013 020                            |            | 031 042 0/3 081    |
|                 | 065 108 110 111<br>112 116 117 110 | MITSORISHI  | 013 020 045 046                    | CLIADD     | IUI<br>071 054 140 |
|                 | 102 110 117 119                    |             | 049 051 059 001<br>151             |            | 031 034 149        |
| DRY             | 012 022 029 043                    | МТС         | 034 040                            |            |                    |
|                 | 012 023 039 045                    | MUITITECH   | 024 034                            | 30111      | 005 009 051 052    |
| FLECTROHOME     | 059                                | NEC         | 012 023 039 043                    |            | 077 078 149        |
| EMERSON         | 006 017 025 027                    | NEC         | 048                                | SOUNDESIGN | 034                |
| EMERSON         | 029 031 034 035                    | NORDMENDE   | 043                                | STS        | 013                |
|                 | 036 037 046 101                    | OPTONICA    | 053 054                            | SYLVANIA   | 031 033 034 059    |
|                 | 129 131 138 153                    | PANASONIC   | 066 070 074 083                    |            | 067                |
| FISHER          | 003 008 009 010                    |             | 133 140 145                        | SYMPHONIC  | 034                |
| FUNAI           | 034                                |             |                                    | TANDY      | 010 034            |
| GE              | 031 033 063 072                    | PENTAX      | 013 020 031 033                    | TATUNG     | 039 043            |
|                 | 107 109 144 147                    |             | 063                                | TEAC       | 034 039 043        |
| GO VIDEO        | 132 136                            | PHILCO      | 031 034 067                        | TECHNICS   | 031 033 070        |
| HARMAN KARDO    | N 012 045                          | PHILIPS     | 031 033 034 054                    | TEKNIKA    | 019 031 033 034    |
| HITACHI         | 004 018 026 034                    |             | 067 071 101                        |            | 101                |
|                 | 043 063 137 150                    | PILOT       | 101                                | THOMAS     | 034                |
| INSTANTREPLAY   | 031 033                            | PIONEER     | 013 021 048                        | ТМК        | 006                |
| JCL             | 031 033                            | PORTLAND    | 108                                | TOSHIBA    | 008 013 042 047    |
| JCPENNY         | 012 013 015 033                    | PULSAR      | 072                                |            | 059 082 112 131    |
|                 | 040 066 101                        | QUARIZ      | 011 014                            | IOTEVISION | 040 101            |
| JENSEN          | 043                                | QUASAR      | 033 066 075 145                    | UNITECH    | 040                |
| JVC             | 012 031 033 043                    | KCA         | 013 020 033 034                    |            | 012                |
|                 | 048 050 055 060                    |             | 040 041 062 065<br>107 100 140 144 |            | 012 074 046        |
|                 | 150 150 152<br>014 034 039 043     |             | 107 109 140 144                    |            | 012 034 046        |
| KEINWOOD        | 014 034 039 043                    | REALISTIC   | 003 008 010 014                    | WARDS      | 040                |
| I.G. (GOLDSTAR) | 001 012 013 020                    | NEALISTIC . | 031 033 034 040                    |            | 031 033 034 040    |
|                 | 101 106 114 123                    |             | 053 054 101                        |            | 053 054 131        |
| LLOYD           | 034                                | RICO        | 058                                | ΥΑΜΑΗΑ     | 012 034 039 043    |
| LXI             | 003 009 013 014                    | RUNCO       | 148                                | ZENITH     | 034 048 056        |
|                 | 017 034 101 106                    | SALORA      | 014                                |            | 058 072 080 101    |
| MAGIN           | 040                                |             |                                    |            |                    |

# BIJLAGE

## **IR-CODES**

#### 1. Aansluitingen

Sluit de afstandsbediening met draad aan op de poort voor de afstandsbediening van de tv.

#### 2. IR-codes afstandsbediening

#### Golfvorm uitgang

Enkele puls, gemoduleerd met 37,917 KHz-signaal bij 455 KHz

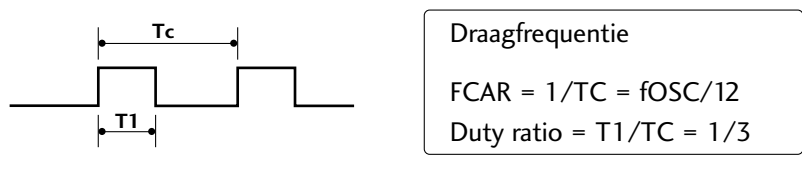

#### Frameconfiguratie

1 e frame

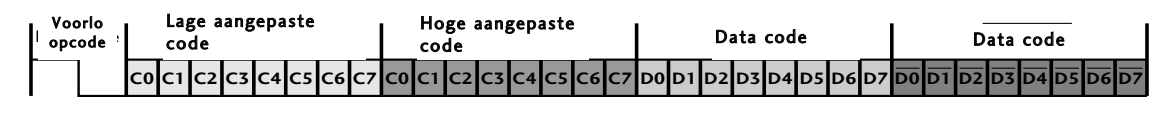

Frame herhalen

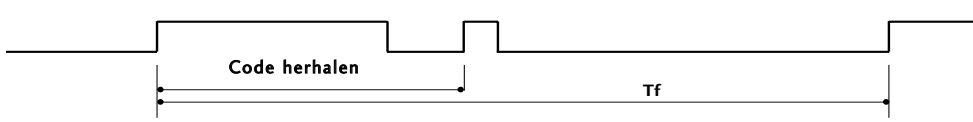

Voorloopcode

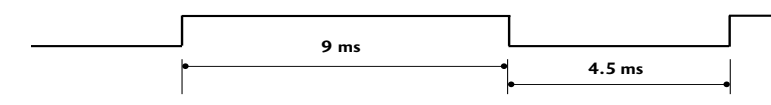

Code herhalen

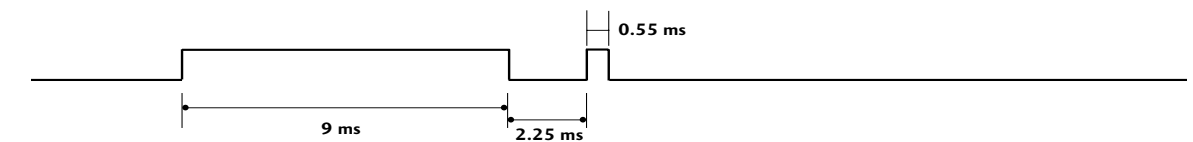

Bitomschrijving

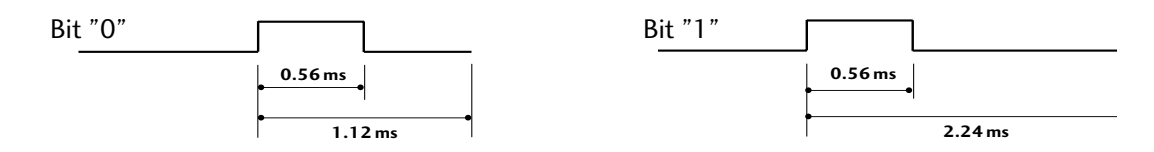

#### = Frame-interval: Tf

Zolang een toets wordt ingedrukt, wordt de golfvorm verzonden.

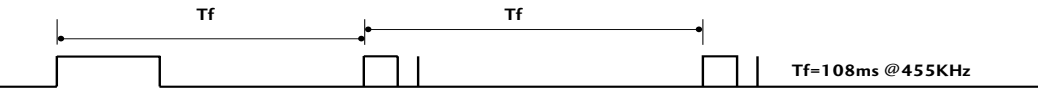

BIJLAGE
| Code (Hexa) | Functie       | Opmerking                              |
|-------------|---------------|----------------------------------------|
| 00          | PR +          | Knop afstandsbediening                 |
| 01          | PR -          | Knop afstandsbediening                 |
| 02          | VOL +         | Knop afstandsbediening                 |
| 03          | VOL -         | Knop afstandsbediening                 |
| 40          | Omhoog (▲)    | Knop afstandsbediening                 |
| 41          | Omlaag (♥)    | Knop afstandsbediening                 |
| 06          | Rechts (►)    | Knop afstandsbediening                 |
| 07          | Links (🛋)     | Knop afstandsbediening                 |
| 08          | POWER         | Knop afstandsbediening(Stroom aan/uit) |
| 09          | MUTE          | Knop afstandsbediening                 |
| 10          | Nummertoets 0 | Knop afstandsbediening                 |
| 11          | Nummertoets 1 | Knop afstandsbediening                 |
| 12          | Nummertoets 2 | Knop afstandsbediening                 |
| 13          | Nummertoets 3 | Knop afstandsbediening                 |
| 14          | Nummertoets 4 | Knop afstandsbediening                 |
| 15          | Nummertoets 5 | Knop afstandsbediening                 |
| 16          | Nummertoets 6 | Knop afstandsbediening                 |
| 17          | Nummertoets 7 | Knop afstandsbediening                 |
| 18          | Nummertoets 8 | Knop afstandsbediening                 |
| 19          | Nummertoets 9 | Knop afstandsbediening                 |
| OB          | INPUT         | Knop afstandsbediening                 |
| AA          | INFO ①        | Knop afstandsbediening                 |
| AB          | GUIDE         | Knop afstandsbediening                 |
| 56          | SUBTITLE      | Knop afstandsbediening                 |
| <u>5B</u>   | EXIT          | Knop afstandsbediening                 |
| <u>1E</u>   | FAV           | Knop afstandsbediening                 |
| <u>1A</u>   | Q.VIEW        | Knop afstandsbediening                 |
| 50          | D/A IV        | Knop afstandsbediening                 |
| <u>F0</u>   |               | Knop afstandsbediening                 |
| <u>/E</u>   | SIMPLINK      | Knop afstandsbediening                 |
| <u>E0</u>   | BRIGHT +      | Knop afstandsbediening                 |
| EI          | BRIGHT -      | Knop afstandsbediening                 |
| 0A          |               | Knop afstandsbediening                 |
| UE          | SLEEP         | Knop afstandsbediening                 |
| 45          | MENU          | Knop afstandsbediening                 |
| <u> </u>    |               | Knop afstandsbediening                 |
| 20          |               | Knop afstandsbediening                 |
| 20          |               | Knop afstandsbediening                 |
| 2A<br>26    |               | Knop afstandsbediening                 |
| 20          |               | Knop afstandsbediening                 |
| <u> </u>    |               | Knop afstandsbediening                 |
| 70          |               | Knop alstandsbediening                 |
| 65          |               | Knop afstandsbediening                 |
| 61          | BLALIWE toots | Knop afstandsbediening                 |
| 67          | CELE toots    | Knop afstandsbediening                 |
| 71          | CROENE toots  | Knop afstandsbediening                 |
| 77          | RODE toets    | Knop afstandsbediening                 |
| 79          | RATIO         | Knop afstandsbediening                 |
| BO          |               | Knop afstandsbediening                 |
| BΔ          |               | Knop afstandsbediening                 |
| B2          |               | Knop afstandsbediening                 |
| B3          |               | Knop afstandsbediening                 |
| 8F          | 44            | Knop afstandsbediening                 |
| 8F          |               | Knop afstandsbediening                 |
| <u> </u>    |               | Knop afstandsbediening                 |
| BD          | •             | Knop afstandsbediening                 |
| -           |               |                                        |

## SETUP EXTERN BESTURINGSSYSTEEM

### Setup RS-232C

Verbind de RS-232C-ingang met een extern besturingssysteem (zoals een computer of een A/V-besturingssysteem) om de functies van de tv extern te besturen.

Verbind de seriële poort van het besturingssysteem met de RS-232C-ingang op het achterpaneel van de tv.

Opmerking: De RS-232C-verbindingskabel wordt niet geleverd bij de tv.

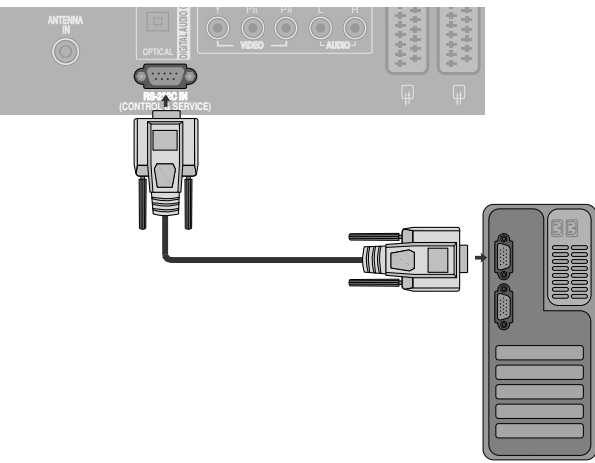

#### Type verbinding; mannelijke D-Sub 9-plug

| Nr. | Naam plug                        |
|-----|----------------------------------|
| 1   | Geen verbinding                  |
| 2   | RXD (Data ontvangen)             |
| 3   | TXD (Data versturen)             |
| 4   | DTR (DTE kant klaar)             |
| 5   | GND                              |
| 6   | DSR (DCE kant klaar)             |
| 7   | RTS (Klaar om te versturen)      |
| 8   | CTS (Klaarmaken om te versturen) |
| 9   | Geen verbinding                  |

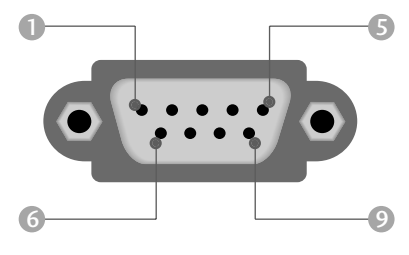

## **RS-232C-configuraties**

| Configuraties met 7 draden (Standaard RS-232C-kabel) |         |          |     |  |  |
|------------------------------------------------------|---------|----------|-----|--|--|
|                                                      | PC      | TV       |     |  |  |
| RXD                                                  | 2 👞     | <u> </u> | TXD |  |  |
| TXD                                                  | 3 👞     | <u> </u> | RXD |  |  |
| GND                                                  | 5 👞     | <u> </u> | GND |  |  |
| DTR                                                  | 4 •     | • 6      | DSR |  |  |
| DSR                                                  | 6 🖳     | • 4      | DTR |  |  |
| RTS                                                  | 7 🖳     | • 8      | CTS |  |  |
| CTS                                                  | 8 •     | • 7      | RTS |  |  |
|                                                      | D-Sub 9 | D-Sub 9  |     |  |  |

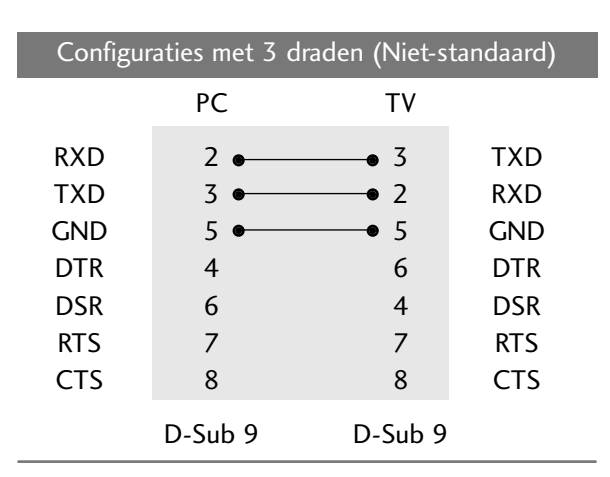

#### Instellen ID

- Met deze functie kunt u een ID-nummer voor een monitor opgeven.
- Zie 'Bestaande gegevenstoewijzing 1'. Zie pagina 113.

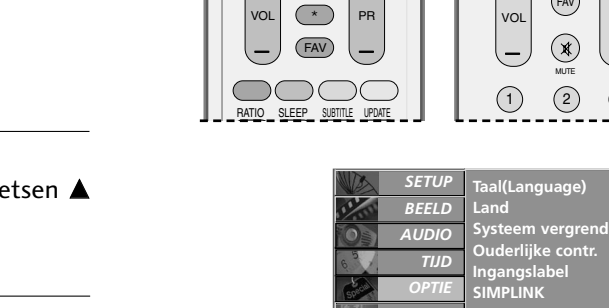

 $\overline{7}$ 

(LIST

9

QVEW FYI

(8)

BACK + (\*

(2)

GUIDE

+

PR

(3)

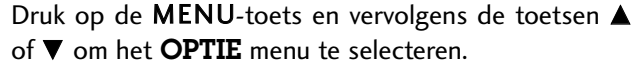

- Druk op de  $\blacktriangleright$ -toets en vervolgens de toetsen  $\blacktriangle$  of  $\blacktriangledown$ 2) om Fabrieksmodus te selecteren.
- Druk op de  $\blacktriangleright$ -toets en vervolgens de toetsen  $\blacktriangle$  of  $\blacktriangledown$ 3 om Instellen ID te selecteren.
  - Druk op de knop  $\blacktriangleright$  en vervolgens op de knop  $\blacktriangleleft$  of  $\blacktriangleright$ om Instellen ID in stellen op het gewenste monitornummer U kunt een nummer van 1 ~ 99 invoeren.
    - Druk op de EXIT-toets om terug te keren naar het normale TV-beeld.

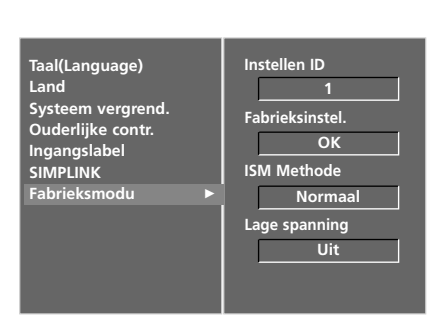

TIJD

SCHERM

rpl. MENU Voi

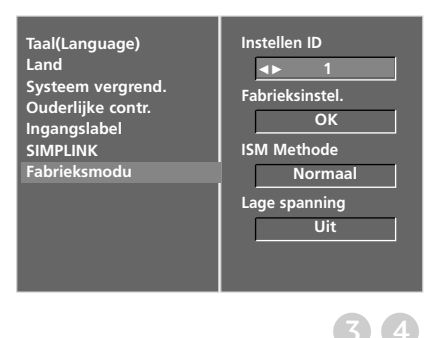

#### Parameters communicatie

- Baudratio: 9600 bps (UART)
- Lengte data: 8 bits
- Pariteit: Geen

- Stopbit: 1 bit
- Communicatiecode: ASCII-code
- Gebruik een gekruiste (omgekeerde) kabel.

#### Commando referentielijst

|                                                     | COMMAN-<br>DO1 | COMMAN-<br>DO2 | DATA<br>(Hexa) |
|-----------------------------------------------------|----------------|----------------|----------------|
| 01. Stroomvoorziening                               | k              | а              | 0 ~ 1          |
| 02. Invoer selecteren                               | k              | b              | Zie pagina 111 |
| 03. Beeldverhouding                                 | k              | с              | Zie pagina 111 |
| 04. Beeld dempen                                    | k              | d              | 0 ~ 1          |
| 05. Volume dempen                                   | k              | e              | 0 ~ 1          |
| 06. Volume regelen                                  | k              | f              | 0 ~ 64         |
| 07. Contrast                                        | k              | g              | 0 ~ 64         |
| 08. Helderheid                                      | k              | h              | 0 ~ 64         |
| 09. Kleur                                           | k              | i              | 0 ~ 64         |
| 10. Tint                                            | k              | j              | 0 ~ 64         |
| 11. Scherpte                                        | k              | k              | 0 ~ 64         |
| 12. OSD selecteren                                  | k              | I              | 0 ~ 1          |
| 13. Vergrendelingsmodu<br>afstandsbediening         | s k            | m              | 0 ~ 1          |
| 14. Balans                                          | k              | t              | 0 ~ 64         |
| 15. Kleurtemperatuur                                | k              | u              | 0 ~ 3          |
| 16. Roodafstelling                                  | k              | ۷              | 0 ~ 50         |
| 17. Groenafstelling                                 | k              | w              | 0 ~ 50         |
| 18. Blauwafstelling                                 | k              | \$             | 0 ~ 50         |
| 19. Afwijkende status                               | k              | Z              | 0~9            |
| 20. ISM-methode                                     | j              | р              | Zie pagina 113 |
| 21. Lage spanning                                   | j              | q              | 0 ~ 1          |
| 22. Automatische configura                          | atie j         | u              | 1              |
| 23. De opdracht Channel Sele<br>(Kanaal selecteren) | ect m          | а              | Zie pagina 114 |
| 24. IR-code verzenden                               | m              | c              | Sleutelcode    |
| 25. Ingang selecteren (Hoc                          | ofd) x         | b              | Zie pagina 114 |

<sup>6</sup> Bij het instellen van de 19  $\sim$  25 wordt er geen menu weergegeven op het scherm.

#### Protocol versturen / ontvangen

#### Versturen

[Command1][Command2][ ][Set ID][ ][Data][Cr]

- \* [Command 1] : Eerste commando (j, k, m of x)
- \* [Command 2] : Tweede commando
- \* [Set ID] : U kunt het ingestelde ID aanpassen om een gewenst scherm ID-nummer te kiezen in het speciale menu. De aanpassingsratio gaat van 1 tot 99. Wanneer Set ID '0' wordt geselecteerd, wordt elke verbonden tv bestuurd.

Het ingestelde ID wordt weergegeven met een decimaal  $(1 \sim 99)$  in het menu en met een hexadecimaal  $(0x0 \sim 0x63)$  in het protocol voor versturen en ont-

- vangen.
- \* [DATA] : om commandogegevens te versturen.

'FF'-gegevens versturen om de status van het commando te lezen.

\* [Cr] : carriage return.

ASCII code '0x0D'

[ ]: ASCII-code 'spatie (0x20)'

#### OK Acknowledgement

[Command2][ ][Set ID][ ][OK][Data][x]

\* De monitor verzendt ACK (acknowledgement of kennisgeving) gebaseerd op dit formaat, wanneer hij normale data ontvangt. Als op dit ogenblik de data in de dataleesmodus staan, geeft hij de huidige datastatus weer. Als de data in dataschrijfmodus staan, stuurt hij de data van de pc terug.

#### Error Acknowledgement

[Command2][ ][Set ID][ ][NG][Data][x]

- \* De monitor verzendt ACK (acknowledgement of kennisgeving) gebaseerd op dit formaat, wanneer hij abnormale data ontvangt van niet-gebruikbare functies of communicatiefouten.
- Data 1: ongeldige code
  - 2: niet-ondersteunde functie
  - 3: Even geduld graag

#### 01. Stroomvoorziening(Command 2 : a)

Om de Power Aan / Uit van de tv te bedienen. Transmissie

#### [k][a][ ][Set ID][ ][Data][Cr]

Data 0 : Power Uit Data 1 : Power Aan

Ack

#### [a][ ][Set ID][ ][OK][Data][x]

Om Power Aan / Uit weer te geven. Transmissie

[k][a][ ][Set ID][ ][FF][Cr]

Ack

#### [a][ ][Set ID][ ][OK][Data][x]

\* Op dezelfde wijze geeft Bevestigingsgevensfeedback de status van elke functie weer, als andere functies FF-gegevens in deze indeling overbrengen.

#### 02. Invoer selecteren (Commando 2 : b)

Hiermee selecteert u de invoerbron voor het toestel. U kunt ook een invoerbron selecteren met behulp van de knop INPUT (Invoer) op de afstandsbediening van het toestel.

#### Transmissie

| [k][b][ ][Set ID][ ][Data][Cr] |  |
|--------------------------------|--|
|--------------------------------|--|

| Data 0 : DTV | 5 : Component |
|--------------|---------------|
| 1 : Analogue | 6 : RGB-PC    |
| 2 : AV1      | 7 : HMDI1     |
| 3 : AV2      | 8 : HMDI2     |
| 4 : AV3      | 9 : HMDI3     |
|              |               |

Ack

[b][ ][Set ID][ ][OK][Data][x]

#### 03. Beeldverhouding (Command 2 : c)(Grootte van hoofdbeeld)

Om het formaat van het scherm aan te passen. (Formaat groot beeld)U kunt het formaat van het scherm ook aanpassen door gebruik te maken van de ARC- (ARC) (Aspect Ratio Control) knop op de afstandsbediening of in het menu SCHERM.

Transmissie

#### [k][c][ ][Set ID][ ][Data][Cr]

- Data 1 : Normaal scherm (4:3)
   5 : Zoomen2

   2 : Breed scherm (16:9)
   6 : Origineel

   3 : Horizon (Spectakel)
   7 : 14:9
  - 4 : Zoomen1
  - 1 . 200ment

#### Ack

#### [c][ ][Set ID][ ][OK][Data][x]

\* Met de PC-of Component-ingang selecteert u beeldschermverhouding 16:9 of 4:3.

8 : Volledig beeld

#### 04. Scherm stil (Commando2:d)

• Om scherm stil aan / uit te selecteren. Transmissie

#### [k][d][ ][Set ID][ ][Data][Cr]

Data 0 : Scherm stil uit (Beeld aan) 1 : Scherm stil aan (Beeld uit)

#### Ack

#### [d][ ][Set ID][ ][OK][Data][x]

#### 05. Volume stil (Commando2:e)

Om het volume stil aan / uit te bedienen. U kunt de stilfunctie ook gebruiken via de MUTE-(STIL) knop op de afstandsbediening.

#### Transmissie

#### [k][e][ ][Set ID][ ][Data][Cr]

Data 0 : Volume stil uit (Volume aan) 1 : Volume stil aan (Volume uit)

#### Ack

[e][ ][Set ID][ ][OK][Data][x]

#### 06. Bediening volume (Commando2:f)

Om het volume aan te passen. U kunt het volume ook aanpassen met de volume-knoppen op de afstandsbediening.

#### Transmissie

#### [k][f][ ][Set ID][ ][Data][Cr]

- Data Min : 0 ~ Max : 64
  - \* Raadpleeg 'Bestaande gegevenstoewijzing 1'.Zie pagina 113.

#### Ack

#### [f][ ][Set ID][ ][OK][Data][x]

#### 07. Contrast (Commando2:g)

Om het contrast van het scherm aan te passen. U kunt het contrast ook aanpassen in het menu Beeld.

#### Transmissie

#### [k][g][ ][Set ID][ ][Data][Cr]

Data Min: 0 ~ Max: 64

\* Raadpleeg 'Bestaande gegevenstoewijzing 1'.Zie pagina 113. Ack

[g][ ][Set ID][ ][OK][Data][x]

#### 08. Licht (Commando2:h)

Om het licht van het scherm aan te passen.

U kunt het licht ook aanpassen in het menu BEELD. *Transmissie* 

#### [k][h][ ][Set ID][ ][Data][Cr]

- Data Min: 0 ~ Max: 64
- \* Raadpleeg 'Bestaande gegevenstoewijzing 1'.Zie pagina 113. Ack

[h][ ][Set ID][ ][OK][Data][x]

#### 09. Kleur (Commando2:i)

- De kleur van het scherm aanpassen.
- U kunt de kleur ook aanpassen in het menu BEELD. *Transmissie*

#### [k][i][ ][Set ID][ ][Data][Cr]

- Data Min: 0 ~ Max: 64
  - \* Raadpleeg 'Bestaande gegevenstoewijzing 1'.Zie pagina 113.

#### Ack

#### [i][ ][Set ID][ ][OK][Data][x]

#### 10. Tint (Commando2:j)

Om de tint van het scherm aan te passen.

U kunt de tint ook aanpassen in het menu BEELD.

#### Transmissie

#### [k][j][ ][Set ID][ ][Data][Cr]

- Data Rood : 0 ~ Groen : 64
- \* Raadpleeg 'Bestaande gegevenstoewijzing 1'.Zie pagina 113. Ack

#### [j][ ][Set ID][ ][OK][Data][x]

#### 11. Scherpte (Commando2:k)

Om de scherpte van het scherm aan te passen. U kunt de scherpte ook aanpassen in het menu BEELD.

#### *Transmissie*

#### [k][k][ ][Set ID][ ][Data][Cr]

Data Min : 0 ~ Max : 64

\* Raadpleeg 'Bestaande gegevenstoewijzing 1'.Zie pagina 113.

#### Ack

#### [k][ ][Set ID][ ][OK][Data][x]

#### 12. Selecteer OSD (Commando2:I)

Hiermee schakelt u het OSD (Schermmenu)in of uit bij bediening op afstand. Transmissie

[k][l][\_][Set ID][\_][Data][Cr]

Data 0 : OSD uit

Ack

#### [l][ ][Set ID][ ][OK][Data][x]

#### 13. Vergrendelingsmodus afstandsbediening (Commando2:m)

1: OSD aan

Hiermee vergrendelt u de afstandsbediening en de bediening op het voorpaneel van de tv.

*Transmissie* 

[k][m][ ][Set ID][ ][Data][Cr]

Data 0 : Vergrendeling uit 1 : Vergrendeling aan

Ack

[m][ ][Set ID][ ][OK][Data][x]

\* Gebruik deze modus als u geen afstandsbediening gebruikt. Wanneer de stekker uit het stopcontact wordt gehaald, wordt de externe bedieningsvergrendeling vrijgegeven.

#### 14. Balans (Commando2:t)

- Hiermee past u de balans aan.
  - U kunt de balans ook aanpassen in het menu AUDIO.

#### <u>Transmissie</u>

#### [k][t][ ][Set ID][ ][Data][Cr]

Data Min : 0 ~ Max : 64 \* Raadpleeg 'Bestaande gegevenstoewijzing 1'.Zie pagina 113.

Ack

#### [t][ ][Set ID][ ][OK][Data][x]

#### 15. Kleurtemperatuur (Commando2:u)

Hiermee past u de kleurtemperatuur aan.U kunt de Kleurtemperatuur ook aanpassen in het menu BEELD.

<u>Transmissie</u>

[k][u][ ][Set ID][ ][Data][Cr]

Data 0: Koel 1: Medium 2: Warm 3: Gebruiker

Ack

[u][ ][Set ID][ ][OK][Data][x]

#### 16. Roodafstelling (Commando2:v)

- ► Hiermee stelt u rood af in de kleurtemperatuur.
- Transmissie

[k][v][ ][Set ID][ ][Data][Cr]

Data Min : 0 ~ Max : 50

\* Raadpleeg 'Bestaande gegevenstoewijzing 2'.Zie pagina 113. Ack

[v][ ][Set ID][ ][OK][Data][x]

#### 17. Groenafstelling (Commando2:w)

► Hiermee stelt u groen af in de kleurtemperatuur. *Transmissie* 

[k][w][ ][Set ID][ ][Data][Cr]

Data Min: 0 ~ Max: 50

\* Raadpleeg 'Bestaande gegevenstoewijzing 2'.Zie pagina 113. Ack

[w][ ][Set ID][ ][OK][Data][x]

#### 18. Blauwafstelling (Commando2:\$)

► Hiermee stelt u blauw af in de kleurtemperatuur. *Transmissie* 

[k][\$][ ][Set ID][ ][Data][Cr]

- Data Min : 0 ~ Max : 50
- \* Raadpleeg 'Bestaande gegevenstoewijzing 2'.Zie pagina 113. Ack

#### [\$][ ][Set ID][ ][OK][Data][x]

#### 19. Afwijkende status (Commando2:z)

Hiermee herkent u een afwijkende status. Transmissie

#### [k][z][ ][Set ID][ ][FF][ ][Cr]

Gegevens FF:Lezen

Ack

#### [z][ ][Set ID][ ][OK][Data][x]

Data 0: Normaal (Voeding aan en signaal aanwezig)

- 1: Geen signaal (Voeding aan)
- 2: Schakel de tv uit via de afstandsbediening
- 3: Schakel de tv uit via de functie Sleep timer
- 4: Schakel de tv uit via RS-232-functie
- 5: 5V uit
- 6: Wisselstroom uit
- 7: Schakel de tv uit via de functie Fan Alarm (Ventilatoralarm)
- 8: Schakel de tv uit via de functie Off time (Tijd uit)
- 9: Schakel de tv uit via de functie Auto Sleep (Automatische slaapstand)

\*Deze functie is "alleen-lezen".

#### 20. ISM-methode

(Commando1:j, Commando2:p)

Hiermee regelt u de ISM-methode.U kunt de ISM-methode ook instellen in het menu OPTIE. Deze functie is niet beschikbaar bij LCD -modellen.

**Transmissie** 

[j][p][ ][Set ID][ ][Data][Cr]

| Data | 0 : Normaal    | 2 : | Orbite     |
|------|----------------|-----|------------|
|      | 1 : White wash | 3   | : Inversie |

Ack

[p][ ][Set ID][ ][OK/NG][Data][x]

#### 21. Lage spanning (Commando1:j, Commando2:q)

Hiermee vermindert u het energieverbruik van de monitor. U kunt Low Power (Lage spanning)ook instellen in het menu OPTIE.

Deze functie is niet beschikbaar bij LCD -modellen. *Transmissie* 

[j][q][ ][Set ID][ ][Data][ ][Cr]

Data 0 : Uit

1 : Aan

Ack

[q][ ][Set ID][ ][OK/NG][Data][x]

| *Bestaande gegeven-<br>stoewijzing 1                | *Bestaande gegeven-<br>stoewijzing 2 |
|-----------------------------------------------------|--------------------------------------|
| 0 : Stap 0                                          | 0:-40                                |
| Å : Stap 10 (Set ID 10)                             | 2 : -38                              |
| F : Stap 15 (Set ID 15)<br>10 : Stap 16 (Set ID 16) | 28 :0                                |
| 64: Stap 100                                        | :<br>4E : +38                        |
| 6E: Stap 110                                        | 4F : +39<br>50 : +40                 |
| 73 : Stap 115<br>74 : Stap 116                      | 1                                    |
| C7: Stap 199                                        |                                      |

FE : Stap 254 FF : Stap 255

# BIJLAGE

#### 22. Autoconfiguratie (Commando1:j, Commando2:u)

Hiermee kunt u de beeldpositie aanpassen en beeldtrilling automatisch minimaliseren. Alleen in de modus RGB (PC). Transmissie

#### [j][u][ ][Set ID][ ][Data][Cr]

Data 1: Instellen

Ack

[u][ ][Set ID][ ][OK/NG][Data][x]

#### 23. De opdracht Channel Select (Kanaal selecteren) (Command 1 : m, Command 2 : a)

► Het kanaal afstemmen op het volgende fysieke getal. *Transmissie* 

[m][a][ ][Set ID][ ][Data0][ ][Data1][ ][Data2][Cr]

Data0 : gegevens uit het hoge kanaal Data1 : gegevens uit het lage kanaal ex. No. 47 -> 00 2F (2FH) No. 394 -> 01 88 (188H), DTV No. 0 -> Maakt niet uit Data2 0x00 : ATV Main 0x10 : DTV Main

Kanaalgegevensbereik Analoog - Min: 00 ~ Max: 63 (0~99) Digitaal - Min: 00 ~ Max: 3E7 (0~999)

#### Ack

[a][ ][Set ID][ ][OK/NG][Data][x]

Data Min: 00 ~ Max: 7D

#### 24. IR-code verzenden (Command 1 : m, Command 2 : c)

Hiermee verzendt u de sleutelcode voor de IR-afstandsbediening.

Transmissie

[m][c][ ][Set ID][ ][Data][Cr]

Data:Sleutelcode - Zie pagina 107.

#### Ack

[c][ ][Set ID][ ][OK/NG][Data][x]

#### 25. Input select (Command 1 : x, Command 2 : b) (Main Picture Input)

Hiermee selecteert u de ingangsbron voor het hoofdbeeld. Transmissie

[x][b][ ][Set ID][ ][Data][Cr] Data Structuur

| MSB |         |       |     |   |        |       | LSB |
|-----|---------|-------|-----|---|--------|-------|-----|
| 0   | 0       | 0     | 0   | 0 | 0      | 0     | 0   |
|     | Externe | ingan | g 🔟 | L | igangr | numme | r 🔟 |

| Externe ingang |   |   | g | Data      |
|----------------|---|---|---|-----------|
| 0              | 0 | 0 | 0 | DTV       |
| 0              | 0 | 0 | 1 | Analoog   |
| 0              | 0 | 1 | 0 | AV        |
| 0              | 0 | 1 | 1 | Component |
| 0              | 1 | 0 | 0 | RGB       |
| 0              | 1 | 0 | 1 | HDMI      |

| Ingangnummer |   |   | er | Data    |
|--------------|---|---|----|---------|
| 0            | 0 | 0 | 0  | Ingang1 |
| 0            | 0 | 0 | 1  | Ingang2 |
| 0            | 0 | 1 | 0  | Ingang3 |
| 0            | 0 | 1 | 1  | Ingang4 |

Ack

[b][ ][Set ID][ ][OK/NG][Data][x]

# **LG Electronics Inc.**